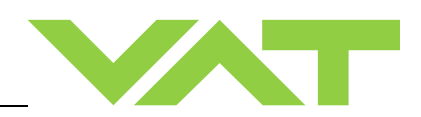

# Control gate valve

with RS232 interface

# Series 642 DN 63- 400 mm (I.D. 2.5" - 16")

This manual is valid for the valve ordering number(s):

| 642TG<br>642TH<br>642VG<br>642VH<br>642UG<br>642WG<br>642WG        | (Master / 1 sensor input)<br>(Master / 2 sensor inputs)<br>(Master / 1 sensor input / ±15V SPS)<br>(Master / 2 sensor inputs / ±15V SPS)<br>(Master / 1 sensor input / PFO)<br>(Master / 2 sensor inputs / PFO)<br>(Master / 1 sensor input / ±15V SPS / PFO)<br>(Master / 2 sensor inputs / ±15V SPS / PFO)                                                                                                    |
|--------------------------------------------------------------------|----------------------------------------------------------------------------------------------------|
| 642 TW<br>642 VV<br>642 VW<br>642 UV<br>642 UV<br>642 WV<br>642 WW | (Master / 2 sensor input / analog outputs)<br>(Master / 2 sensor input / analog outputs)<br>(Master / 1 sensor input / analog outputs / ±15V SPS)<br>(Master / 2 sensor input / analog outputs / ±15V SPS)<br>(Master / 1 sensor input / analog outputs / PFO)<br>(Master / 1 sensor input / analog outputs / ±15V SPS / PFO)<br>(Master / 2 sensor inputs / analog outputs / ±15V SPS / PFO)<br>(Master / 2 sensor inputs / analog outputs / ±15V SPS / PFO) |

| 642 | GS | <br>(Slave)       |
|-----|----|-------------------|
| 642 | HS | <br>(Slave / PFO) |

SPS = Sensor Power Supply PFO = Power Failure Option

| Master configured with firmware: | 600P.1G.00.0708 |
|----------------------------------|-----------------|
| Slave configured with firmware:  | 600P.1G.00.0708 |

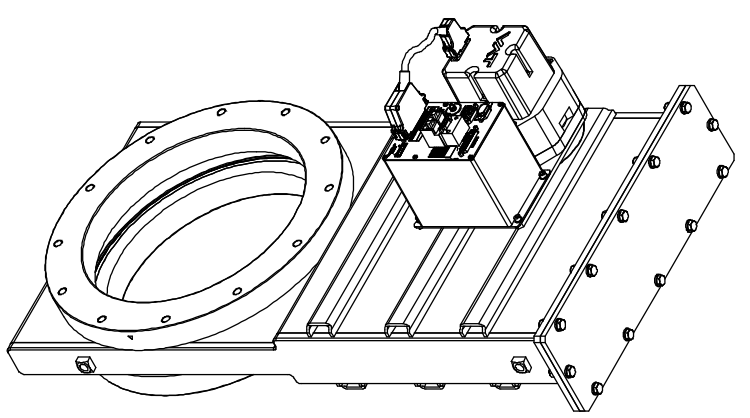

Sample picture

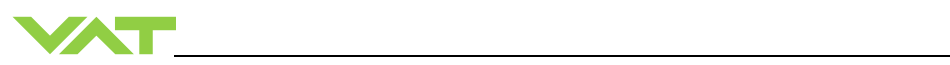

# Imprint

| Manufacturer | VAT Vakuumventile AG, CH-9469 Haag, Switzerland                                                                                                    |
|--------------|----------------------------------------------------------------------------------------------------|
|              | Website:         www.vatvalve.com           Phone:         +41 81 771 61 61           Fax:         +41 81 771 48 30           Email:         CH@vatvalve.com                                                                                                    |
|              |                                                                                                    |
| Publisher    | VAT Vakuumventile AG, CH-9469 Haag, Switzerland                                                                                                    |
| Editor       | VAT Vakuumventile AG, CH-9469 Haag, Switzerland                                                                                                    |
| Print        | VAT Vakuumventile AG, CH-9469 Haag, Switzerland                                                                                                    |
| Copyright    | © VAT Vakuumventile AG 2017                                                                                                    |
|              | No part of these instructions may be reproduced in any way (photocopies, microfilms or any other reproduction processes) nor may it be manipulated with electronic systems, duplicated or distributed without written permission from VAT. Offenders are liable to pay damages.                                                                                                    |
|              | The original VAT firmware and updated state of the art versions of the VAT firmware are intended for use with VAT products. The VAT firmware contains a limited, time unlimited user license. The VAT firmware may not be used for purposes other than those intended nor is it permitted to make copies of the VAT firmware. In particular, it is strictly forbidden to give copies of the VAT firmware to other people. |
|              | The use of trade names, brand names, trademarks, etc. in these Instructions does not entitle third parties to consider these names to be unprotected and to use them freely. This is in accordance with the meaning of the laws and acts covering brand names and trademarks.                                                                                                    |

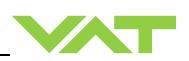

# Contents

| 1 | Des  | criptio      | n of product                                                          | 5         |
|---|------|--------------|-----------------------------------------------------------------------|-----------|
|   | 1.1  | Identifica   | ation of product                                                      | 5         |
|   | 1.2  | Use of p     | product                                                               | 5         |
|   | 1.3  | Used ab      | breviations                                                           | 5         |
|   | 1.4  | Related      | documents                                                             | 5         |
|   | 1.5  | Importai     | nt information                                                        | 5         |
|   | 1.6  | Technic      | al data                                                               | 6         |
|   |      | 1.6.1        | Control and actuating unit                                            | 6         |
|   |      | 1.6.2        | Valve unit                                                            | 8         |
| 2 | Saf  | ety          |                                                                       | 9         |
|   | 2.1  | Compute      | sory reading material                                                 | 9         |
|   | 2.2  | Danger       | levels                                                                | 9         |
|   | 2.3  | Personn      | iel qualifications                                                    | 10        |
|   | 2.4  | Salety la    | adeis                                                                 | 10        |
| 3 | Des  | sign and     | d Function                                                            | .11       |
|   | 3.1  | Design .     |                                                                       | 11        |
|   | 3.2  | Functior     | )                                                                     | 11        |
|   |      | 3.2.1        | Pressure control system overview and function                         | 12        |
|   |      | 3.2.2        | Principle of a pressure control system                                | 13        |
| 4 | Inst | allation     |                                                                       | .14       |
| • | 4.1  | Unpacki      | na                                                                    | . 14      |
|   | 4.2  | Installati   | ion into the system                                                   | 15        |
|   |      | 4.2.1        | Installation space condition                                          | 16        |
|   |      | 4.2.2        | Connection overview                                                   | 17        |
|   |      | 4.2.3        | Installation procedure                                                | 17        |
|   | 4.3  | Tighteni     | ng torque                                                             | 18        |
|   |      | 4.3.1        | Mounting with centering rings                                         | 19        |
|   |      | 4.3.2        | Mounting with O-ring in grooves                                       | 20        |
|   | 4.4  | Admissi      | Die forces                                                            | 21        |
|   | 4 5  | 4.4.1        |                                                                       | 22        |
|   | 4.5  |              | a connection                                                          | 22        |
|   |      | 4.5.1        | Sensor supply concepts                                                | 23        |
|   |      | 453          | Power and sensor connection (+24 VDC sensors)                         |           |
|   |      | 4.5.4        | Power and sensor connection (+15 VDC sensors) without opt. SPS module |           |
|   |      | 4.5.5        | Power and sensor connection (±15 VDC sensors) with opt. SPS module    | 29        |
|   |      | 4.5.6        | Power connection for Slave valve only                                 | 30        |
|   |      | 4.5.7        | Service port connection                                               | 30        |
|   |      | 4.5.8        | Valve cluster connection                                              | 31        |
|   |      | 4.5.9        | Functions and Wiring                                                  | 34        |
|   | 4.6  | Initial op   | peration                                                              | 37        |
|   |      | 4.6.1        | Setup procedure                                                       | 37        |
|   |      | 4.6.2        | Interface configuration                                               | 38        |
|   |      | 4.6.3        | Cluster address configuration                                         | 38        |
|   |      | 4.0.4<br>165 | valve configuration                                                   | 41<br>14  |
|   |      | 4.0.0<br>166 |                                                                       | ו+<br>∿ו∕ |
|   |      | 4.0.0        | L FARN (adaptive)                                                     | ∠+<br>2∆  |
|   | 4.7  | Tuning       | of control performance                                                | 45        |
|   |      | 4.7.1        | Tuning of control performance with adaptive pressure controller       | 45        |
|   |      | 4.7.2        | Tuning of control performance with fixed PI pressure controller       | 51        |
|   |      | 4.7.3        | Tuning of control performance with soft pump pressure controller      | 54        |
|   |      |              |                                                                       |           |

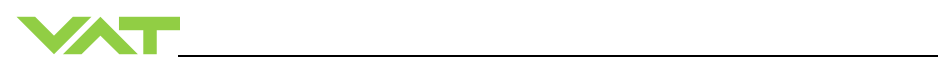

|                                     | 4.0 1.02                                                                                                    |                                                                                                    |                                                                                                    |
|-------------------------------------|----------------------------------------------------------------------------------------------------|----------------------------------------------------------------------------------------------------|----------------------------------------------------------------------------------------------------|
|                                     | 4.8.7                                                                                                    | 1 RS232 command syntax                                                                                                    | 56                                                                                                    |
|                                     | 4.8.2                                                                                                    | 2 Control commands                                                                                                    | 56                                                                                                    |
|                                     | 4.8.3                                                                                                    | 3 Inquiry commands                                                                                                    | 57                                                                                                    |
|                                     | 4.8.4                                                                                                    | 4 Setup commands                                                                                                    | 65                                                                                                    |
|                                     | 4.8.                                                                                                    | 5 Pressure control algorithem                                                                                                    | 75                                                                                                    |
|                                     | 4.8.6                                                                                                    | 6 Error messages                                                                                                    | 80                                                                                                    |
|                                     |                                                                                                    |                                                                                                    |                                                                                                    |
| 5                                   | Operatio                                                                                                    | on                                                                                                    |                                                                                                    |
| •                                   | 5.1 Norr                                                                                                    | nal operation                                                                                                    | 82                                                                                                    |
|                                     | 51                                                                                                    | Individual valve control                                                                                                    |                                                                                                    |
|                                     | 5.1.                                                                                                    | 2 Individual valve status                                                                                                    |                                                                                                    |
|                                     | 5.1.2                                                                                                    |                                                                                                    |                                                                                                    |
|                                     | 5.1.                                                                                                    |                                                                                                    |                                                                                                    |
|                                     | 5.1.4<br>5.1.4                                                                                                    | + Position onset                                                                                                    |                                                                                                    |
|                                     | 5.1.3                                                                                                    |                                                                                                    |                                                                                                    |
|                                     | 5.1.0                                                                                                    | Remote operation                                                                                                    | 85                                                                                                    |
|                                     | 5.1.                                                                                                    |                                                                                                    |                                                                                                    |
|                                     | 5.1.8                                                                                                    | 3 Open valve                                                                                                    |                                                                                                    |
|                                     | 5.1.9                                                                                                    | Position control                                                                                                    |                                                                                                    |
|                                     | 5.1.1                                                                                                    | 10 Pressure control                                                                                                    |                                                                                                    |
|                                     | 5.2 Disp                                                                                                    | lay information                                                                                                    |                                                                                                    |
|                                     | 5.2.7                                                                                                    | Power up                                                                                                    |                                                                                                    |
|                                     | 5.2.2                                                                                                    | 2 Operation                                                                                                    |                                                                                                    |
|                                     | 5.2.3                                                                                                    | 3 Fatal error                                                                                                    |                                                                                                    |
|                                     | 5.2.4                                                                                                    | 4 Safety mode                                                                                                    | 90                                                                                                    |
|                                     | 5.2.5                                                                                                    | 5 Service indication                                                                                                    | 90                                                                                                    |
|                                     | 5.3 Ope                                                                                                    | ration during power up                                                                                                    |                                                                                                    |
|                                     | 5.4 Ope                                                                                                    | ration under increased temperature                                                                                                    |                                                                                                    |
|                                     | ·                                                                                                    |                                                                                                    |                                                                                                    |
| 6                                   | Trouble                                                                                                    | shooting                                                                                                    |                                                                                                    |
|                                     |                                                                                                    | •                                                                                                    |                                                                                                    |
| 7                                   | Mainten                                                                                                    | ance                                                                                                    |                                                                                                    |
|                                     |                                                                                                    |                                                                                                    |                                                                                                    |
|                                     | 71 Mair                                                                                                    | atenance intervals                                                                                                    | 95                                                                                                    |
| •                                   | 7.1 Mair                                                                                                    | ntenance intervals                                                                                                    |                                                                                                    |
| •                                   | 7.1 Mair<br>7.2 Mair                                                                                                    | ntenance intervals                                                                                                    |                                                                                                    |
| •                                   | 7.1 Mair<br>7.2 Mair<br>7.2.                                                                                                    | ntenance intervals<br>ntenance procedures                                                                                                    |                                                                                                    |
|                                     | 7.1 Mair<br>7.2 Mair<br>7.2. <sup>-</sup><br>7.2. <sup>-</sup>                                                                                                    | ntenance intervals<br>ntenance procedures<br>Replacement of gate seals and valve cleaning<br>Replacement of Option board                                                                                                    |                                                                                                    |
|                                     | 7.1 Mair<br>7.2 Mair<br>7.2.<br>7.2.2<br>7.2.2                                                                                                    | ntenance intervals<br>ntenance procedures<br>Replacement of gate seals and valve cleaning<br>Replacement of Option board<br>Retrofit / replacement procedure                                                                                                    | 95<br>96<br>97<br>102<br>104                                                                                                    |
| ,                                   | 7.1 Mair<br>7.2 Mair<br>7.2.<br>7.2.2<br>7.2.2                                                                                                    | ntenance intervals<br>ntenance procedures<br>Replacement of gate seals and valve cleaning<br>Replacement of Option board<br>Retrofit / replacement procedure                                                                                                    | 95<br>96<br>97<br>102<br>104                                                                                                    |
| 8                                   | 7.1 Mair<br>7.2 Mair<br>7.2.<br>7.2.2<br>7.2.2<br>Repairs                                                                                                    | ntenance intervals<br>ntenance procedures<br>Replacement of gate seals and valve cleaning<br>Replacement of Option board<br>Retrofit / replacement procedure                                                                                                    | 95<br>96<br>97<br>102<br>104<br><b>107</b>                                                                                                    |
| 8                                   | 7.1 Mair<br>7.2 Mair<br>7.2.<br>7.2.2<br>7.2.2<br>Repairs                                                                                                    | ntenance intervals<br>ntenance procedures<br>Replacement of gate seals and valve cleaning<br>Replacement of Option board<br>Retrofit / replacement procedure                                                                                                    | 95<br>96<br>97<br>102<br>104<br><b>107</b>                                                                                                    |
| 8<br>9                              | 7.1 Mair<br>7.2 Mair<br>7.2.<br>7.2.2<br>7.2.2<br>Repairs<br>Dismou                                                                                                    | ntenance intervals<br>ntenance procedures<br>Replacement of gate seals and valve cleaning<br>Replacement of Option board<br>Retrofit / replacement procedure<br>nting and Storage                                                                                                    | 95<br>96<br>97<br>102<br>104<br>                                                                                                    |
| 8<br>9                              | 7.1 Mair<br>7.2 Mair<br>7.2.<br>7.2.2<br>7.2.2<br><b>Repairs</b><br><b>Dismou</b><br>9.1 Disn                                                                                                    | Intenance intervals                                                                                                    | 95<br>96<br>97<br>102<br>104<br>                                                                                                    |
| 8<br>9                              | 7.1 Mair<br>7.2 Mair<br>7.2.<br>7.2.2<br>7.2.2<br><b>Repairs</b><br><b>Dismou</b><br>9.1 Disn<br>9.2 Stor                                                                                                    | Intenance intervals                                                                                                    | 95<br>96<br>97<br>102<br>104<br>                                                                                                    |
| ,<br>8<br>9                         | 7.1 Mair<br>7.2 Mair<br>7.2.<br>7.2.2<br>7.2.2<br><b>Repairs</b><br><b>Dismou</b><br>9.1 Disn<br>9.2 Stor                                                                                                    | htenance intervals htenance procedures Replacement of gate seals and valve cleaning Replacement of Option board Retrofit / replacement procedure hterance storage                                                                                                    | 95<br>96<br>97<br>102<br>104<br>                                                                                                    |
| ,<br>8<br>9<br>10                   | 7.1 Mair<br>7.2 Mair<br>7.2.<br>7.2.2<br>7.2.2<br><b>Repairs</b><br><b>Dismou</b><br>9.1 Dism<br>9.2 Stor<br><b>Packagi</b>                                                                                                    | ntenance intervals ntenance procedures Replacement of gate seals and valve cleaning Replacement of Option board Retrofit / replacement procedure nting and Storage nounting age ng and Transport                                                                                                    | 95<br>96<br>97<br>102<br>104<br>                                                                                                    |
| ,<br>8<br>9<br>10                   | 7.1 Mair<br>7.2 Mair<br>7.2.<br>7.2.2<br>7.2.2<br><b>Repairs</b><br><b>Dismou</b><br>9.1 Disn<br>9.1 Disn<br>9.2 Stor<br><b>Packagi</b><br>10.1 Pac                                                                                      | htenance intervals htenance procedures Replacement of gate seals and valve cleaning Replacement of Option board Retrofit / replacement procedure nting and Storage age ng and Transport                                                                                                    | 95<br>96<br>97<br>102<br>104<br>                                                                                                    |
| ,<br>8<br>9<br>10                   | 7.1 Mair<br>7.2 Mair<br>7.2.7<br>7.2.2<br>7.2.2<br><b>Repairs</b><br><b>Dismou</b><br>9.1 Disn<br>9.2 Stor<br><b>Packagi</b><br>10.1 Pacl<br>10.2 Trar                                                                                   | Intenance intervals                                                                                                    | 95<br>96<br>97<br>102<br>104<br>                                                                                                    |
| ,<br>8<br>9<br>10                   | 7.1 Mair<br>7.2 Mair<br>7.2.7<br>7.2.2<br>7.2.2<br><b>Repairs</b><br><b>Dismou</b><br>9.1 Disn<br>9.2 Stor<br><b>Packagi</b><br>10.1 Pacl<br>10.2 Trar                                                                                   | htenance intervals htenance procedures Replacement of gate seals and valve cleaning Replacement of Option board Retrofit / replacement procedure  hting and Storage nounting age ng and Transport kaging sport                                                                                                    | 95<br>96<br>97<br>102<br>104<br>                                                                                                    |
| ,<br>8<br>9<br>10<br>11             | 7.1 Mair<br>7.2 Mair<br>7.2.7<br>7.2.2<br>7.2.2<br><b>Repairs</b><br><b>Dismou</b><br>9.1 Disn<br>9.2 Stor<br><b>Packagi</b><br>10.1 Pacl<br>10.2 Trar<br><b>Disposa</b>                                                                 | htenance intervals htenance procedures Replacement of gate seals and valve cleaning Replacement of Option board Retrofit / replacement procedure nting and Storage nounting age Rg and Transport kaging                                                                                                    | 95<br>96<br>97<br>102<br>104<br>97<br>102<br>104<br>107<br>108<br>109<br>109<br>110<br>110<br>111<br>111                                                  |
| ,<br>8<br>9<br>10<br>11             | 7.1 Mair<br>7.2 Mair<br>7.2.7<br>7.2.2<br>7.2.2<br><b>Repairs</b><br><b>Dismou</b><br>9.1 Disn<br>9.2 Stor<br><b>Packagi</b><br>10.1 Pacl<br>10.2 Trar<br><b>Disposa</b>                                                                 | htenance intervals htenance procedures Replacement of gate seals and valve cleaning Replacement of Option board Retrofit / replacement procedure nting and Storage nounting age age I                                                                                                    | 95<br>96<br>97<br>102<br>104<br>                                                                                                    |
| ,<br>8<br>9<br>10<br>11<br>12       | 7.1 Mair<br>7.2 Mair<br>7.2.7<br>7.2.2<br>7.2.2<br><b>Repairs</b><br><b>Dismou</b><br>9.1 Disn<br>9.2 Stor<br><b>Packagi</b><br>10.1 Pact<br>10.2 Trar<br><b>Disposa</b><br><b>Spare pa</b>                                              | Intenance intervals   Intenance procedures   Intenance procedures < | 95<br>96<br>97<br>102<br>104<br>97<br>102<br>104<br>107<br>108<br>109<br>109<br>110<br>110<br>111<br>111<br>112<br>113                                    |
| ,<br>8<br>9<br>10<br>11<br>12       | 7.1 Mair<br>7.2 Mair<br>7.2.7<br>7.2.2<br>7.2.2<br><b>Repairs</b><br><b>Dismou</b><br>9.1 Disn<br>9.2 Stor<br><b>Packagi</b><br>10.1 Pacl<br>10.2 Trar<br><b>Disposa</b><br><b>Spare p</b><br>12.1 Dray                                  | Intenance intervals   Intenance procedures   Intenance procedures < | 95<br>96<br>97<br>102<br>104<br>                                                                                                    |
| ,<br>9<br>10<br>11<br>12            | 7.1 Mair<br>7.2 Mair<br>7.2.7<br>7.2.2<br>7.2.2<br><b>Repairs</b><br><b>Dismour</b><br>9.1 Disn<br>9.2 Stor<br><b>Packagi</b><br>10.1 Pacl<br>10.2 Trar<br><b>Disposa</b><br><b>Spare p</b><br>12.1 Drav<br>12.1                         | htenance intervals htenance procedures Replacement of gate seals and valve cleaning Replacement of Option board Retrofit / replacement procedure hting and Storage nounting age ng and Transport kaging sport I arts 1 Valve unit with seals and grease                                                                                                    | 95<br>96<br>97<br>102<br>104<br>104<br><b>107</b><br><b>108</b><br>109<br><b>110</b><br>110<br>111<br>111<br><b>112</b><br><b>113</b><br>114<br>115       |
| ,<br>9<br>10<br>11<br>12            | 7.1 Mair<br>7.2 Mair<br>7.2.7<br>7.2.2<br>7.2.2<br><b>Repairs</b><br><b>Dismour</b><br>9.1 Disn<br>9.2 Stor<br><b>Packagi</b><br>10.1 Pacl<br>10.2 Trar<br><b>Disposa</b><br><b>Spare p</b><br>12.1 Drav<br>12.1 Drav<br>12.1            | htenance intervals htenance procedures Replacement of gate seals and valve cleaning Replacement of Option board Retrofit / replacement procedure hting and Storage nounting age ng and Transport kaging sport I arts ving 1 Valve unit with seals and grease                                                                                                    | 95<br>96<br>97<br>102<br>104<br>104<br>                                                                                                    |
| ,<br>9<br>10<br>11<br>12            | 7.1 Mair<br>7.2 Mair<br>7.2.7<br>7.2.2<br>7.2.2<br><b>Repairs</b><br><b>Dismou</b><br>9.1 Disn<br>9.2 Stor<br><b>Packagi</b><br>10.1 Pact<br>10.2 Trar<br><b>Disposa</b><br><b>Spare p</b><br>12.1 Drav<br>12.1 Drav<br>12.1             | htenance intervals htenance procedures Replacement of gate seals and valve cleaning Replacement of Option board Retrofit / replacement procedure hting and Storage nounting age ng and Transport kaging sport I arts ving 1 Valve unit with seals and grease 2 Controller                                                                                                    | 95<br>96<br>97<br>102<br>104<br>104<br>                                                                                                    |
| ,<br>9<br>10<br>11<br>12            | 7.1 Mair<br>7.2 Mair<br>7.2.7<br>7.2.2<br>7.2.2<br><b>Repairs</b><br><b>Dismour</b><br>9.1 Disn<br>9.2 Stor<br><b>Packagi</b><br>10.1 Pact<br>10.2 Trar<br><b>Disposa</b><br>12.1 Drav<br>12.1 Drav<br>12.1                              | Intenance intervals                                                                                                    | 95<br>96<br>97<br>102<br>104<br>104<br>107<br>108<br>109<br>109<br>109<br>110<br>110<br>111<br>111<br>111<br>112<br>113<br>114<br>115<br>116<br>116       |
| ,<br>8<br>9<br>10<br>11<br>12<br>13 | 7.1 Mair<br>7.2 Mair<br>7.2.7<br>7.2.2<br>7.2.2<br><b>Repairs</b><br><b>Dismour</b><br>9.1 Dism<br>9.2 Stor<br><b>Packagi</b><br>10.1 Pact<br>10.2 Trar<br><b>Disposa</b><br><b>Spare p</b><br>12.1 Drav<br>12.1<br>12.1<br>12.1<br>12.1 | intenance intervals                                                                                                    | 95<br>96<br>97<br>102<br>104<br>97<br>107<br>108<br>108<br>109<br>110<br>110<br>111<br>111<br>111<br>112<br>112<br>113<br>114<br>115<br>116<br>116<br>118 |

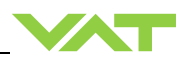

# **1** Description of product

# 1.1 Identification of product

The fabrication number and order number are fixed on the product directly or by means of an identification plate.

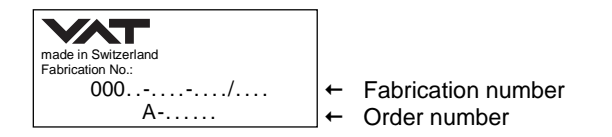

# 1.2 Use of product

This product is a control gate valve with isolation functionality. It is intended to use for downstream pressure control applications. Use product for clean and dry vacuum applications only. Other applications are only allowed with the written permission of VAT.

# 1.3 Used abbreviations

| Abbreviation | Description                  |
|--------------|------------------------------|
| СРА          | Control Performance Analyzer |
| PFO          | Power Failure Option         |
| SFS          | Sensor Full Scale            |
| SPS          | Sensor Power Supply          |
| ADC          | Analog-to-digital converter  |

# 1.4 Related documents

- Product Data Sheet
- Dimensional Drawing
- IOMI Heating device (if valve with heater)

# 1.5 Important information

> This symbol points to a very important statement that requires particular attention.

### Example:

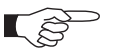

Refer to chapter: «Technical data» for detailed information.

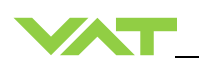

# 1.6 Technical data

## 1.6.1 Control and actuating unit

|                                        | Description                                                            |                                           |
|----------------------------------------|------------------------------------------------------------------------|-------------------------------------------|
| Power input <sup>1)</sup> ( $\alpha$ ) | +24 VDC (±10%) @ 0.5 V pk-<br>pk max.                                  | [connector: POWER]                        |
| [642 <b>A</b> /642 <b>G</b> ]          | 50 W max. (operation of valve                                          | with max. load) without PFO <sup>4)</sup> |
| [642 <b>C</b> /642 <b>H</b> ]          | 50 W plus 10 W for PFO $^{4)}$                                         |                                           |
| Sensor power supply <sup>2)</sup> (β)  |                                                                        |                                           |
| [642 <b>A</b> /642 <b>C</b> ]          |                                                                        |                                           |
| Input                                  | +24 VDC / 1500 mA max.                                                 | [connector: POWER]                        |
| Output                                 | ±15 VDC (±5%) / 1000 mA<br>max.                                        | [connector: SENSOR]                       |
| Sensor power supply <sup>2)</sup> (β)  |                                                                        |                                           |
| [642 <b>G</b> /642 <b>H</b> ]          |                                                                        |                                           |
| Input                                  | + 24 VDC resp. ± 15 VDC                                                | [connector: POWER]                        |
| Output                                 | same as input but:<br>2.0 A max. at ± 15 VDC<br>1.5 A max. at + 24 VDC | [connector: SENSOR]                       |

<sup>1)</sup> Internal overcurrent protection by a PTC device.

<sup>2)</sup> Refer to chapter «Sensor supply concepts» for details.

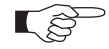

Calculation of complete power consumption:  $P_{tot} = \alpha + \beta$ 

whereas  $\boldsymbol{\beta}$  depends on sensor supply concept and sensor power consumption.

### Series 642

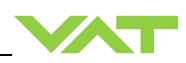

| Control a                                                                                       | and actuating unit (continuation                                                   | on)                            |
|-------------------------------------------------------------------------------------------------|------------------------------------------------------------------------------------|--------------------------------|
| Sensor input<br>Signal input voltage<br>ADC resolution<br>Sampling time                         | 0-10 VDC / Ri>100 kΩ<br>0.23 mV<br>10 ms                                           | [connector: SENSOR]            |
| Digital inputs <sup>3)</sup>                                                                    | ±24 VDC max.                                                                       | [connector: INTERFACE]         |
| Digital outputs <sup>3)</sup><br>Input voltage<br>Input current<br>Breaking capacity            | 70 VDC or 70 V peak max.<br>0.5 ADC or 0.5 A peak max.<br>10 W max.                | [connector: INTERFACE]         |
| Analog outputs 3)                                                                               | 0-10 VDC / 1 mA max.                                                               | [connector: INTERFACE]         |
| PFO <sup>4)</sup> battery pack<br>[642 <b>C</b> / 642 <b>H</b> ]<br>Charging time<br>Durability | 2 minutes max.<br>up to 10 years @ 25°C ambier<br>refer to «Durability of power fa | nt;<br>il battery» for details |
| Ambient temperature                                                                             | 0 °C to +50 °C max. (<35 °C re                                                     | ecommended)                    |
| Pressure control accuracy                                                                       | 5 mV or 0.1% of setpoint, whic                                                     | chever is greater              |

<sup>3)</sup> Refer to chapter «Schematics» for details.

<sup>4)</sup> PFO = Power Failure Option. Refer to «Behavior in case of power failure» for details.

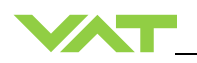

#### 1.6.2 Valve unit

|                                                                                         |          |             |             | Dese                           | cription                                                                               |                                                     |                         |                           |                         |           |
|-----------------------------------------------------------------------------------------|----------|-------------|-------------|--------------------------------|----------------------------------------------------------------------------------------|-----------------------------------------------------|-------------------------|---------------------------|-------------------------|-----------|
| Pressure range at 20                                                                    | 0°C (ur  | heated or   | n delivery) |                                |                                                                                        |                                                     |                         |                           |                         |           |
| • DN63200                                                                               |          |             |             |                                |                                                                                        | 1 × 10E-8                                           | 3 mbar to 2             | 2.0 bar (ab               | s)                      |           |
| • DN250400                                                                              |          |             |             |                                |                                                                                        | 1 × 10E-8                                           | 3 mbar to               | 1.2 bar (ab               | is)                     |           |
| Leak rate to outside                                                                    | / seat a | at 20°C (u  | nheated o   | n delivery                     | )                                                                                      | 1 × 10E-9                                           | 9 mbar Is <sup>-1</sup> |                           |                         |           |
| Differential pressure                                                                   | on the   | gate        |             |                                |                                                                                        |                                                     |                         |                           |                         |           |
| Valve closed                                                                            |          |             |             |                                |                                                                                        |                                                     |                         |                           |                         |           |
| - DN63200                                                                               |          |             |             |                                |                                                                                        | $\leq 2.0$ bar                                      |                         |                           |                         |           |
| - DN250400                                                                              | oponin   |             |             |                                |                                                                                        | $\leq 1.2$ Dar $\leq 30$ mba                        | r                       |                           |                         |           |
| Cycles until first con                                                                  |          | bootod a    | ad under a  | loon cond                      | itione)                                                                                | - 00 1100                                           |                         |                           |                         |           |
| Pressure control                                                                        | nce (un  | meateu ai   |             | lean cond                      | luons)                                                                                 | 1'000'000                                           | )                       |                           |                         |           |
| <ul> <li>Isolation cycles</li> </ul>                                                    |          |             |             |                                |                                                                                        | 200'000                                             |                         |                           |                         |           |
| Admissible operating                                                                    | a tempe  | erature     |             |                                |                                                                                        |                                                     |                         |                           |                         |           |
| Valve body                                                                              |          |             |             |                                |                                                                                        | ≤ 150°C                                             |                         |                           |                         |           |
| Ambient                                                                                 |          |             |             |                                |                                                                                        | ≤ 50°C                                              |                         |                           |                         |           |
| Mounting position (v                                                                    | alve se  | at to face  | chamber     | is recomm                      | ended)                                                                                 |                                                     |                         |                           |                         |           |
| • DN63350                                                                               |          |             |             |                                |                                                                                        | Any                                                 |                         |                           |                         |           |
| • DN400                                                                                 |          |             |             |                                |                                                                                        | Horizonta                                           | al only (opt            | tional in ve              | rtical posit            | tion with |
|                                                                                         |          | 1           |             |                                |                                                                                        | extended                                            | closing ti              | me, fewer                 | cycles)                 |           |
| Process side materials body / plate                                                     |          |             | Stainless   | steel: 304                     | (1.4301)                                                                               |                                                     |                         |                           |                         |           |
|                                                                                         |          | other parts |             |                                | Stainless steel: 301 (1.4310), 304 (1.4301), 420 (1.4034), 420D (1.4037), 430 (1.4016) |                                                     |                         |                           |                         |           |
| Seals plate                                                                             |          |             | FKM (e.g    | . Viton <sup>®</sup> )         |                                                                                        |                                                     |                         |                           |                         |           |
| rotary feed through                                                                     |          |             |             | FKM (e.g. Viton <sup>®</sup> ) |                                                                                        |                                                     |                         |                           |                         |           |
|                                                                                         |          | bonnet      |             |                                |                                                                                        | FKM (e.g. Viton <sup>®</sup> ) (DN63200 vulcanized) |                         |                           |                         |           |
| Operating time (s) fo                                                                   | \r.      | DN 63       | DN 80       | DN 100                         | DN 160                                                                                 | DN 200                                              | DN 250                  | DN 320                    | DN 350                  | DN 400    |
| Operating time (3) it                                                                   | <i>.</i> | <b>2</b> ½" | 3"          | 4"                             | 6"                                                                                     | 8"                                                  | 10"                     | 12"                       | 14"                     | 16"       |
| Open / close                                                                            |          | 4           | 4           | 6                              | 6                                                                                      | 6                                                   | 10                      | 10                        | 10                      | 10        |
| Pressure control (thr                                                                   | ottling) | 3           | 3           | 3                              | 5                                                                                      | 5                                                   | 9                       | 9                         | 9                       | 9         |
| Min. controllable<br>conductance (ls <sup>-1</sup> )<br>[N <sub>2</sub> molecular flow] |          | 0.65        | 0.8         | 1                              | 1.6                                                                                    | 2                                                   | 2.5                     | 3.2                       | 3.5                     | 4         |
| Max. Conductance ( $[N_2 molecular flow]$                                               | ls⁻¹)    | 440         | 800         | 1700                           | 5000                                                                                   | 12000                                               | 22000                   | 30000                     | 40000                   | 50000     |
| Weight (approx.)                                                                        | kg       | 14          | 14          | 17                             | 28                                                                                     | 34                                                  | 62                      | 112                       | 120                     | 155       |
|                                                                                         | lbs      | 31          | 31          | 37                             | 62                                                                                     | 75                                                  | 136                     | 246                       | 264                     | 340       |
| Valve position indica                                                                   | ation    |             |             |                                |                                                                                        | Visual (m                                           | echanical               | and on co                 | ntroller)               |           |
| Dimensions                                                                              |          |             |             |                                |                                                                                        | Refer to ordering                                   | dimension<br>number (a  | al drawing<br>vailable or | of specific<br>request) | valve     |

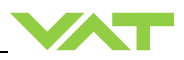

# 2 Safety

# 2.1 Compulsory reading material

Read this chapter prior to performing any work with or on the product. It contains important information that is significant for your own personal safety. This chapter must have been read and understood by all persons who perform any kind of work with or on the product during any stage of its serviceable life.

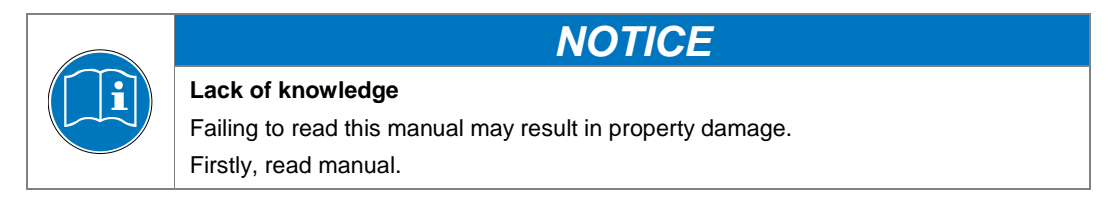

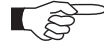

These Installation, Operating & Maintenance Instructions are an integral part of a comprehensive documentation belonging to a complete technical system. They must be stored together with the other documentation and accessible for anybody who is authorized to work with the system at any time.

# 2.2 Danger levels

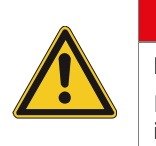

# High risk

Low risk

Indicates a hazardous situation which, if not avoided, will result in death or serious injury.

A DANGER

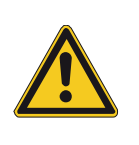

# Medium risk

Indicates a hazardous situation which, if not avoided, could result in death or serious injury.

**A**CAUTION

A WARNING

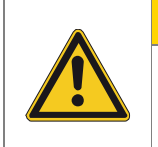

Indicates a hazardous situation which, if not avoided, may result in minor or moderate injury.

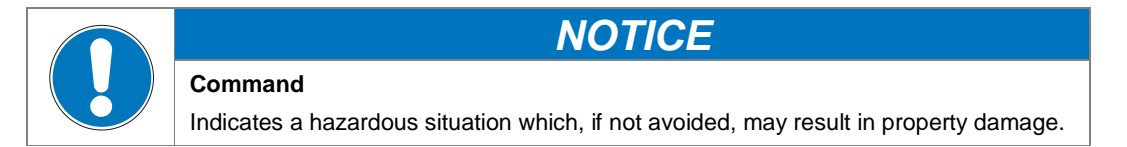

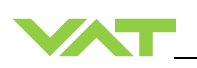

# 2.3 Personnel qualifications

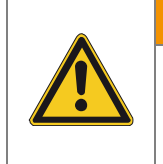

Unqualified personnel

Inappropriate handling may cause serious injury or property damage. Only qualified personnel are allowed to carry out the described work.

**WARNING** 

# 2.4 Safety labels

| Label | Part No.   | Location on valve                            |
|-------|------------|----------------------------------------------|
|       | T-9001-156 | On protective foil covering of valve opening |

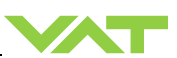

# 3 Design and Function

3.1 Design

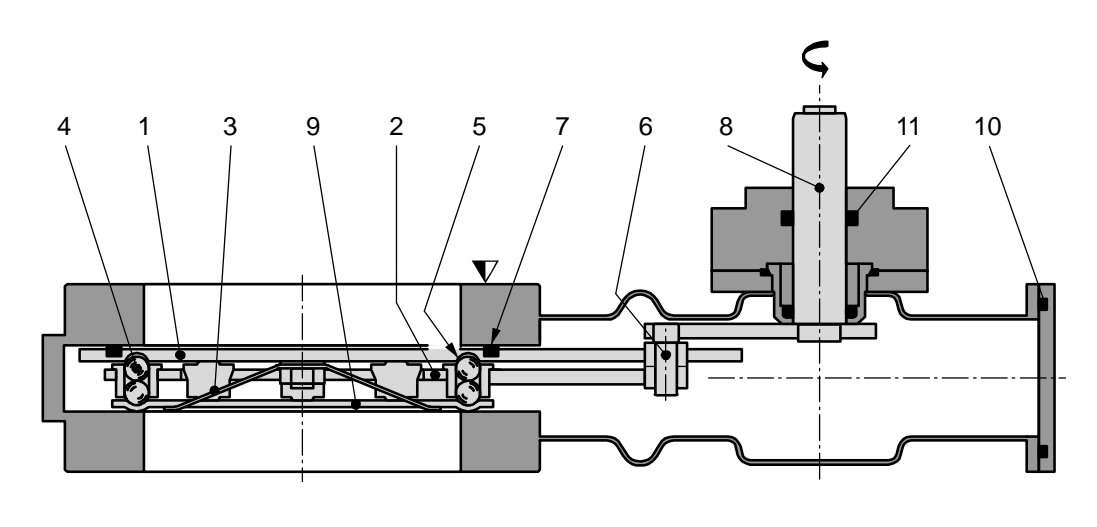

- 1 Valve gate
- 2 Ball guidance
- 3 Leaf spring
- 4 Ball pairs
- 5 Detents
- 6 Crank bolt

- 7 Gate seal
- 8 Actuator shaft
- 9 Counter plate
- 10 Bonnet seal
- 11 Rotary feed through seals

# 3.2 Function

The valve gate (1) acts as a throttling element and varies the conductance of the valve opening. Actuation is performed with a stepper motor and controller. The stepper motor/controller version ensures accurate pressure control due to exact gate positioning. For leak tight closing the VATLOCK principle is applied. For details refer to VAT catalog.

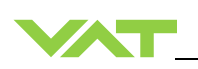

### 3.2.1 Pressure control system overview and function

Vacuum pressures are always absolute pressures unless explicitly specified as pressure differences.

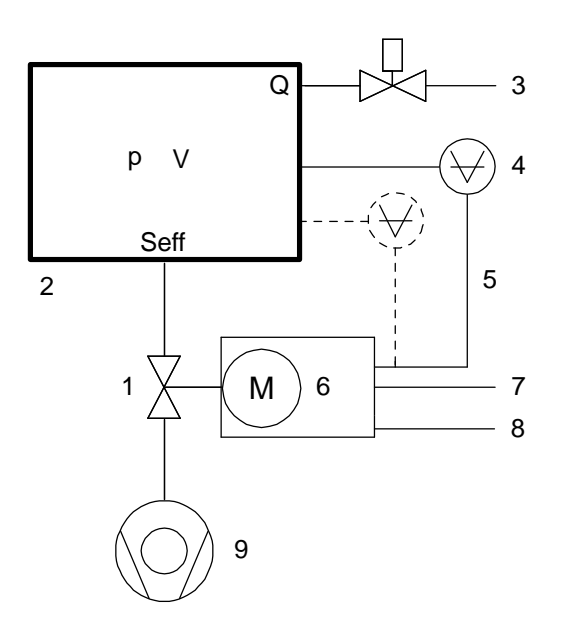

Example: Downstream control

- 1 Valve
- 2 Process chamber
- 3 Gas inlet
- 4 Pressure sensor(s)
- 5 Sensor cable
- 6 Controller and actuator
- 7 Cable to remote control unit
- 8 Cable to power supply
- 9 HV Pump

#### S<sub>eff</sub> Q / p

- S<sub>eff</sub> effective pump speed (Is<sup>-1</sup>)
- Q Gas flow (mbar)
- p Pressure (mbar)

or units used in USA

 $S_{eff} = 12.7 \bullet Q / p$ 

S<sub>eff</sub> effective pump speed (Is<sup>-1</sup>)

- Q Gas flow (sccm)
- p Pressure (mTorr)

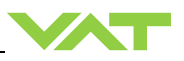

#### 3.2.1.1 Way of operation

The controller compares the actual pressure in the process chamber given by the pressure sensor with the preset pressure. The controller uses the difference between actual and set pressure to calculate the correct position of the control valve. The controller drives the control valve into the correct position and the actual pressure again equals the set pressure. This control operation is performed continuously. Pressure changes in the process chamber due to leaks, desorption, and gas flow, reaction products, variations in pumping speed etc. are always corrected at once.

#### 3.2.1.2 Pressure control

In a vacuum system which is pumped and into which gas is admitted at the same time, the pressure can be controlled in two ways:

1. Downstream control (standard):

The pressure is controlled by changing the conductance of a control valve between pump and process chamber. This changes the effective pumping speed at the process chamber. Pressure and gas flow can be independently controlled over a wide range.

2. Upstream control:

The pressure is controlled by changing the gas flow into the process chamber, while the pumping speed remains constant.

#### 3.2.1.3 Adaptive controller (standard)

A controller adapting itself to changes in pressure, gas flow and pumping speed without any manual adjustments. This allows for a completely automatic operation of the system.

#### 3.2.2 Principle of a pressure control system

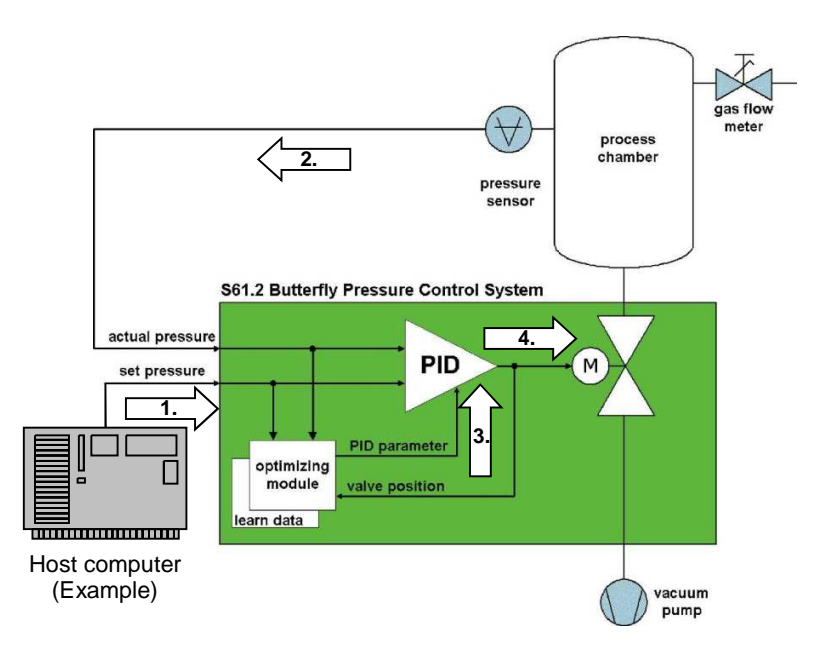

- 1. Host computer sends pressure set point
- 2. Controller reads actual pressure from sensor
- 3. Optimizing module sends new PID parameters
- 4. Actuator sets new valve position

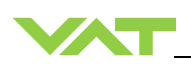

# 4 Installation

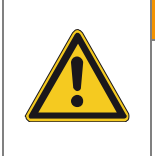

### Unqualified personnel

Inappropriate handling may cause serious injury or property damage. Only qualified personnel are allowed to carry out the described work.

# 4.1 Unpacking

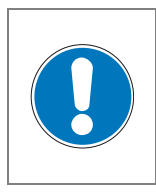

# NOTICE

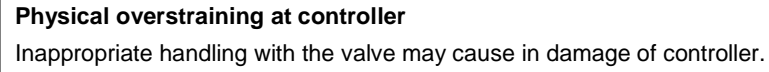

Do not place the valve on the controller.

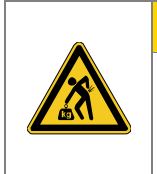

# 

**WARNING** 

Valve is a heavy component Physical overstraining.

Use a crane to lift valves DN 200 (8") and larger.

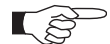

• Make sure that the supplied products are in accordance with your order.

- Inspect the quality of the supplied products visually. If it does not meet your requirements, please contact VAT immediately.
- Store the original packaging material. It may be useful if products must be returned to VAT.
- 1. Open the transport case and remove inside packing material as far as necessary.
- 2. Attach lifting device for valves DN 200 (8") and larger. For attachment refer to dimensional drawing of valve.
- 3. Lift the valve carefully and place it on a clean place.

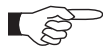

Do not remove protective foils from valve opening

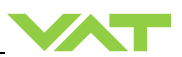

# 4.2 Installation into the system

# **WARNING**

### Valve opening Risk of serious injury.

Human body parts must be kept out of the valve opening and away from moving parts. Do not connect the controller to power before the valve is installed complete into the system.

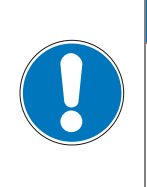

## Sealing surfaces

Sealing surfaces of valve and vacuum system could be damage in case of incorrect handling.

NOTICE

NOTICE

Only qualified personal are allowed to install the valve into the vacuum system.

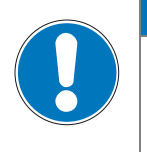

## Wrong connection

Wrong connection may result in damage of controller or power supply.

Connect all cables exactly as shown in the following descriptions and schematics.

|--|

# NOTICE

**Burned connector pins (spark)** Connector pins or electronic parts could damage, if plugged and unplugged under power.

Do not plug or unplug connectors under power.

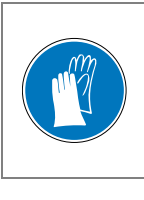

### Contamination

# NOTICE

Gate and other parts of the valve must be protected from contamination. Always wear clean room gloves when handling the valve.

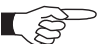

Mount valve to a clean system only.

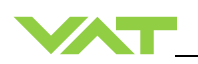

## 4.2.1 Installation space condition

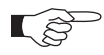

Install the valve with integrated controller with space for dismantling and air circulation as shown in figure below. (sample picture)

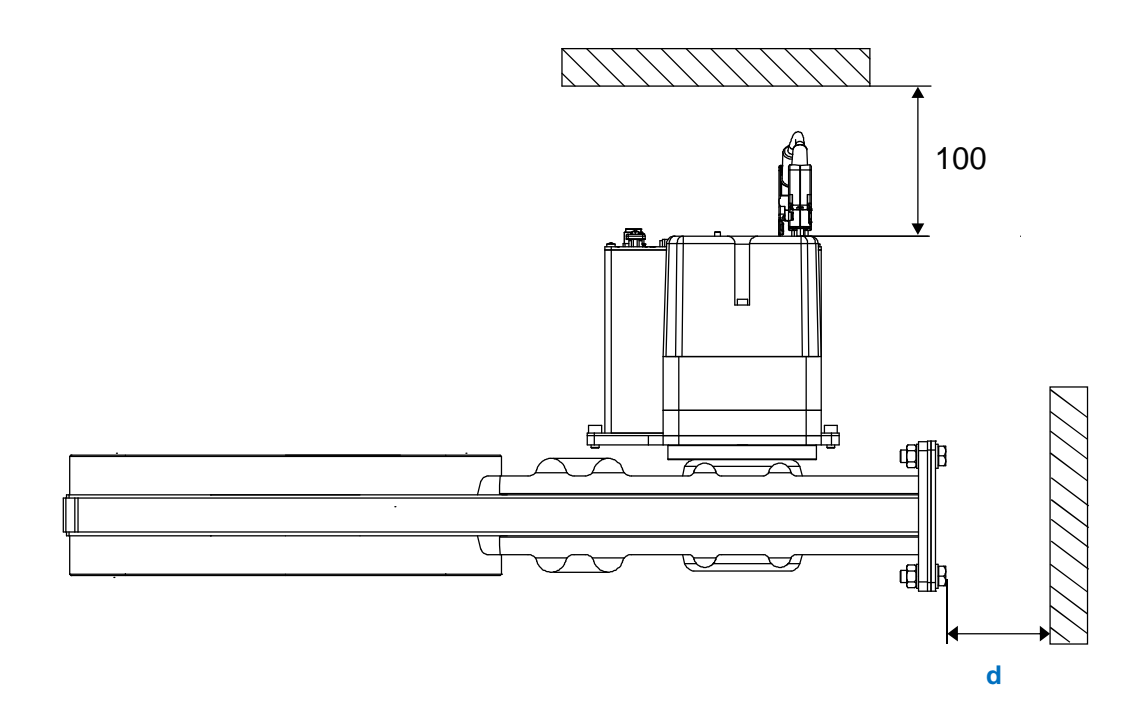

Overview table: DN to required distance (d) for maintenance.

| DN | 63  | 80 / 100 | 160 | 200 | 250 | 320 / 350 | 400 |
|----|-----|----------|-----|-----|-----|-----------|-----|
| d  | 180 | 220      | 300 | 350 | 450 | 550       | 600 |

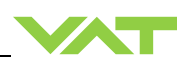

#### 4.2.2 Connection overview

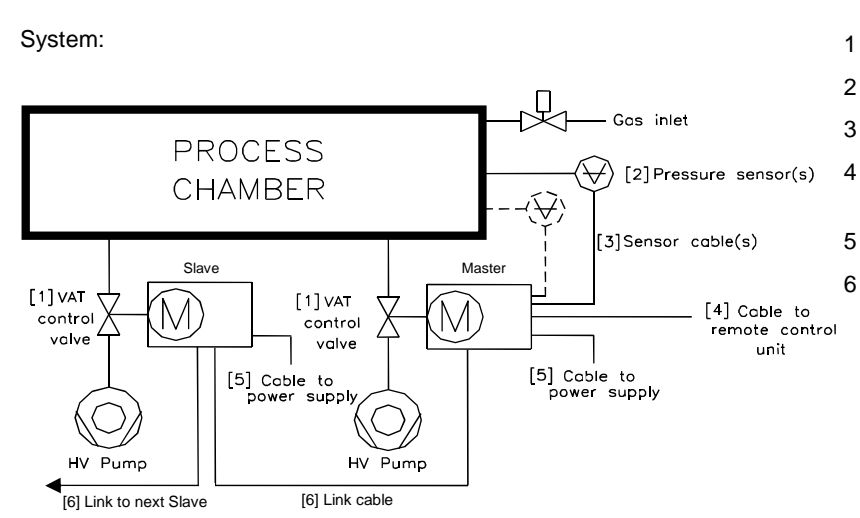

- Valve
- Pressure sensor(s)
- Sensor cable(s)
- Cable to RS232 remote control unit
- Cable to power supply
- Link cable

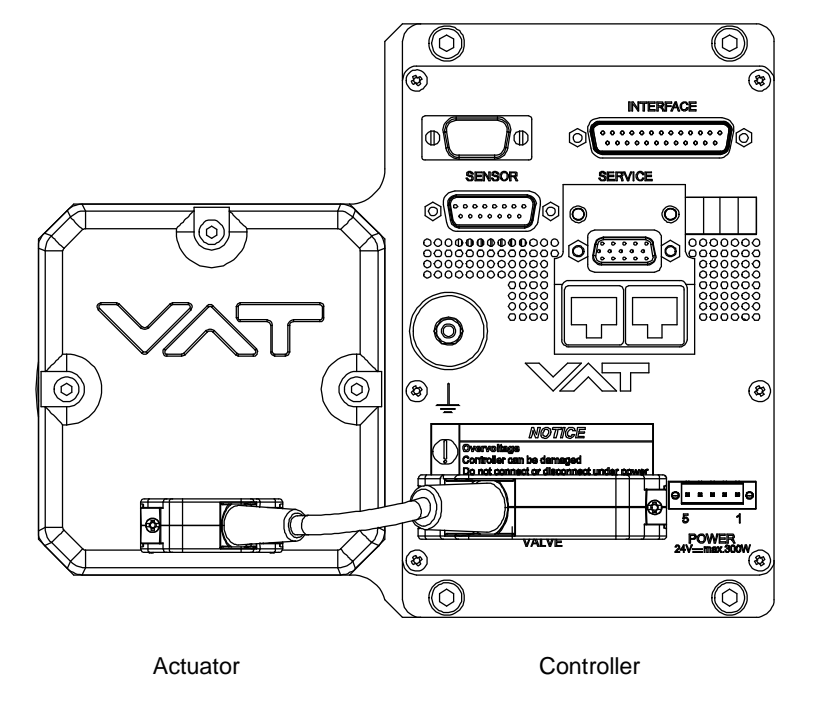

### 4.2.3 Installation procedure

 Install valve [1] into the vacuum system, with valve seat side to process chamber. The valve seat side is indicated by the symbol "Δ" on the valve flange.

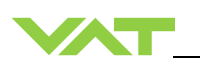

- L B
- Do not tighten the flange screws stronger than indicated under «Tightening torque».
- Do not admit higher forces to the valve than indicated under «Admissible forces».
- Make sure that enough space is kept free to do preventive maintenance work. The required space is indicated on the dimensional drawing.
- 2. Install the ground connection cable at controller. Refer to «Electrical connection»
- 3. Install connection cable between actuator (connector) and controller (connector: VALVE)
- 4. Install sensor(s) [2] according to the recommendations of the sensor manufacturer and directives given under «Requirements to sensor connection».
- 5. Connect pressure sensor cable [3] to sensor(s) and then to valve (connector: SENSOR). Refer to chapter «Electrical connection» for correct wiring.

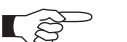

Input for second sensor is available on 642 . . - . . . H - . . . . version only.

- 6. Connect Master valve to RS232 [4] (connector: INTERFACE). Refer to «RS232 schematics» for correct wiring.
- 7. Enable terminating resistor in link adapter of first and last valve in the system. Refer to «Valve cluster connection» for details.
- 8. Connect link cable [6] between Slave valve(s) and Master valve (link adapter). Refer to «Valve cluster connection» for correct wiring.
- 9. Connect power supply cable[5] to valve (connector: POWER). Refer to chapter «Electrical connection» for correct wiring.

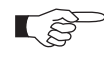

To provide power to the valve motor pins 2 and 3 must be bridged, otherwise motor interlock is active and thevalve enters the safety mode and is not operative. Refer also to «Safety mode».

- 10. This valve may optionally be equipped with a heating device. Connect VAT heating device according to manual of respective heating device.
- 11. Perform «Setup procedure» to prepare valve for operation.

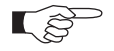

Without performing the setup procedure the valve will not be able to do pressure control.

# 4.3 Tightening torque

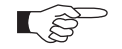

The torque values below are dependent on many factors, such as materials involved, surface quality, surface treatment, and lubrication.

The torques below are valid if immersion depth of the mounting screws is at least once the thread diameter (min. 1d), and the friction coefficient of the screw-flange connection ( $\mu_{total} = (\mu_{screw thread-helicoil} + \mu_{under screw head})/2$ ) is bigger than 0.12. Lower friction coefficients may damage the valve, as the resulting preload force gets too

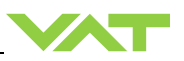

en

high. Therefore for other friction coefficients the torque needs to be adapted. Please review design guidelines for Helicoil-Screw connections and make sure that screws in Tight use are capable to withstand applied torques, are appropriate for the application and are not too long. Too long screws may damage the valve, the immersion depth should moun not exceed (hole depth -1 mm).

ting of the flanges uniformly in crosswise order. Observe the maximum torque screws levels in the following tables.

| D   | N     | m       | ax. torqı<br>(Nm) | e       | m       | ax. torqu<br>(lbs . ft) | e       | Max.  | hole dep<br>(mm) | oth [d] |   |
|-----|-------|---------|-------------------|---------|---------|-------------------------|---------|-------|------------------|---------|---|
| mm  | inch  | ISO-F   | JIS               | ASA-LP  | ISO-F   | JIS                     | ASA-LP  | ISO-F | JIS              | ASA-LP  | N |
| 63  | 2 1/2 | 8 – 10  | 8 – 10            | 8 – 10  | 6 – 8   | 6-8                     | 6 – 8   | 13    | 13               | 15      |   |
| 80  | 3     | 8 – 10  | 8 – 10            | 8 – 10  | 6 – 8   | 6 – 8                   | 6 - 8   | 13    | 13               | 15      |   |
| 100 | 4     | 8 – 10  | 8 – 10            | 8 – 10  | 6 – 8   | 6 – 8                   | 6 – 8   | 13    | 13               | 15      |   |
| 160 | 6     | 13 – 15 | 13 – 15           | 20 - 30 | 9 - 11  | 9 - 11                  | 15 – 22 | 14    | 14               | 15      |   |
| 200 | 8     | 13 – 15 | 13 – 15           | 20 - 30 | 9 - 11  | 9 - 11                  | 15 – 22 | 16    | 16               | 20      |   |
| 250 | 10    | 17 – 20 | 17 – 20           | 40 - 60 | 13 – 15 | 13–15                   | 30 – 44 | 16    | 16               | 20      |   |
| 320 | 12    | 17 - 20 | 17 – 20           | 40 - 60 | 13 – 15 | 13–15                   | 30 - 44 | 16    | 16               | 20      |   |
| 350 | 12    | 17 - 20 | 17 – 20           | 40 - 60 | 13 – 15 | 13–15                   | 30 - 44 | 16    | 16               | 20      |   |
| 400 | 16    | 17 – 20 | 30 - 35           | 55 - 80 | 13 – 15 | 22 – 26                 | 41 – 59 | 25    | 25               | NA      |   |

#### 4.3.1 Mounting with centering rings

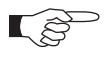

Refer to «Spare parts / Accessories» for centering rings ordering numbers.

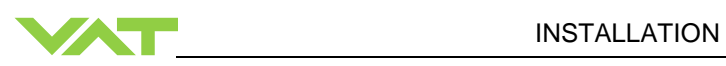

| D   | N    | ma    | ax. torqu<br>(Nm) | le t   | m     | ax. torq<br>(lbs . ft) | ue     | Max.  | hole dep<br>(mm) | oth [d] |     |
|-----|------|-------|-------------------|--------|-------|------------------------|--------|-------|------------------|---------|-----|
| mm  | inch | ISO-F | JIS               | ASA-LP | ISO-F | JIS                    | ASA-LP | ISO-F | JIS              | ASA-LP  |     |
| 63  | 4    | N/A   | N/A               | N/A    | N/A   | N/A                    | N/A    | 13    | 13               | 15      |     |
| 80  | 4    | N/A   | N/A               | N/A    | N/A   | N/A                    | N/A    | 13    | 13               | 15      |     |
| 100 | 4    | N/A   | N/A               | N/A    | N/A   | N/A                    | N/A    | 13    | 13               | 15      |     |
| 160 | 6    | N/A   | N/A               | N/A    | N/A   | N/A                    | N/A    | 14    | 14               | 15      | d d |
| 200 | 8    | N/A   | N/A               | N/A    | N/A   | N/A                    | N/A    | 16    | 16               | 20      |     |
| 250 | 10   | N/A   | N/A               | N/A    | N/A   | N/A                    | N/A    | 16    | 16               | 20      |     |
| 320 | 12   | N/A   | N/A               | N/A    | N/A   | N/A                    | N/A    | 16    | 16               | 20      |     |
| 350 | 12   | NA    | N/A               | N/A    | N/A   | N/A                    | N/A    | 16    | 16               | 20      |     |
| 400 | 16   | NA    | N/A               | N/A    | N/A   | N/A                    | N/A    | 25    | 25               | N/A     |     |

#### Mounting with O-ring in grooves 4.3.2

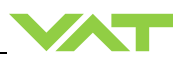

# 4.4 Admissible forces

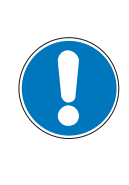

# Force at flange and valve body

Forces from evacuating the system, from the weight of other components, and from baking can lead to deformation and malfunctioning of the valve. Do not higher force the valve body as specified.

NOTICE

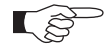

The following forces are admissible.

| DN (nom. I.D.)                 |                                    | Axial tra<br>pressure | action or<br>force «F <sub>A</sub> » | Bending m | oment «M» |                                          |
|--------------------------------|------------------------------------|-----------------------|--------------------------------------|-----------|-----------|------------------------------------------|
| mm                             | inch                               | Ν                     | lbf                                  | Nm        | lbf • ft  |                                          |
| 63                             | 21⁄2                               | 1960                  | 440                                  | 78        | 58        |                                          |
| 80                             | 3                                  | 1960                  | 440                                  | 78        | 58        |                                          |
| 100                            | 4                                  | 2450                  | 560                                  | 98        | 72        |                                          |
| 160                            | 6                                  | 2940                  | 660                                  | 147       | 108       |                                          |
| 200                            | 8                                  | 2940                  | 660                                  | 147       | 108       |                                          |
| 250                            | 10                                 | 3430                  | 770                                  | 196       | 145       |                                          |
| 320                            | 12                                 | 3920                  | 880                                  | 294       | 217       | → F <sub>A</sub> ← - ·   + ·   + · - ) M |
| 350                            | 14                                 | 3920                  | 880                                  | 294       | 217       |                                          |
| 400                            | 16                                 | 7840                  | 1760                                 | 980       | 722       |                                          |
| In case of be<br>values are ir | oth kind of forc<br>nvalid. Please |                       |                                      |           |           |                                          |

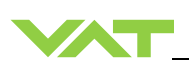

#### 4.4.1 Requirements to sensor connection

To achieve fast and accurate pressure control a fast sensor response is required. Sensor response time: < 50ms. The sensor is normally connected to the chamber by a pipe. To maintain that the response time is not degraded by this connection it needs to meet the following requirements:

- Inner diameter of connection pipe: > = 10 mm
- Length of connection pipe: < = 300 mm</pre>

These conductance guidelines must include all valves and limiting orifices that may also be present. Make also sure that there is no obstruction in front of sensor connection port inside the chamber. The sensor should also be mounted free of mechanical shock and vibration. Dynamic stray magnetic fields may introduce noise to sensor output and should be avoided or shielded.

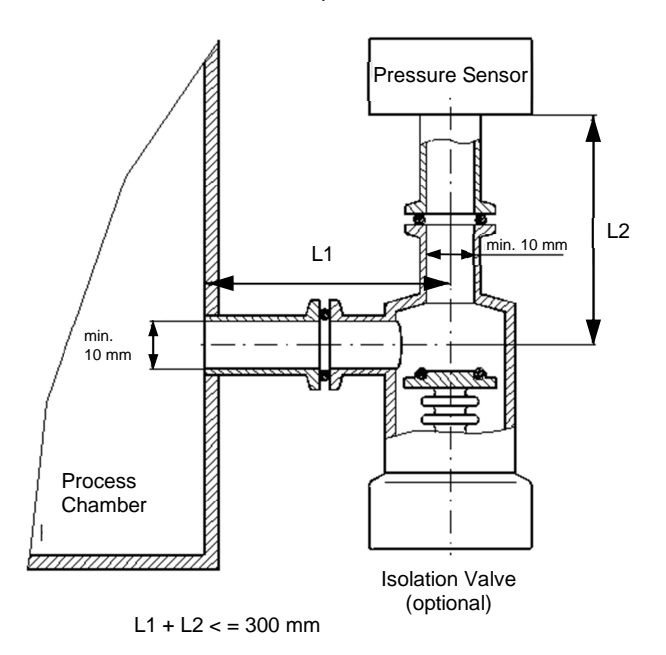

# 4.5 Electrical connection

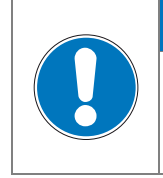

# Wrong connection

Wrong connection may result in damage of controller or power supply. Connect all cables exactly as shown in the following descriptions and schematics.

NOTICE

| NOTICE                                                                                                    |
|----------------------------------------------------------------------------------------------------|
| Burned connector pins (spark)<br>Connector pins or electronic parts could damage, if plugged and unplugged under power. |
| Do not plug or unplug connectors under power.                                                                           |

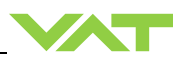

#### 4.5.1 Ground connection

Recommendation for ground strap between controller ground and system chassis.

| Material      | L (Length max.) | <b>B1</b> (min.) | <b>B2</b> (min.) | d1 (∅) | <b>d2</b> (∅) |
|---------------|-----------------|------------------|------------------|--------|---------------|
| copper tinned | 200 mm          | 25 mm            | 25 mm            | 4.5 mm | customized    |

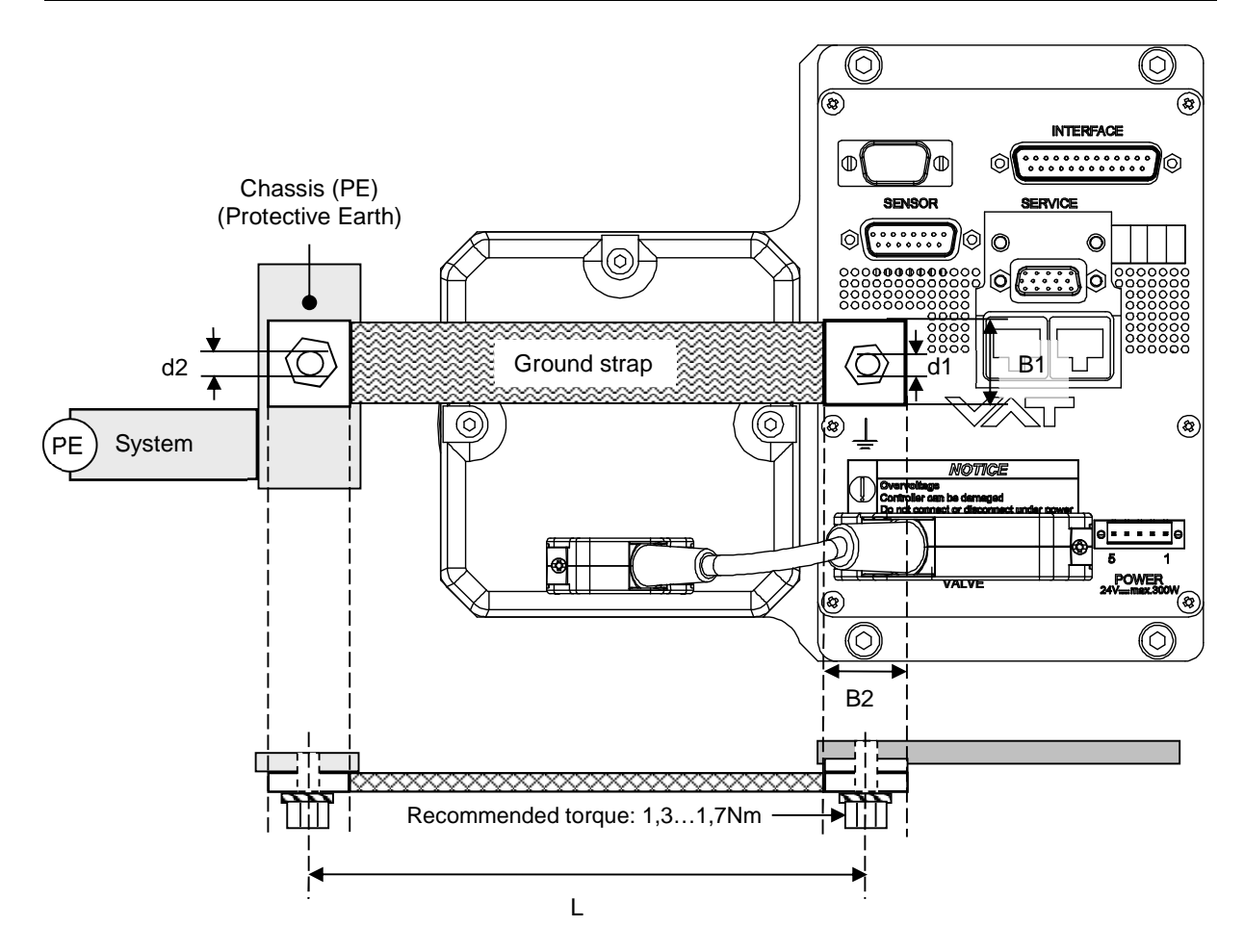

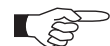

- Connection plates of ground strap must be total plane for a good electrical contact!
- The connection point at chassis (FE) must be blank metal (not coated). It is also possible to connect the ground strap at system chamber if it is well connected to PE.
- Avoid low chassis cross section to the system PE connection. (min. same cross section as ground strap)

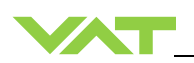

#### 4.5.2 Sensor supply concepts

This valve offers 3 alternative concepts to supply the sensor(s) with power. This depends on the sensor type and valve version that is used. This valve is available with an optional sensor power supply module (SPS) that converts  $\pm$ 15 VDC from the 24 VDC.

Concepts:

- External +24 VDC supplied to POWER connector is feedthrough to SENSOR connector to supply 24 VDC sensors. Refer to chapter «Power and sensor connection (+24 VDC sensors)» for schematic and correct wiring.
- External ±15 VDC supplied to POWER connector is feedthrough to SENSOR connector to supply ±15 VDC sensors. Refer to chapter «Power and sensor connection (±15 VDC sensors) without optional SPS module» for schematic and correct wiring.
- External +24 VDC supplied to POWER connector is converted into ±15 VDC by the valve internal SPS and supplied to SENSOR connector to supply ±15 VDC sensors. Refer to chapter «Power and sensor connection (±15 VDC sensors) with optional SPS module» for schematic and correct wiring.

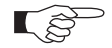

This concept is only possible when SPS retrofit is installed.

Valve versions:

- 642..... G..... and 642.... H..... SPS module not included
- 642..... **A**..... and 642.... **C**..... SPS module included

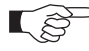

The SPS module can be retrofitted. Refer to chapter «Retrofit / replacement procedure» for instruction.

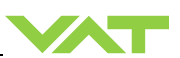

#### 4.5.3 Power and sensor connection (+24 VDC sensors)

[642...-..G.-..../642...-..H.-....versions recommended]

#### 4.5.3.1 Sensor power wiring via controller

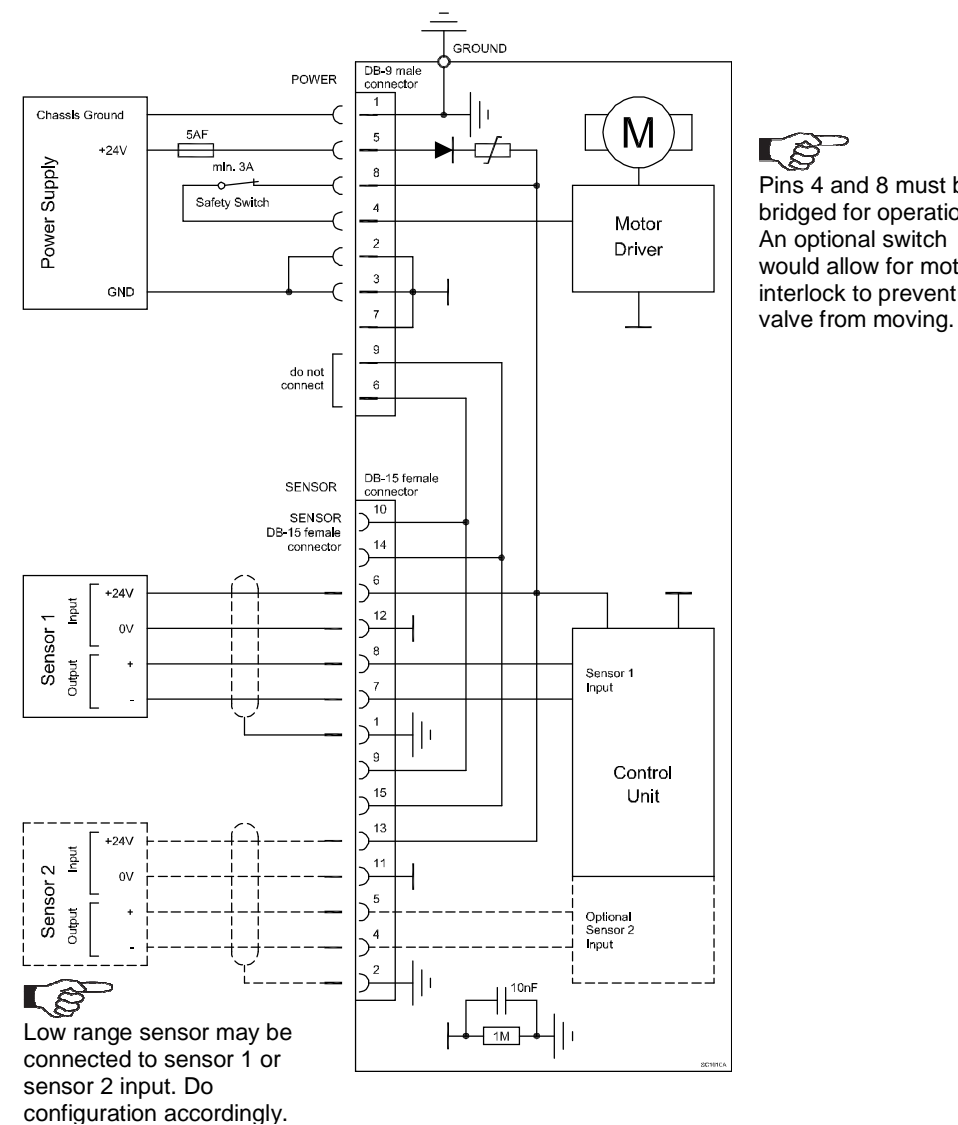

Pins 4 and 8 must be bridged for operation. An optional switch would allow for motor interlock to prevent

Ęĝ

- Use shielded sensor cable(s). Keep cable as short as possible, but locate it away from noise sources.
- Connect Power supply (+24 / GND) at DB-9 male power connector and Sensors (+24V / 0V / + / -) at DB-15 female sensor connector exactly as shown in the drawing above!
- Connector: Use only screws with 4-40 UNC thread for fastening the connectors!

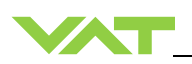

#### 4.5.3.2 Sensor power wiring external

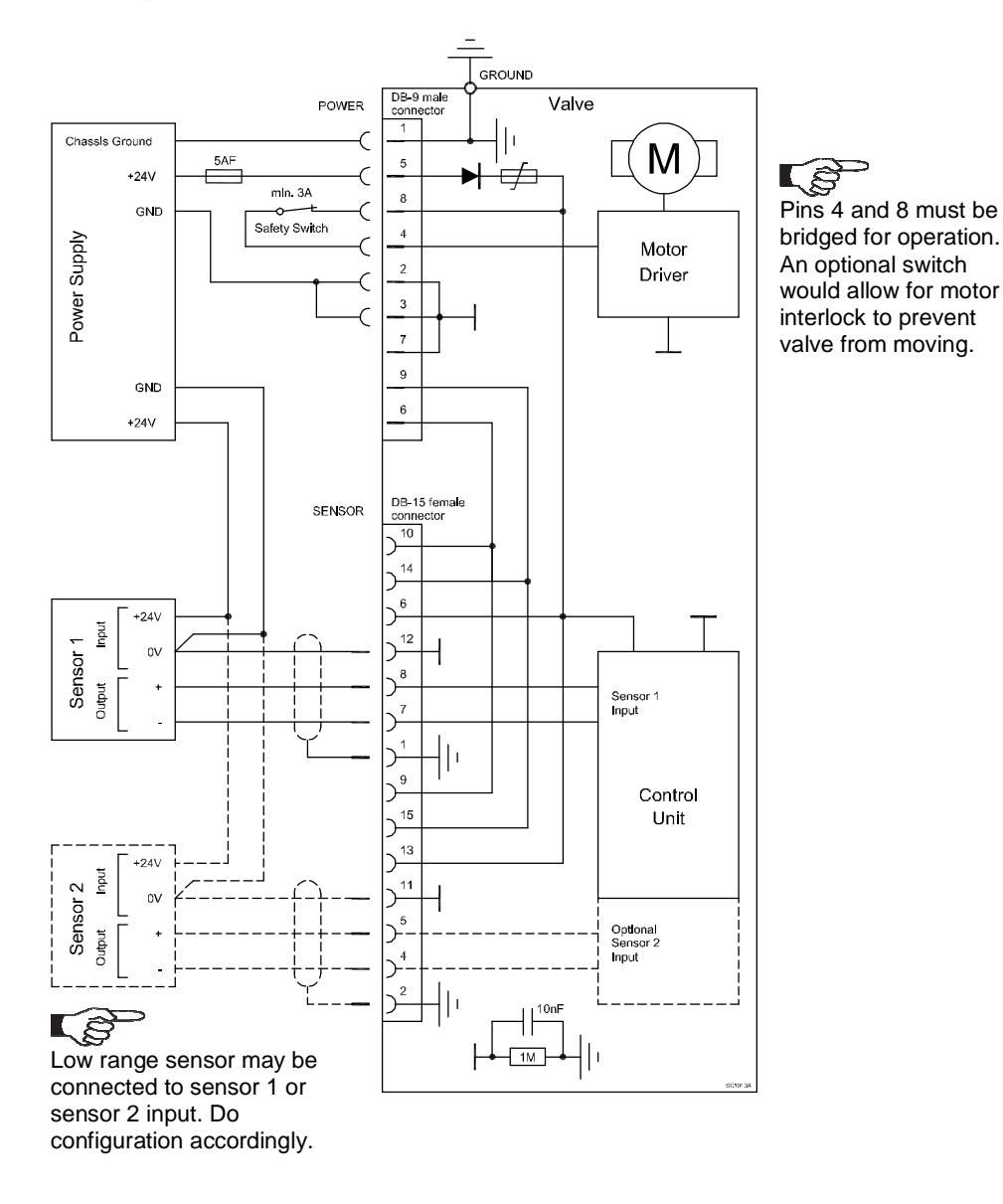

(ĵ

- Use shielded sensor cable(s). Keep cable as short as possible, but locate it away from noise sources.
- Connect Power supply (+24 / GND) at DB–9 male power connector and Sensors (0V / + / -) at DB–15 female sensor connector exactly as shown in the drawing above!
- Connector: Use only screws with 4-40 UNC thread for fastening the connectors!

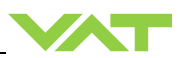

### 4.5.4 Power and sensor connection (±15 VDC sensors) without opt. SPS module

 $[642\ldots - \ldots \textbf{G} \cdot - \ldots / 642\ldots - \ldots \textbf{H} \cdot - \ldots \cdot \text{versions only}]$ 

#### 4.5.4.1 Sensor power wiring via controller

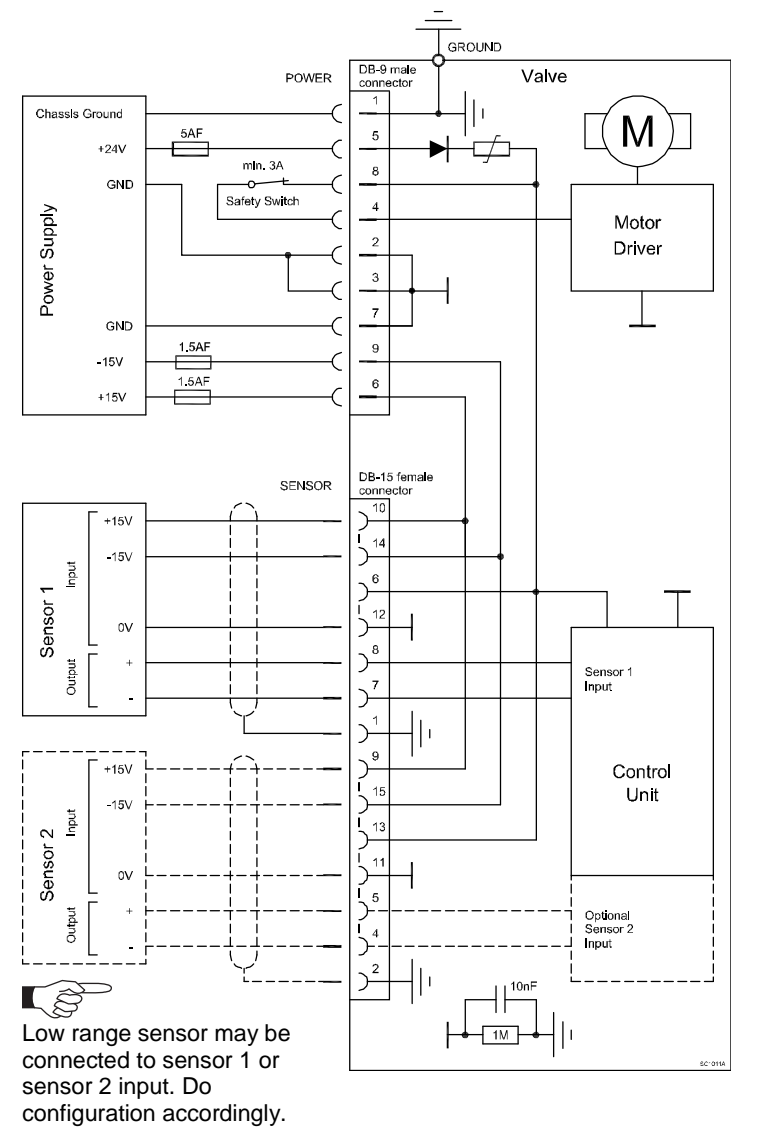

Pins 4 and 8 must be bridged for operation. An optional switch would allow for motor interlock to prevent valve from moving.

- Use shielded sensor cable(s). Keep cable as short as possible, but locate it away from noise sources.
- Connect Power supply (+24 / GND and GND / -15V / +15V) at DB–9 male power connector and Sensors (+15V / -15V / 0V / + / -) at DB–15 female sensor connector exactly as shown in the drawing above!
- Connector: Use only screws with 4–40 UNC thread for fastening the connectors!

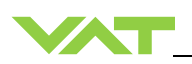

#### 4.5.4.2 Sensor power wiring external

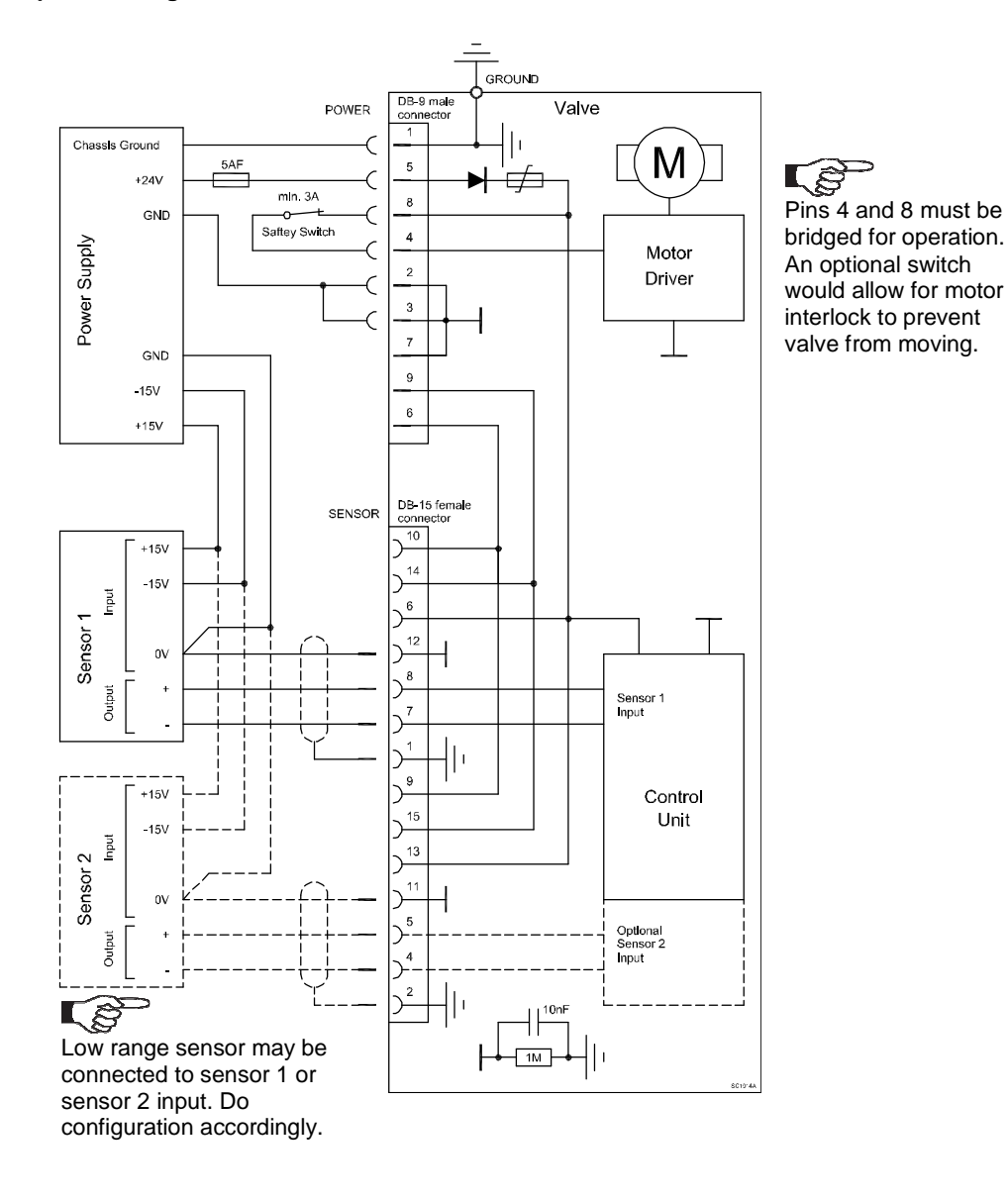

- Use shielded sensor cable(s). Keep cable as short as possible, but locate it away from noise sources.
- Connect Power supply (+24 / GND and GND / -15V / +15V) at DB–9 male power connector and Sensors (0V / + / -) at DB–15 female sensor connector exactly as shown in the drawing above!
- Connector: Use only screws with 4–40 UNC thread for fastening the connectors!

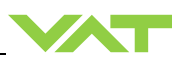

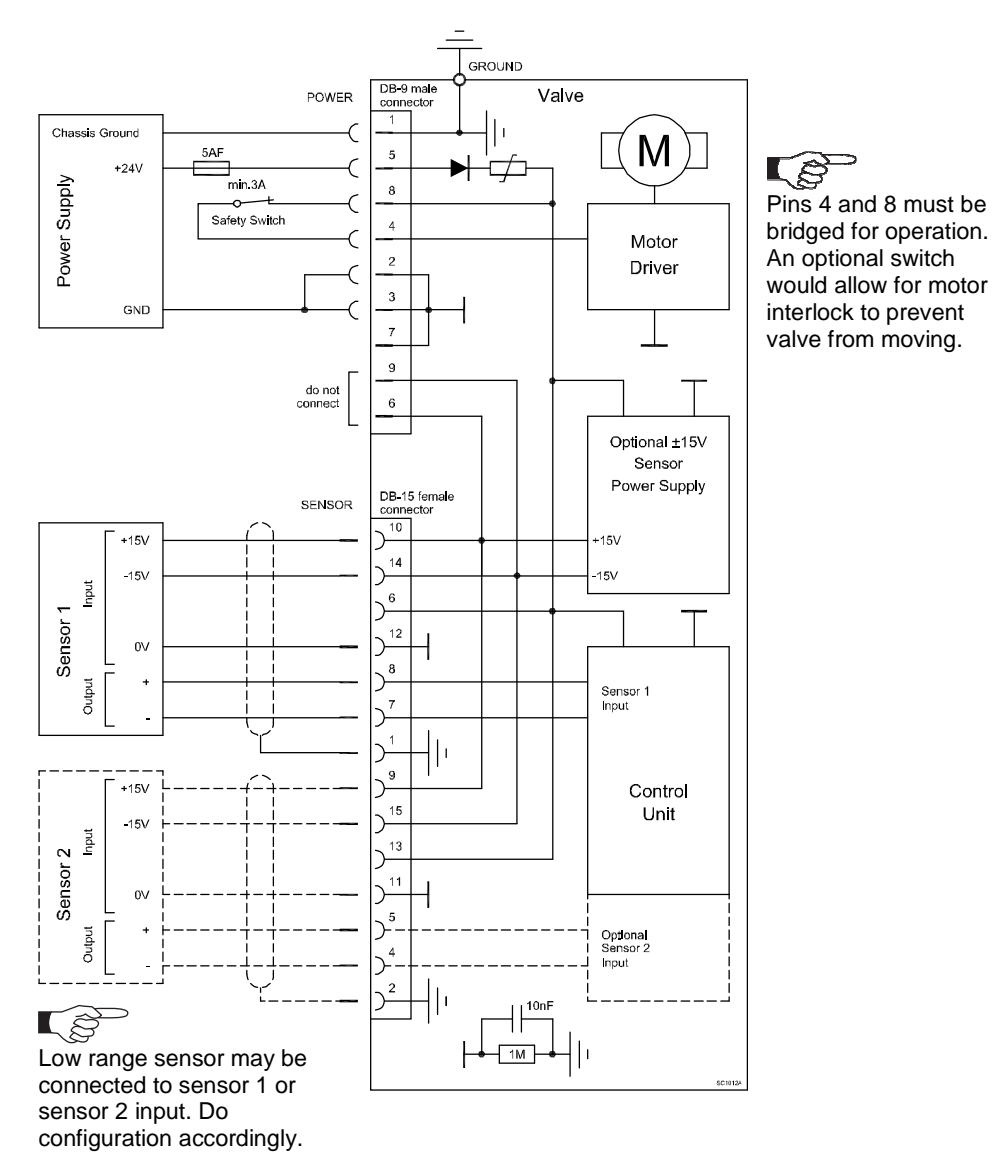

### 4.5.5 Power and sensor connection (±15 VDC sensors) with opt. SPS module

 $[642\ldots - \ldots A \ldots / 642\ldots - \ldots C \ldots \text{ versions only}]$ 

- Use shielded sensor cable(s). Keep cable as short as possible, but locate it away from noise sources.
- Connect Power supply (+24 / GND and GND / -15V / +15V) at DB–9 male power connector and Sensors (+15V / -15V / 0V / + / -) at DB–15 female sensor connector exactly as shown in the drawing above!
- Connector: Use only screws with 4–40 UNC thread for fastening the connectors!

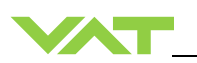

#### 4.5.6 Power connection for Slave valve only

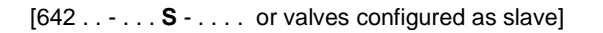

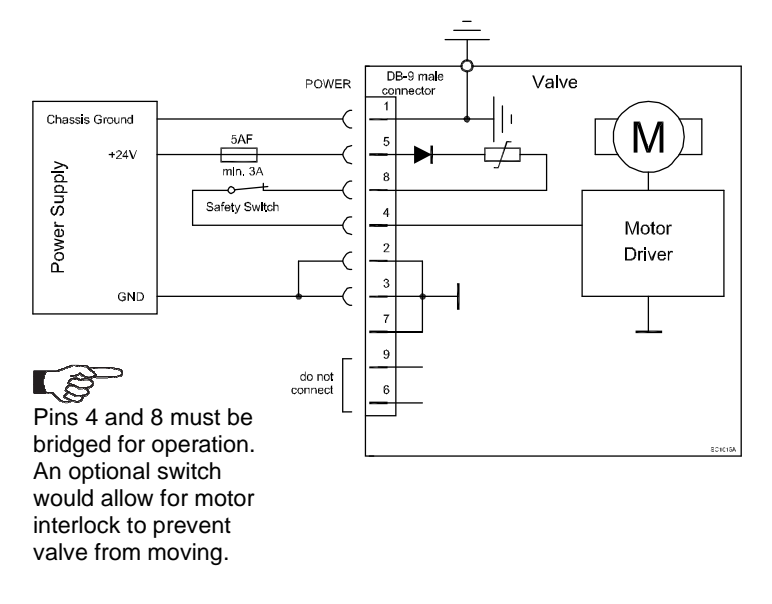

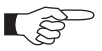

• Do not connect other pins as shown above that may damage power supply or controller!

• Connector: Use only screws with 4-40 UNC thread for fastening the connectors!

#### 4.5.7 Service port connection

The service port (connector: SERVICE) allows to connect the valve to a RS232 port of a computer. This requires a service cable and software from VAT.

You can use our Software (freeware) 'Control Performance Analyzer' which can be downloaded from: http://www.vatvalve.com/customer-service/informations-and-downloads/control-performance-analyzer. Alternatively the VAT Service Box2 can be connected to the service port for setup and local operation. The service port is not galvanic isolated. Therefore we recommend using this only for setup, testing and maintenance and not for permanent control.

Refer also to chapter: «Local Operation» for details and to chapter «Accessories» for ordering numbers of service cable, software and Service Box 2.

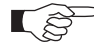

Use only screws with 4–40 UNC thread for fastening the service port connector.

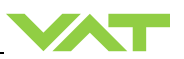

#### 4.5.8 Valve cluster connection

The valve cluster uses a two wire bus for the inter communication between the Master and the Slave valves. The valves are connected in a daisy chain and the **bus must be terminated on both sides** by a  $120\Omega$  resistor that can be set in the link adapter of the valve (refer to chapter «4.5.8.1 Link adapter»).

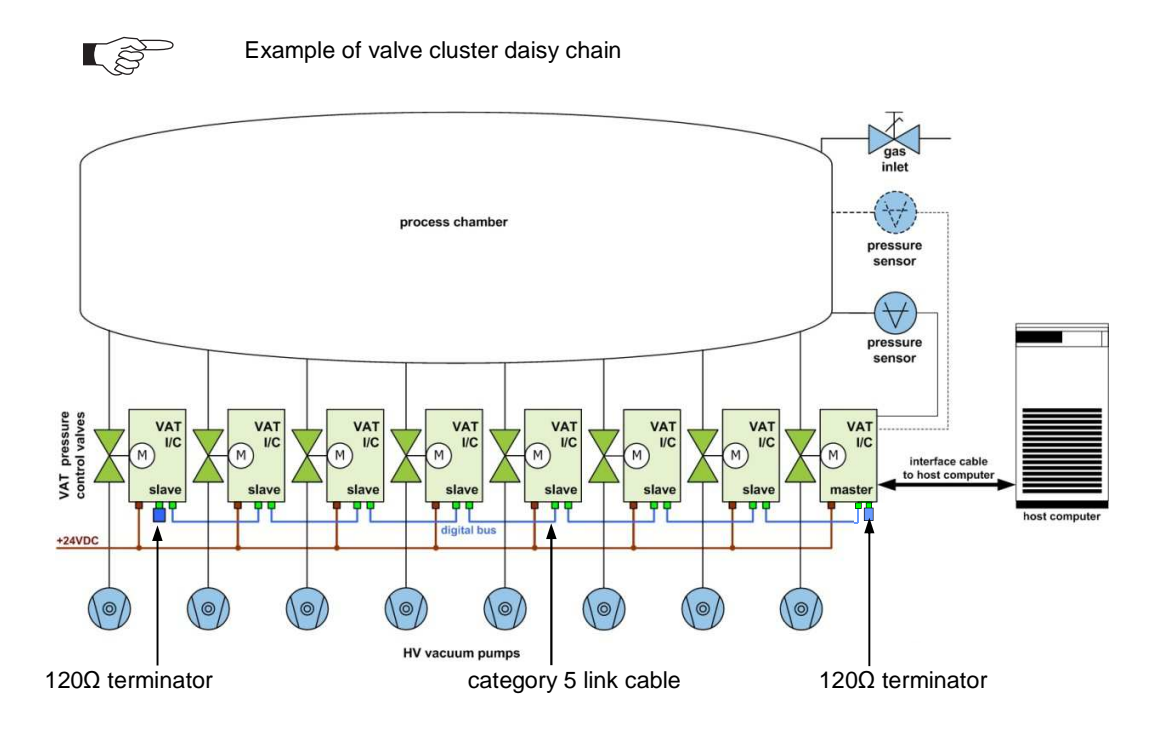

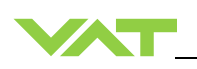

### 4.5.8.1 Link adapter

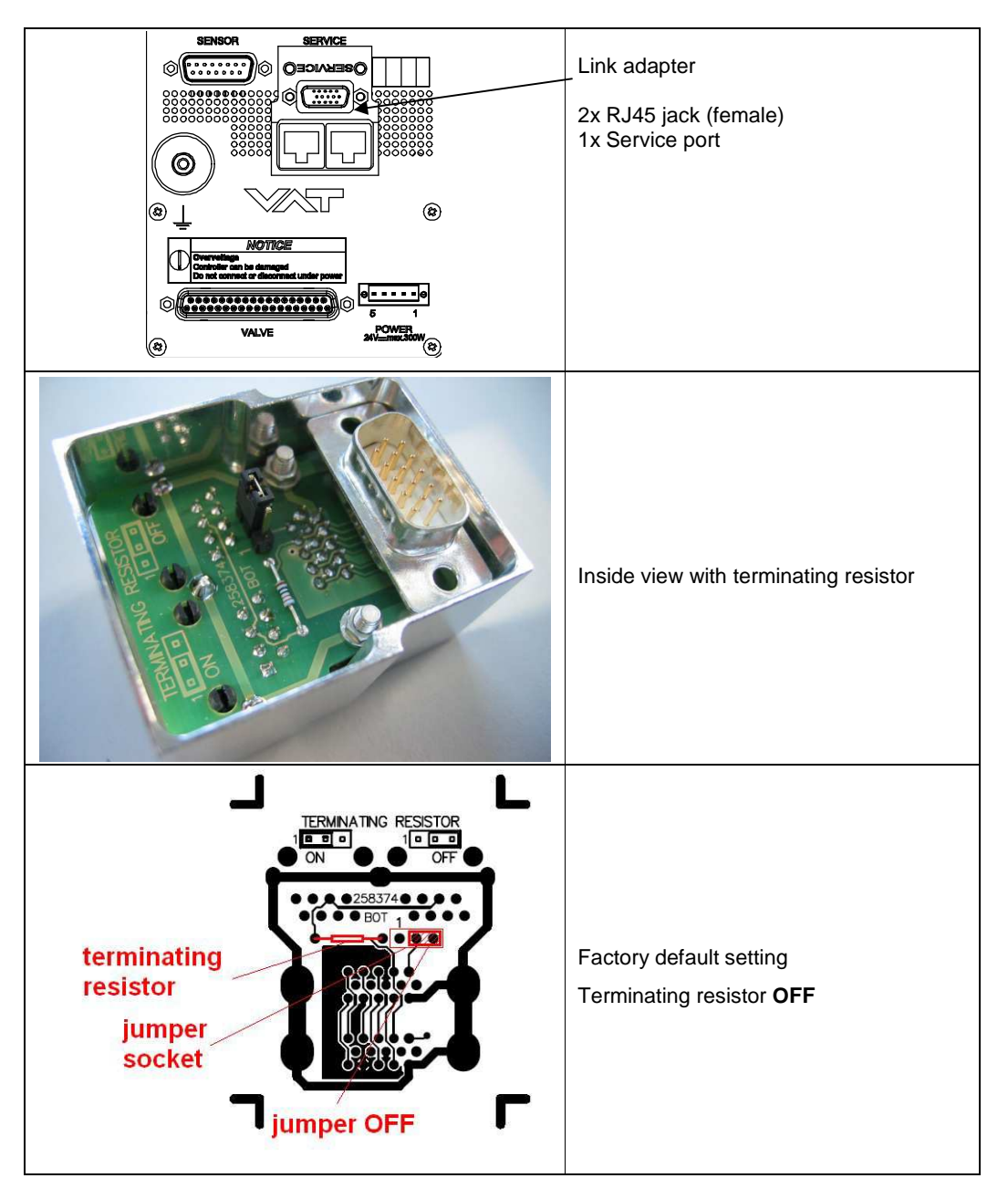

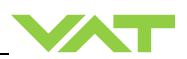

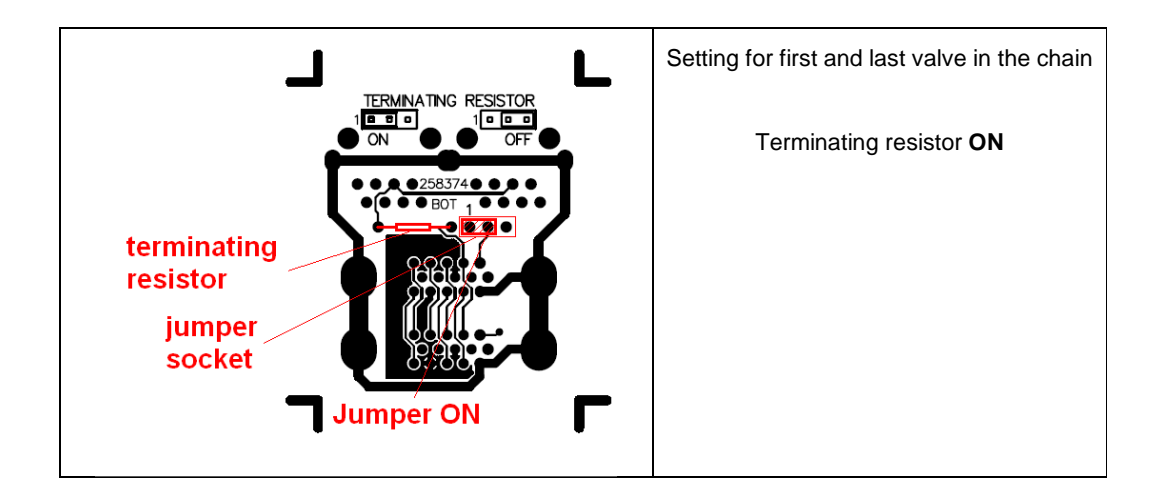

#### 4.5.8.2 Link cable

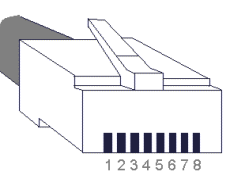

RJ45 pinning: active pins 4 and 5

| Pin | Description |
|-----|-------------|
| 1   | not used    |
| 2   | not used    |
| 3   | not used    |
| 4   | Data        |
| 5   | Data        |
| 6   | not used    |
| 7   | not used    |
| 8   | not used    |

VAT recommends a cable with the following specification:

- Standard patch cable
- Category 5 or higher
- Double ended with shielded RJ45 connector
- Straight through connection 1:1

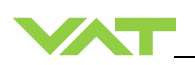

### 4.5.9 Functions and Wiring

This interface allows for remote operation by means of a command set based on the RS232 protocol. In addition there are 2 digital inputs and 2 digital outputs. Digital inputs may be operated either by switches or by voltage sources.

Γŝ

Optional analog outputs are available on 642 . . . . . . V - . . . . and 642 . . - . . . W - . . . versions only. Active <u>digital inputs</u> have <u>higher priority than RS232</u> commands.

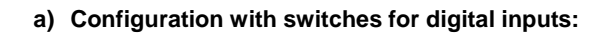

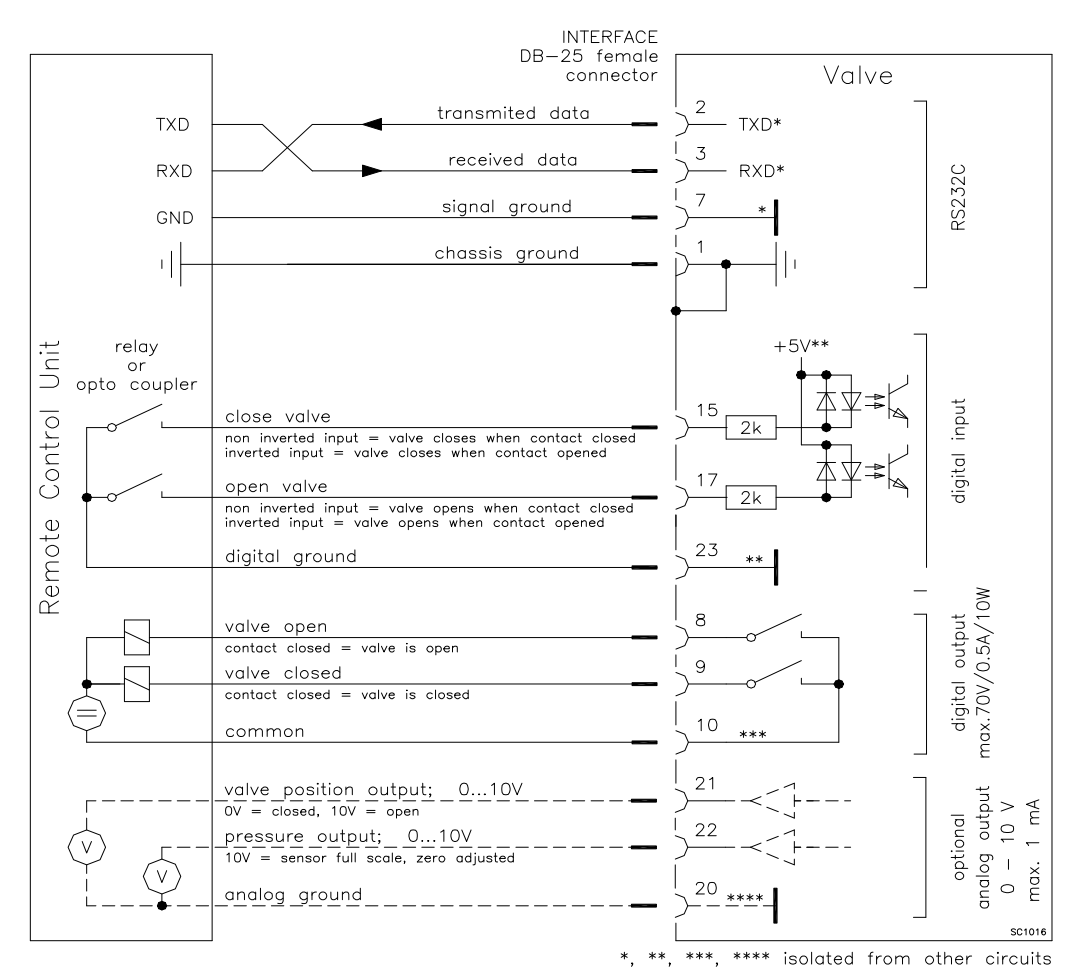

**S** 

Do not connect other pins than indicated in the schematics above! Use only screws with 4-40UNC thread for fastening the DB-25 connector!

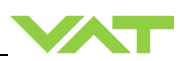

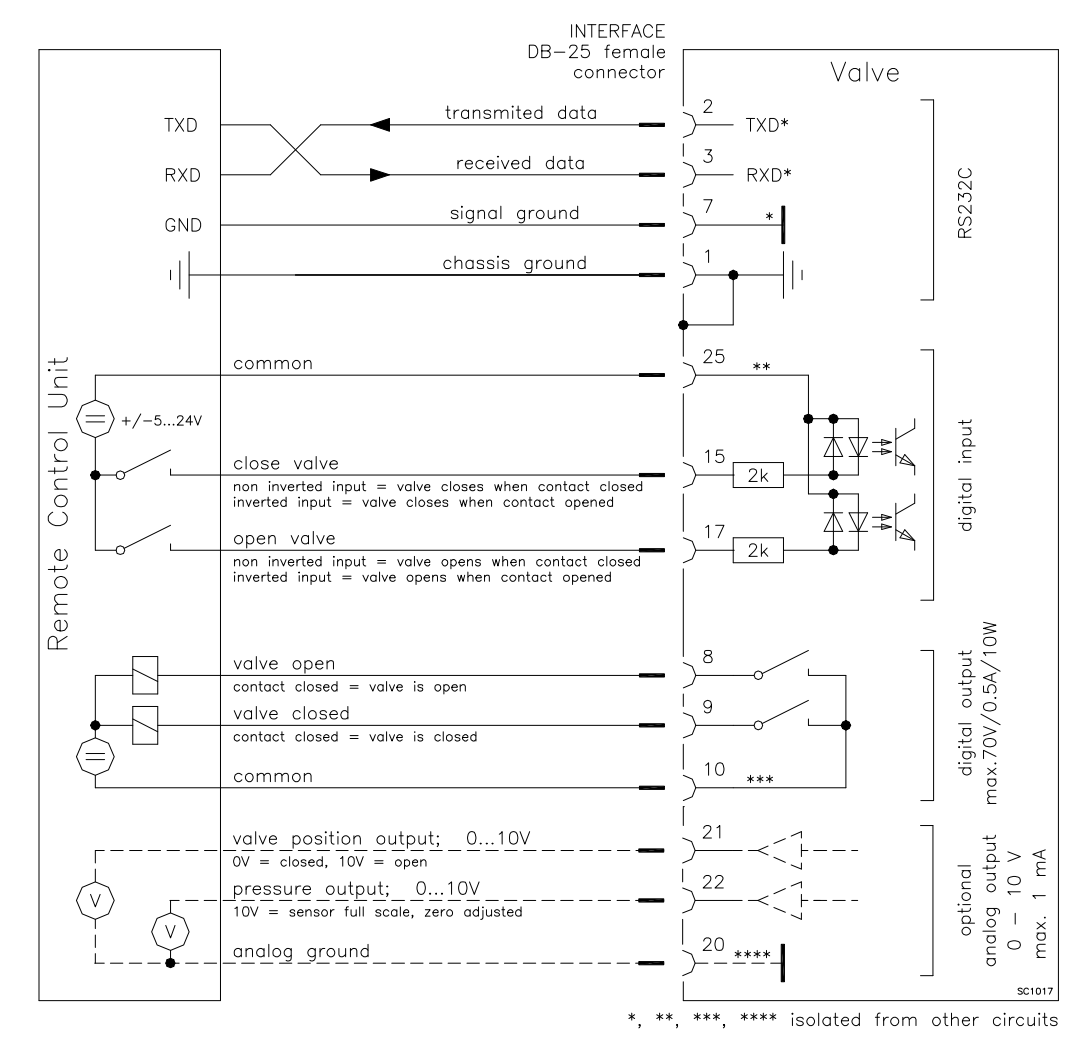

#### b) Configuration with voltage source for digital inputs:

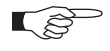

Do not connect other pins than indicated in the schematics above! Use only screws with 4-40UNC thread for fastening the DB-25 connector!

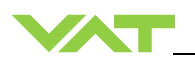

### 4.5.9.1 Digital inputs

| Pin | Function       | Signal type                                                                                                    | Description                                                                                                    | Priority                                                                              |
|-----|----------------|----------------------------------------------------------------------------------------------------|----------------------------------------------------------------------------------------------------|---------------------------------------------------------------------------------------|
| 15  |                |                                                                                                    | <ul> <li>This function will close the valve.</li> <li>Valve will be in interlock mode as long as function is activated.</li> <li>After deactivation of function it will remain effective until</li> <li>OPEN valve digital input is active</li> <li>converse RS232 control command have been received</li> </ul> |                                                                                       |
|     | CLOSE VALVE    | CLOSE VALVE       Digital input 1)       The function is activated when optocoupler is 'on' inverted configuration.         The function is activated when optocoupler is 'off' configuration.       The function is activated when optocoupler is 'off' | The function is activated when optocoupler is 'on' in <b>non</b><br><b>inverted</b> configuration.<br>The function is activated when optocoupler is 'off' in <b>inverted</b><br>configuration.                                                                                                    | 1 <sup>2)</sup>                                                                       |
|     |                |                                                                                                    | Configuration can be done in local operation via service port or in remote operation.                                                                                                    |                                                                                       |
|     | OPEN VALVE     |                                                                                                    | This function will open the valve.<br>Valve will be in interlock mode as long as function is activated.<br>After deactivation of function it will remain effective until<br>converse RS232 control command have been received.                                                                                   |                                                                                       |
| 17  |                | Digital<br>input <sup>1)</sup>                                                                                                    | The function is activated when optocoupler is 'on' in <b>non</b><br><b>inverted</b> configuration.<br>The function is activated when optocoupler is 'off' in <b>inverted</b><br>configuration.                                                                                                    | 2 <sup>2)</sup>                                                                       |
|     |                |                                                                                                    |                                                                                                    | Configuration can be done in local operation via service port or in remote operation. |
| 23  | DIGITAL GROUND | Digital<br>ground                                                                                                    | Ground for all digital inputs. Ground is used when digital<br>inputs are operated by switches. Connect switches to ground.<br>See also in chapter «Schematics» configuration a).                                                                                                    |                                                                                       |
| 25  | DIGITAL COMMON | Digital<br>common                                                                                                    | Common for all digital inputs. Common is used when digital<br>inputs are driven by voltage sources. Connect + or – terminal<br>of source with common (optocoupler inputs are capable of<br>bidirectional operation).<br>See also in chapter «Schematics» configuration b).                                       |                                                                                       |

- 1) All digital inputs are digitally filtered. Filter delay is 50ms. This means that digital signals must be applied for at least 50ms to be effective. Refer to chapter «Schematics» for details about input circuit.
- 2) Highest priority is 1. Functions with lower priorities will not be effective as long as higher priority functions are active. These digital inputs have higher priority than all RS232 commands. RS232 commands will not be accepted while digital inputs are active.
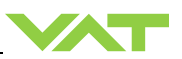

# 4.6 Initial operation

## 4.6.1 Setup procedure

To enable the valve for **pressure control** setup steps **1 to 7 must be performed**. In case position control is required only it's sufficient to perform steps 1 to 6.

|    | Setup step                                                                                                    | Description                                                                                                    | Valve          |
|----|----------------------------------------------------------------------------------------------------|----------------------------------------------------------------------------------------------------|----------------|
| 1  | POWER UPTurn on external + 24VDC power supply (and external ±15<br>VDC for sensor power supply if required).<br>Refer to chapter «Behavior during power up» for details.                                                                                                    |                                                                                                    | Master & Slave |
| 2  | 2 CLUSTER<br>ADDRESS<br>CONFIGURATION<br>2 CONFIGURATION<br>2 CONFIGURATION<br>2 CONFIGURATION<br>2 CONFIGURATION<br>2 CONFIGURATION<br>2 CLUSTER<br>3 CONFIGURATION<br>3 Configuration<br>2 Configuration<br>3 Configuration<br>3 Co |                                                                                                    | Master & Slave |
| 3  | 3 <b>INTERFACE</b><br>CONFIGURATION RS232 Baud rate, parity, data length and number of stop bits for valve must be selected.<br>Refer to chapter «Interface configuration» for details.                                                                                                    |                                                                                                    |                |
| 4  | VALVE<br>CONFIGURATIONBasic configurations of the valve must be adapted<br>according to application needs.<br>Refer to chapter «Valve configuration» for details.Master &                                                                                                    |                                                                                                    | Master & Slave |
| 5  | 5 SENSOR<br>CONFIGURATION Basic configurations of the valve must be adapted<br>according to application needs.<br>Refer to chapter «Sensor configuration» for details.                                                                                                    |                                                                                                    | Master         |
| 6  | ZERO Compensation of the sensor offset voltage.<br>Refer to chapter «ZERO» for details.                                                                                                    |                                                                                                    | Master         |
| 7a | LEARN For adaptive pressure controller only. Determination of the vacuum system characteristic to accommodate the PID controller. Refer to chapter «LEARN adaptive» for details.                                                                                                    |                                                                                                    | Master         |
| 7b | PRESSURE<br>CONTROL<br>COFIGURATION                                                                                                    | Accommodation of PID controller to the vacuum system characteristic.<br>Refer to chapter: «Pressure Control configuration» for details. | Master         |

 Without «LEARN adaptive» or «Pressure Control configuration» the valve is not able to run pressure control.

• For ease setup (in Local mode) of 'Interface', 'Valve', 'Sensor', 'Senor ZERO', 'LEARN' and 'PRESSURE CONTROL COFIGURATION' it is possible to use the CPA 3.0, The free download is available on the VAT homepage: http://www.vatvalve.com/customer-service/informations-and-downloads/controlperformance-analyzer

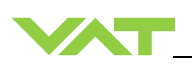

### 4.6.2 Interface configuration

Interface configuration must be adapted according to application needs (Master valve only).

- Functionality of digital interlock inputs CLOSE VALVE and OPEN VALVE. These may be configured as 'not inverted', 'inverted' or 'disabled'. Default is 'not inverted'. Refer also to «Digital inputs».
- Pressure and position range for RS232 communication must be selected. Default for pressure is 0 1'000'000. Default for position is 0 100'000.

| Local operation:<br>('Control View', 'Control Performance Analyzer'<br>or 'Service Box 2') | Remote operation:<br>(Refer to chapter «setup commands» for details) |  |  |
|--------------------------------------------------------------------------------------------|----------------------------------------------------------------------|--|--|
| a configuration in many (Satur / Interface)                                                | 1. Send INTERFACE CONFIGURATION                                      |  |  |
| Do configuration in menu Setup / Interface .                                               | 2. Send RANGE CONFIGURATION                                          |  |  |

## 4.6.3 Cluster address configuration

When setting up the valve cluster solution, **each valve needs a unique cluster address**. This address must be configured on each valve prior to operation via the service port by using the graphical interface (SETUP -> CLUSTER) or the Terminal function of the Control View software or Control Performance Analyzer software. The used addresses must be in a consecutive order. Further the Master valve needs the information about the total number of valves (including itself) connected to the valve cluster.

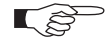

Prior to sending the address command, set the valve to LOCAL operation.

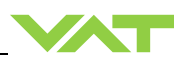

### 4.6.3.1 Address setting via graphical interface (SETUP -> CLUSTER)

#### Master valve

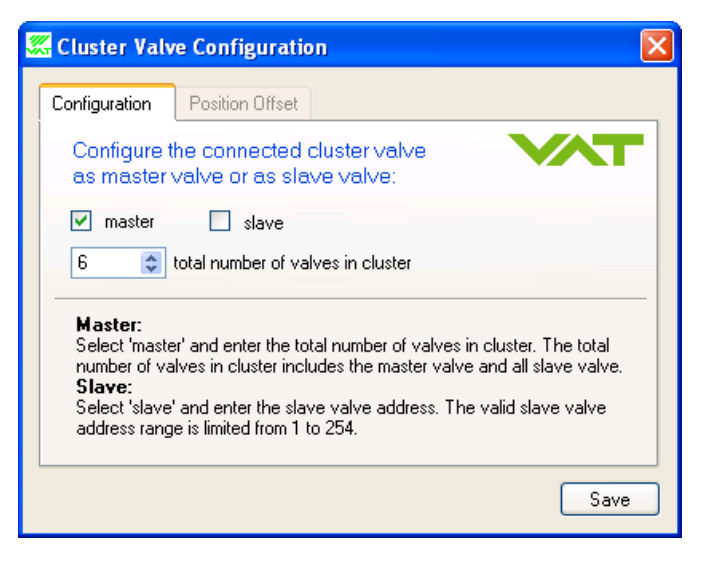

#### Slave valve

| 3 | GCluster Valv                                                                        | e Configuratio                                                                                | n                                                                                  |                                                                    | × |
|---|--------------------------------------------------------------------------------------|-----------------------------------------------------------------------------------------------|------------------------------------------------------------------------------------|--------------------------------------------------------------------|---|
|   | Configuration                                                                        | Position Offset                                                                               |                                                                                    |                                                                    |   |
|   | Configure to<br>as master v                                                          | he connected o<br>valve or as slav                                                            | cluster valve<br>ve valve:                                                         |                                                                    | • |
|   | master                                                                               | 🗹 slave                                                                                       |                                                                                    |                                                                    |   |
|   | 1                                                                                    | device address                                                                                |                                                                                    |                                                                    |   |
|   | Master:<br>Select 'maste<br>number of va<br>Slave:<br>Select 'slave'<br>address rang | r' and enter the tot<br>lves in cluster inclu<br>and enter the slav<br>e is limited from 1 to | tal number of valves i<br>udes the master valve<br>ve valve address. The<br>o 254. | n cluster. The total<br>and all slave valve.<br>avalid slave valve |   |
|   |                                                                                      |                                                                                               |                                                                                    | Save                                                               |   |

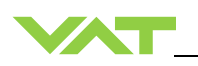

## 4.6.3.2 Address setting via Terminal function

## Command:

| - |   |   |   |   |   |   |   |   |   |    |    |    |    |
|---|---|---|---|---|---|---|---|---|---|----|----|----|----|
| 0 | 1 | 2 | 3 | 4 | 5 | 6 | 7 | 8 | 9 | 10 | 11 | 12 | 13 |
| S | : | 1 | 0 | а | b | С | d | 0 | 0 | 0  | 0  | CR | LF |

| code | description                                                  | data range |
|------|--------------------------------------------------------------|------------|
| s:10 | Command header                                               | none       |
| а    | Cluster address high byte in hexadecimal code                | 0F         |
| b    | Cluster address low byte in hexadecimal code                 | 0F         |
| С    | Number of valves high byte in hexadecimal code (Master only) | 0F         |
| d    | Number of valves low byte in hexadecimal code (Master only)  | 0F         |

## Command examples:

# for Master valve

| Command:     | s:1000120000 <cr><lf></lf></cr>                                                                                                    |
|--------------|----------------------------------------------------------------------------------------------------|
| Answer:      | x:10aaaaaabbbbbbbbbccccccccddddefghhiiiikl <cr><lf></lf></cr>                                                                                                    |
| Description: | Address allocation to Master valve (cluster address #0) and definition of number of valves (Master valve included!). In this case the valve cluster consists of 18 valves $(12_{hex})$ . |

### Screenshot:

| 2 | Service Terminal                              |                       |
|---|-----------------------------------------------|-----------------------|
|   | controller command<br>s:1000120000            |                       |
|   | answer                                        | Press 'ENTER' to send |
|   | <u>x:10999999-000033200000001000000004202</u> |                       |

### for Slave valve

| Command:     | s:1012000000 <cr><lf></lf></cr>                        |
|--------------|--------------------------------------------------------|
| Answer:      | s:10 <cr><lf></lf></cr>                                |
| Description: | Address allocation for Slave valve #18 ( $12_{hex}$ ). |

Screenshot:

| X                     |
|-----------------------|
|                       |
|                       |
| Press 'ENTER' to send |
|                       |
|                       |

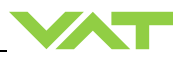

Address allocation:

Each valve connected to the valve cluster system must have its unique cluster address. It is possible to address 255 cluster valves. The address allocation is as follows:

Master valve: 00

Slave valves: 01 – FE<sub>hex</sub>

If there only one Slave valve the adress must be: 01. If there are more Slave valves, they have to be addressed from 01, 02, 03,... and so on without gap! The device address information must be configured when setting up the valve cluster. It is stored in a power save memory and therefore will be kept even the valve is disconnected from power.

## 4.6.4 Valve configuration

Basic valve configuration must be adapted according to application needs (Master & Slave).

Definition of valve plate position in case of:

- After power up, default is 'close'.
- **Power failure**, default is 'not defined'. Only for versions that have Power Fail Option equipped [642..., **U**..., 642..., **W**....].
- Network failure, default setting refer to individual product data sheet.

| Local operation:<br>('Control View', 'Control Performance Analyzer'<br>or 'Service Box 2') | Remote operation:<br>(Refer to chapter «Setup commands» for details) |  |  |
|--------------------------------------------------------------------------------------------|----------------------------------------------------------------------|--|--|
| <ul> <li>Do power up configuration in menu<br/>'Setup / Valve'.</li> </ul>                 |                                                                      |  |  |
| <ul> <li>Do power fail configuration in menu<br/>'Setup / Valve'.</li> </ul>               | 1. Send VALVE CONFIGURATION                                          |  |  |

### 4.6.5 Sensor configuration

Basic sensor configuration must be adapted according to application needs. (Master valve only).

- ZERO function: This may be 'disabled' or 'enabled'. Default is 'enabled'. Refer also to chapter «ZERO».
- Sensor configuration with 2 sensor version [642 . . . . . H . . . ]. Refer also to chapter: «Pressure control operation with 2 sensors».

| Local operation:<br>('Control Performance Analyzer' or 'Service Box 2')                                                                                                    | <b>Remote operation</b> :<br>(Refer to chapter «RS232setup commands»<br>for details) |
|----------------------------------------------------------------------------------------------------|--------------------------------------------------------------------------------------|
| <ul> <li>With CPA:</li> <li>Do sensor configuration in menu 'Sensor / Setup'.</li> <li>With SB2:</li> <li>Enable or disable ZERO function in menu 'Setup / Sensor'.</li> <li>Do 2 sensor configuration in menu 'Setup / Sensor'.</li> </ul> | Send SENSOR CONFIGURATION                                                            |

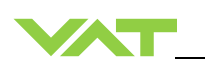

## 4.6.6 ZERO

This function is available on the (Master valve only).

ZERO allows for the compensation of the sensor offset voltage.

When ZERO is performed the current value at the sensor input is equated to pressure zero. In case of a 2 sensor system both sensor inputs will be adjusted. A max. offset voltage of +/- 1.4 V can be compensated. The offset value can be read via local and remote operation.

| Local operation:<br>('Control View', 'Control Performance Analyzer'<br>or 'Service Box 2') | Remote operation:<br>(Refer to chapter «RS232 control commands»<br>resp. «RS232 setup commands» for details) |  |  |
|--------------------------------------------------------------------------------------------|----------------------------------------------------------------------------------------------------|--|--|
|                                                                                            | 1. Send OPEN VALVE                                                                                           |  |  |
| Go to menu 'Zero / ZERO' and follow instructions.                                          | 2. Wait until process chamber is evacuated and sensor signal is not shifting anymore.                        |  |  |
|                                                                                            | 3. Send ZERO                                                                                                 |  |  |

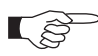

- Do not perform ZERO as long as pressure gauge voltage is shifting otherwise incorrect pressure reading is the result. Refer to manual of sensor manufacturer for warm up time.
- Do not perform ZERO, if the base pressure of your vacuum system is higher than 1‰ of sensor full scale. We recommend disabling ZERO function in this case; refer to «Valve and sensor configuration» of the setup procedure. Otherwise incorrect pressure reading is the result.

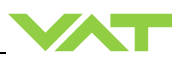

# 4.6.7 LEARN (adaptive)

LEARN adapts the PID controller of the valve to the vacuum system and its operating conditions. LEARN must be executed only once during system setup **(Master valve only)**. The LEARN routine determines the characteristic of the vacuum system. Based on this, the PID controller is able to run fast and accurate pressure control cycles.

This characteristic depends on various parameters such as chamber volume, conductance and flow regime. Therefore it must be performed with a specific gas flow according to instruction below. The result of LEARN is a pressure versus valve position data table. This table is used to adapt the PID parameters. The data table is stored in the device memory which is power fail save. The data table can be up-/downloaded via 'Control Performance Analyzer' software or remote interface. Due to encoding the data may not be interpreted directly.

By an OPEN VALVE, CLOSE VALVE, POSITION CONTROL or PRESSURE CONTROL command the routine will be interrupted.

| Local operation:<br>('Control View', 'Control Performance Analyzer' or<br>'Service Box 2') | Remote operation:<br>(Refer to chapter «Control commands» resp.<br>«Setup commands» for details)                                                                                                    |  |
|--------------------------------------------------------------------------------------------|----------------------------------------------------------------------------------------------------|--|
|                                                                                            | 1. Send OPEN VALVE                                                                                                    |  |
| Gasflow calculation according to                                                           | <ol> <li>Set specific gas flow according to calculation<br/>below and wait until flow is stable.<br/>LEARN does not need to be performed with<br/>the process gas. Instead N<sub>2</sub> or Ar may be<br/>used.</li> </ol> |  |
| based on inputs.                                                                           | 3. Send LEARN with pressure limit set to pmax (max. pressure to control during process)                                                                                                    |  |

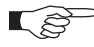

Sensor signal must not shift during LEARN. Wait until sensor signal is stable before LEARN is performed. Learn may take several minutes. Do not interrupt the routine as a single full run is required to ensure fast and accurate pressure control. The PID controller covers 5% to 5000% of the gas flow which was used for learn.

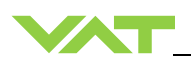

#### Gasflow calculation for LEARN:

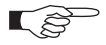

Do not apply a different gasflow for learn than determined below. Otherwise pressure control performance may be insufficient.

Required pressure / flow regime must be known to calculate the most suitable learn gas flow for a specific application.

 At first it is necessary to find out about the required control range respectively its conductance values. Each working point (pressure / flow) must be calculated with one following formulas. Choose the applicable formula depending on units you are familiar with.

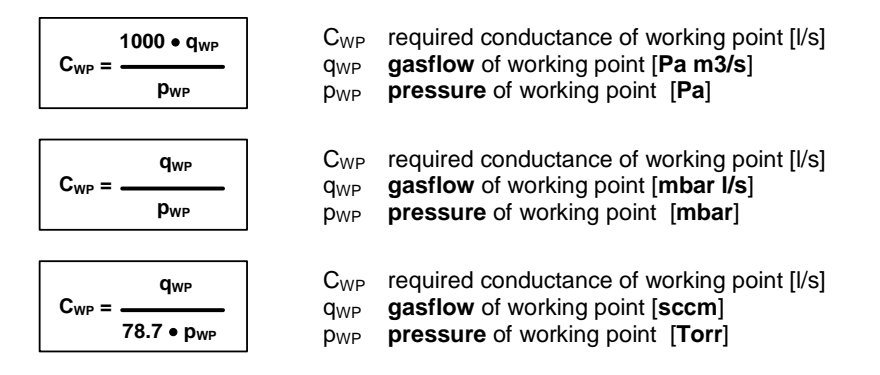

2. Out of these calculated conductance values choose the lowest.

 $C_{R} = \min(C_{WP1}, C_{WP2}, \dots, C_{WPn})$ 

L ŝ

 $\begin{array}{ll} C_{\mathsf{R}} & \mbox{required lower conductance [l/s]} \\ C_{\mathsf{WPx}} & \mbox{required conductance of working points [l/s]} \end{array}$ 

To make sure that the valve is capable to control the most extreme working point verify that  $C_R \ge C_{min}$  of the valve (refer to «Technical data»).

3. Calculate gasflow for learn. Choose the applicable formula depending on units you are familiar with.

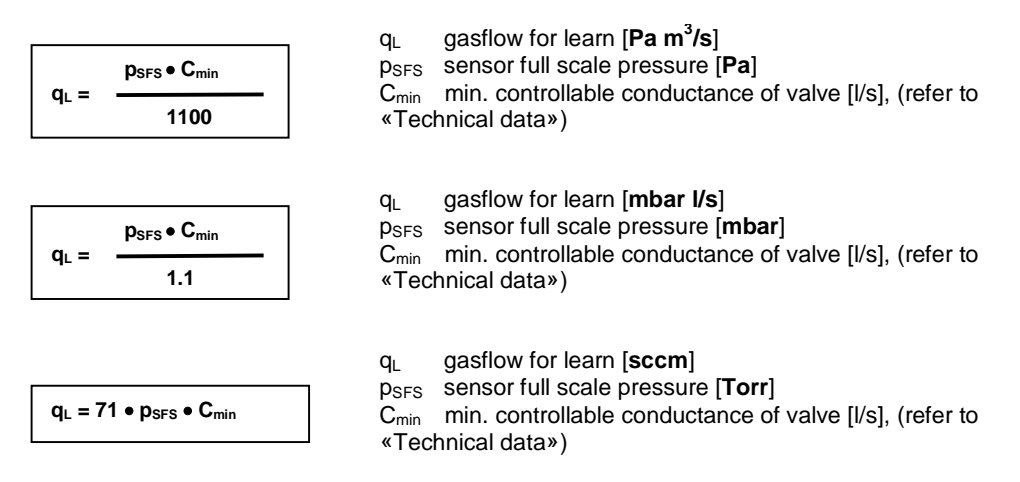

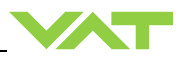

# 4.7 Tuning of control performance

- Tuning of pressure control performance with adaptive control, refer to chapter: 4.7.1 Tuning of control performance with adaptive pressure controller
- Tuning of pressure control performance with PI control, refer to chapter: 4.7.2 Tuning of control
  performance with fixed PI pressure controller
- Tuning of control pressure performance with Soft pump , refer to chapter: 4.7.3 Tuning of control performance with soft pump pressure controller

### 4.7.1 Tuning of control performance with adaptive pressure controller

Normally the default settings will result in good pressure control performance. For some applications tuning may be required to improve performance. The tuning procedures for each parameter (grey boxes) and its default values are described separately below. Strictly keep the procedure order.

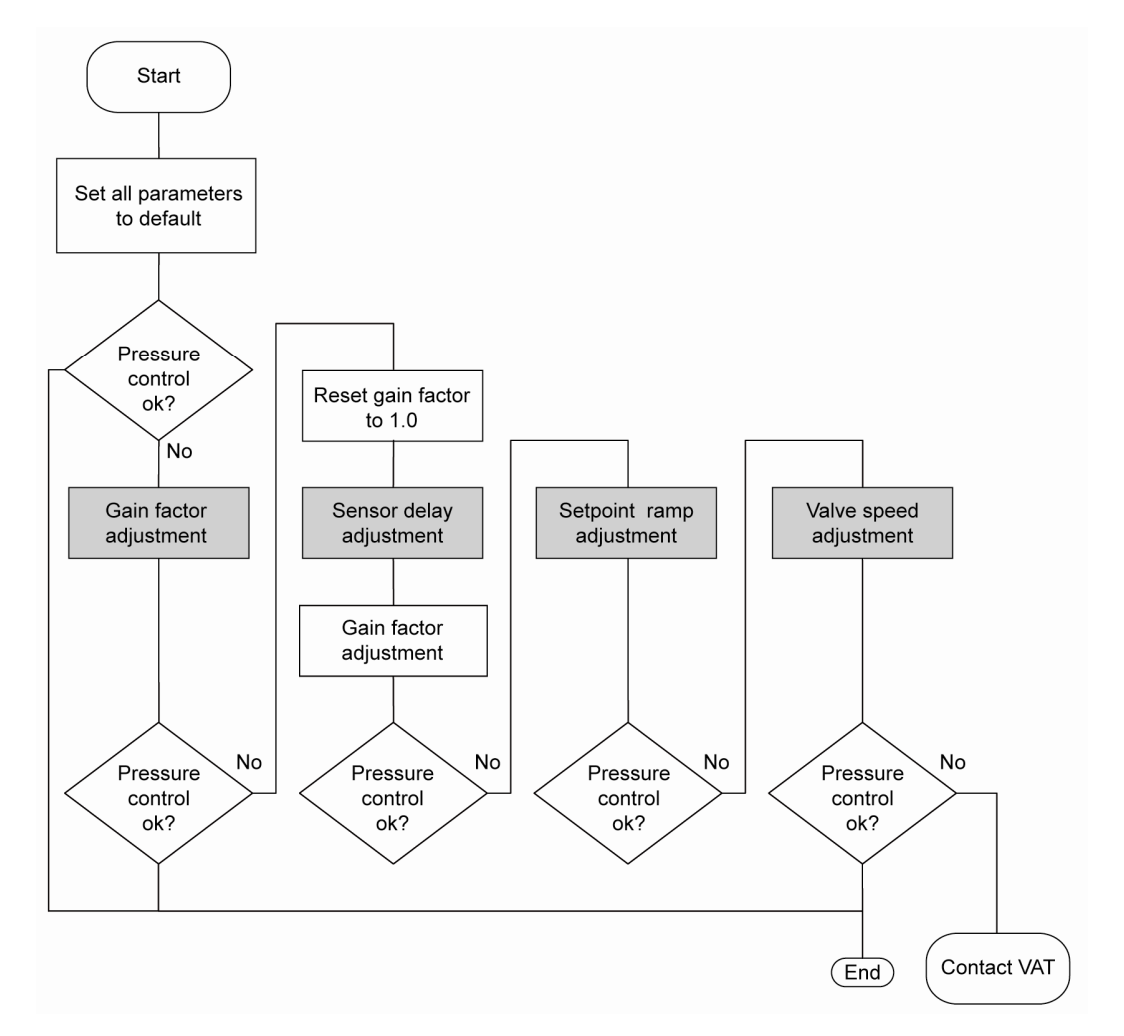

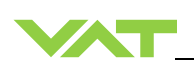

#### 4.7.1.1 Gain factor adjustment

The gain factor effects: Stability, Response time

Adjustment range is from 0.0001 to 7.5.

- Higher gain results in: faster response / higher over- / undershoot of pressure
- Lower gain results in: slower response/ lower over- / undershoot of pressure

Adjustment procedure:

- 1. Start with gain factor 1.0
- 2. Open valve
- 3. Control a typical pressure / flow situation
- 4. Repeat from step 2 with lower (higher) gain factors until optimal pressure response is achieved and stability is ok.

Ŕ

Normally adjustments down to gain factors of 0.42 should lead to good results. Otherwise you may need to improve sensor connection. Refer to «Requirements to sensor connection».

| Local operation:<br>('Control Performance Analyzer' or 'Service Box 2')                                                                                                    | Remote operation:<br>(Refer to chapter «Pressure control algorithm»<br>> «Adaptive control algorithm» for details) |
|----------------------------------------------------------------------------------------------------|----------------------------------------------------------------------------------------------------|
| <ul> <li>With CPA:</li> <li>Do the 'Gain Factor' adjustment in menu<br/>'Pressure Control' / 'Setup' / 'adaptive<br/>downstream'.</li> <li>With SB2:</li> <li>Do the 'Gain Factor' adjustment in menu<br/>'Setup / Control Parameter'</li> </ul> | Send 'GAIN FACTOR'                                                                                                 |

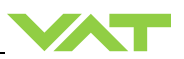

#### 4.7.1.2 Sensor delay adjustment

Sensor delay adjustment effects: Stability

Adjustment range is from 0 to 1.0s.

Pipes and orifices for sensor attachment delay response time and so badly impact pressure control stability.

By adapting this parameter to the approximate delay time stability problems can be reduced. But control response time will be slowed down by this measure.

Whenever possible sensors should be attached to the chamber according to «Requirements to sensor connection». This is the most effective measure against stability issues. If your gauge attachment fulfills these criteria do not use this parameter.

Adjustment procedure:

- 1. Start with gain factor 1.0 and sensor delay 0s.
- 2. Open valve
- 3. Control a typical pressure / flow situation
- 4. Ajustment gain factor again. Refer to «Gain factor adjustment».

| Local operation:<br>('Control Performance Analyzer' or 'Service Box 2')                                                                                                    | Remote operation:<br>(Refer to chapter «Pressure control algorithm»<br>> «Adaptive control algorithm» for details) |
|----------------------------------------------------------------------------------------------------|----------------------------------------------------------------------------------------------------|
| <ul> <li>With CPA:</li> <li>Do the 'Sensor Delay' adjustment in menu<br/>'Pressure Control' / 'Setup' / 'adaptive<br/>downstream'.</li> <li>With SB2:</li> <li>Do the 'Sensor Delay' adjustment in menu<br/>'Setup / Control Parameter'</li> </ul> | Send 'SENSOR DELAY'                                                                                                |

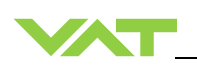

#### 4.7.1.3 Setpoint ramp adjustment

#### Setpoint ramp effects: Undershoot of pressure, Response time

Adjustment range for Setpoint Ramp is from 0 to 10 s.

This parameter defines the time that is used to decrease / raise pressure between 2 setpoints. Especially in <u>pressure decrease</u> situations at <u>low flows</u> pressure response can be improved much by adapting setpoint ramp time.

#### **Pressure chart**

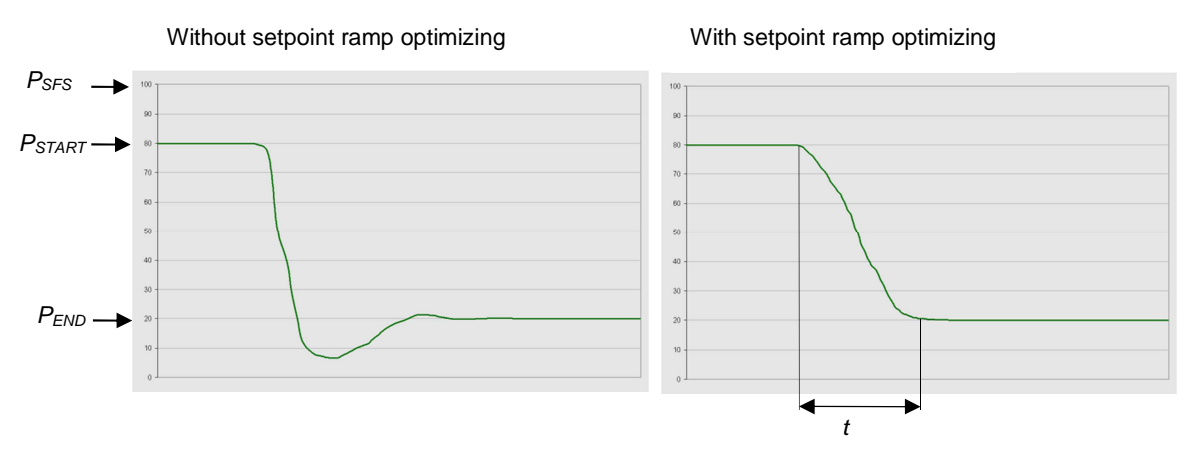

Choose the applicable formula depending on units you are familiar with.

t = Setpoint Ramp

Adjustment procedure:

- 1. Start with optimal gain factor and sensor delay time according to preceding tuning steps.
- 2. Control a typical pressure / flow situation.
- 3. Control a lower pressure.
- 4. Repeat from step 2 with longer setpoint ramps until best response is achieved.
- 5. Verify pressure control response for a setpoint raise situation.

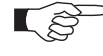

In case a long ramp time is required to get optimal performance for pressure decrease situations it may be of advantage to apply different settings for decrease / raise control situations.

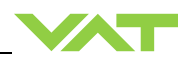

| Local operation:<br>('Control Performance Analyzer' or 'Service Box 2')                                                                                    | Remote operation:<br>(Refer to chapter «Pressure control algorithm»<br>> «Adaptive control algorithm» for details) |
|----------------------------------------------------------------------------------------------------|----------------------------------------------------------------------------------------------------|
| <ul> <li>With CPA:</li> <li>Do the 'Ramp Time' and 'Ramp Mode'<br/>adjustment in menu 'Pressure Control' /<br/>'Setup' / 'adaptive downstream'.</li> </ul> | Send 'RAMP TIME ' and 'RAMP MODE'                                                                                  |
| <ul> <li>With SB2:</li> <li>Do the 'Setpoint Ramp' adjustment in menu 'Setup / Control Parameter' (Ramp Mode is not possible with SB2)</li> </ul>          |                                                                                                    |
|                                                                                                    |                                                                                                    |

### 4.7.1.4 Valve speed adjustment

Valve speed effects: Response time

Default value is 1000. Adjustment range is from 1 to 1000.

This parameter effects valve plate actuating speed. Speed adjustment is effective for PRESSURE CONTROL and POSITION CONTROL.

ź

Normally best pressure control response is achieved with max. valve speed. In particular applications it may be of advantage to have a slower valve response. OPEN and CLOSE are always done with maximum speed.

Adjustment procedure:

- 1. Use optimal gain factor, sensor delay time and setpoint ramp according to preceding tuning steps.
- 2. Open valve.
- 3. Control a typical pressure / flow situation.
- 4. Repeat from step 2 with slower valve speed until required response is achieved.

| Local operation:<br>('Control Performance Analyzer' or 'Service Box 2')                                                                                                    | Remote operation:<br>(Refer to chapter «Setup command» ><br>«VALVE SEED» for details) |
|----------------------------------------------------------------------------------------------------|---------------------------------------------------------------------------------------|
| <ul> <li>With CPA:</li> <li>Do the 'Valve Speed in menu 'Valve' /<br/>'Setup' / 'valve speed'.</li> <li>With SB2:</li> <li>Do the 'Valve Speed' adjustment in menu<br/>'Setup / Control Parameter'</li> </ul> | Send 'VALVE SEED'                                                                     |

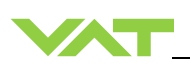

Required information for support:

- Go to 'Tools / Create Diagnostic File' in 'Control View' resp. 'Control Performance Analyzer' and save file
- Pressure / flow / gas conditions to be controlled
- Chamber volume
- Pumping speed (I/s) and pump type (e.g. turbo pump)
- System description
- Problem description

Send diagnostic file with and all required information to tuning-support@vat.ch

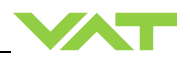

### 4.7.2 Tuning of control performance with fixed PI pressure controller

### 4.7.2.1 Optimizing P gain and I gain

This valve may be used for downstream or upstream pressure control depending on configuration. The PI parameters of the pressure controller require correct adjustment. These parameters must be set once during system setup and are stored in the device memory which is power fail save. Based on the PI controller configuration, the valve is able to run fast and accurate pressure control cycles. The PI parameters can be evaluated using below instruction.

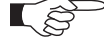

- In downstream control mode valve will move towards open when current pressure is higher than set point.
- In upstream control mode valve will move towards close when current pressure is higher than set point.

| Local operation:<br>('Control Performance Analyzer')                                                                   | Remote operation:<br>(Refer to chapter «Pressure control<br>algorithm» > «Fixed 1 or Fixed 2 control<br>algorithm» for details) |
|----------------------------------------------------------------------------------------------------|----------------------------------------------------------------------------------------------------|
| With CPA:<br>Do the 'Fixed 1' or 'Fixed 2' adjustment in menu<br>'Pressure Control' / 'Setup' / 'fixed 1' / 'fixed 2'. | Send 'Fixed 1 or 2 control algorithm parameter'.                                                                                |

### Introduction

PI controller mode is used if for any reason (e.g. too long system time constant) the adaptive control mode does not provide satisfying control performance. In PI controller mode the parameters P gain and I gain have to be set according to the systems characteristics. The best set of parameters can be found by using the empiric method below.

- 5. Optimizing P gain and I gain.
- 1.1 Pressure and gas flow for optimization

A PI controller delivers the best results for a certain working point (pressure/gas flow). If there is only one working point, this pressure and gas flow has to be used for optimizing P and I gain. If there are several working points that have to be covered, the pressure for optimizing is the medium pressure between highest and lowest pressure to be controlled, the gas flow for optimizing is the highest flow out of all working points.

Two different pressure set points are necessary for optimization. Set point 1 (SP1) is the pressure for optimizing as determined above. Set point 2 (SP2) is about 10 - 20% lower than SP1.

| Example: | pressure range: | 4 – 10 Torr |
|----------|-----------------|-------------|
|          | Flow range:     | 2 – 4 slm   |

Pressure set points and gas flow for optimization:

| SP1      | = | 7 Torr |
|----------|---|--------|
| SP2      | = | 6 Torr |
| Gas flow | = | 4slm   |

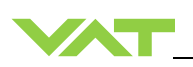

### 1.2 Optimizing P gain

While optimizing P gain, the gas flow determined above has to be constant all the time.

Start optimization with P gain set to 1.0 and I gain set to 0.0.

Set chamber pressure to SP2, wait until the pressure is stable. Set pressure to SP1. If the transition from SP2 to SP1 results in a significant pressure over shoot or even does not stabilize at all, the P gain is too high. If there is no over shoot and the pressure reaches SP1 asymptotically and very slow, P gain is too low.

The optimal P gain value is found if the transition from SP2 to SP1 results in a slight pressure over shoot. It does not matter if there is still a deviation between SP1 and actual pressure.

#### Example:

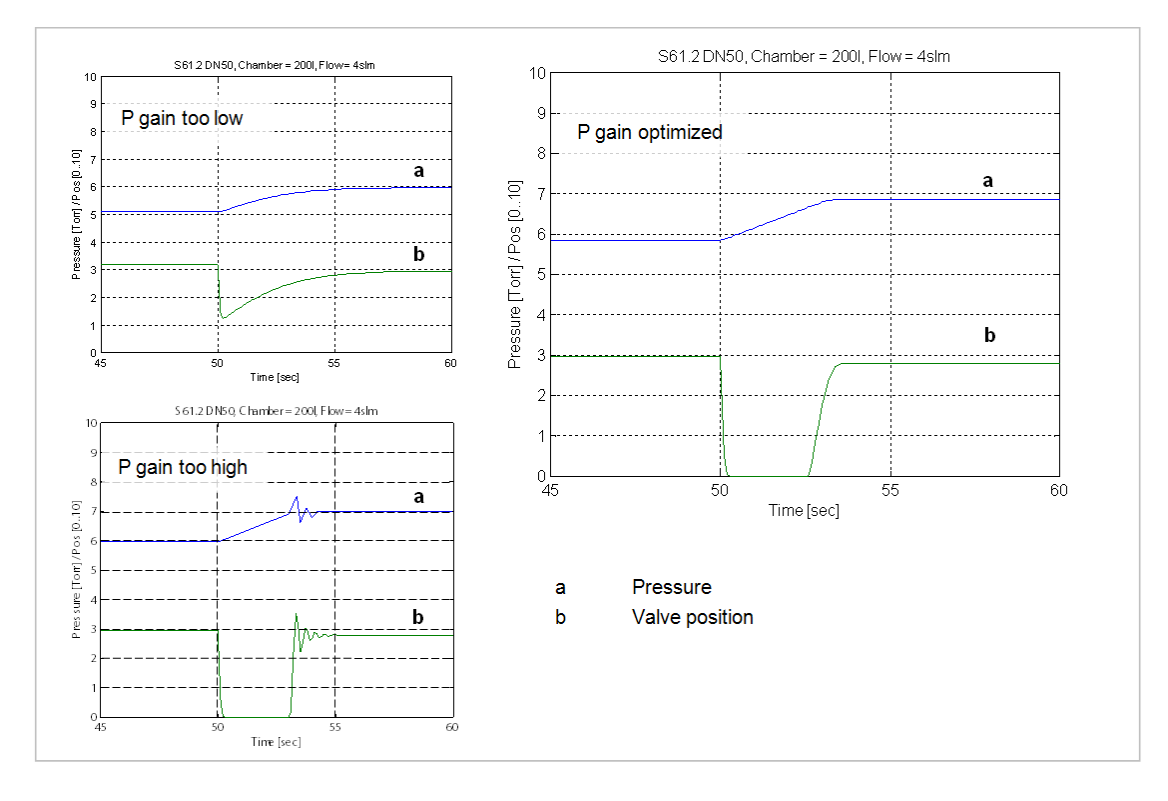

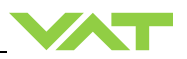

#### 1.3 Optimizing I gain

While optimizing I gain, the gas flow determined above has to be constant all the time.

Start with P gain set to half of the value found when optimizing P gain and set I gain to 1.0. Keep the P gain constant.

Set chamber pressure to SP2, wait until the pressure is stable. Set pressure to SP1. If the transition from SP2 to SP1 results in a significant pressure over shoot or if the valve position does not stabilize, I gain is to high. If the transition results in a slow asymptotical pressure rise and there is still a constant deviation to SP2, the I gain is too low.

The optimal value for I gain is found if the transition from SP2 to SP1 result in just a slight pressure over shoot, a stable valve position and the actual pressure matches SP2 exactly.

Example:

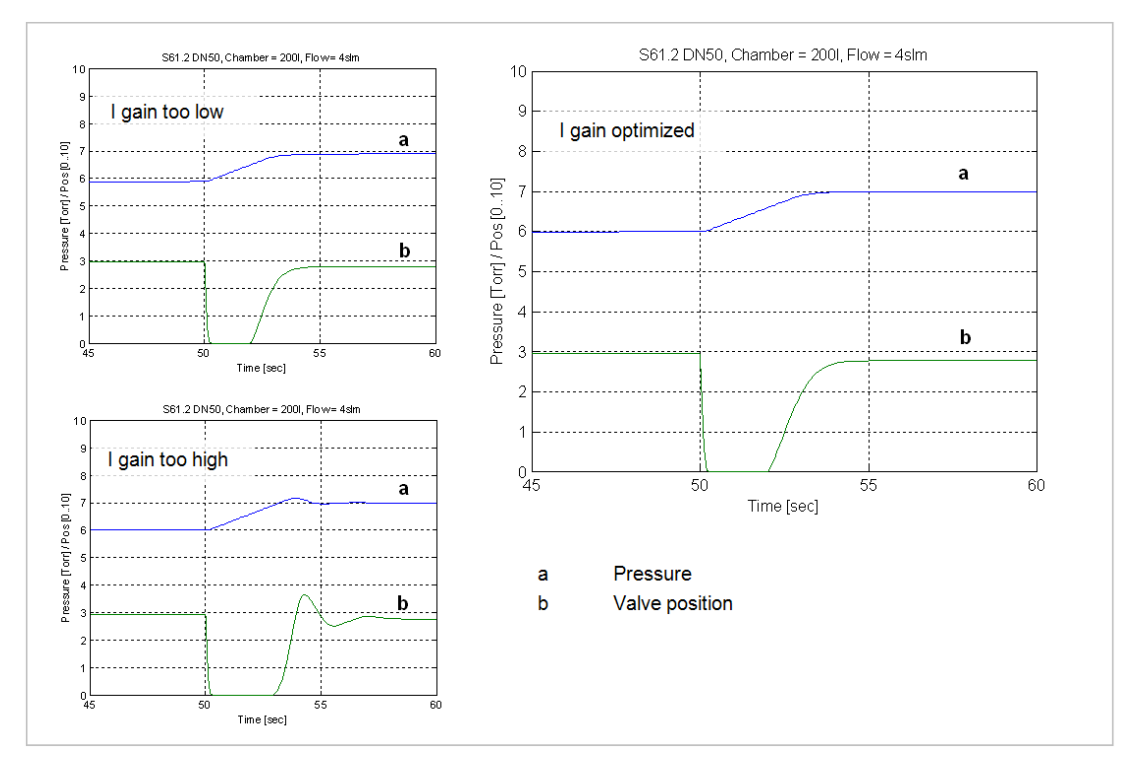

#### Check control performance over the whole control range with parameters above.

Required information for support:

- Go to 'Tools / Create Diagnostic File' in 'Control View' resp. 'Control Performance Analyzer' and save file
- Pressure / flow / gas conditions to be controlled
- Chamber volume
- Pumping speed (I/s) and pump type (e.g. turbo pump)
- System description
- Problem description

Send diagnostic file with and all required information to tuning-support@vat.ch

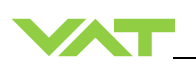

### 4.7.3 Tuning of control performance with soft pump pressure controller

#### 4.7.3.1 Optimizing P gain

This valve may be used to control pressure ramps during pump down. The P parameter of the pressure controller requires correct adjustment. This parameter must be set once during system setup and is stored in the device memory which is power fail save. Based on the soft pump controller configuration, the valve is able to run fast and accurate pressure control cycles. The P parameter can be evaluated using below instruction.

| Local operation:<br>('Control Performance Analyzer')                                              | Remote operation:<br>(Refer to chapter «Pressure control algorithm» ><br>«Soft pump control algorithm» for details) |
|---------------------------------------------------------------------------------------------------|----------------------------------------------------------------------------------------------------|
| With CPA:<br>Do the 'Soft pump' adjustment in menu<br>'Pressure Control' / 'Setup' / 'soft pump'. | Send 'Soft pump control algorithm parameter'.                                                                       |

#### Introduction

Pump down control mode allows a completely user-defined pressure profile, usually from atmosphere down to some process pressure

6. Optimizing P gain

The P gain value evaluated for soft pump control mode might be different than the P gain value evaluated for PI controller mode. When switching to pump down control mode the P gain value evaluated for the PI controller has to be send to the valve controller. When switching back into PI controller mode the respective P gain value has to be send again.

Adaptive pressure control mode ignores any P gain value.

#### 1.1 Basic settings

The pump down characteristic is determined by start pressure, end pressure and pump down time. This straight line from start pressure to end pressure.

The VAT soft pump controller requires a pump down time shorter than 10 sec. for good control results. If the required pump down time is longer than 10 sec., the pump down curve has to be partitioned into sections shorter than 10 sec. with corresponding end pressure.

| Example:        |         |          |
|-----------------|---------|----------|
| Start pressure: |         | 760 Torr |
| End pressure:   |         | 10 Torr  |
| Pump down time: | 30 sec. |          |

Here the pump down time and the corresponding pressure is being divided into three sections. The host sends a new pressure set point every 10 sec.:

| Time    | Set point |  |
|---------|-----------|--|
| 0 sec.  | 760 Torr  |  |
| 10 sec. | 510 Torr  |  |
| 20 sec. | 260 Torr  |  |
| 30 sec. | 10 Torr   |  |

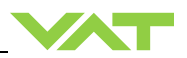

#### 1.2 Optimizing P gain

WE start by setting the P gain to 1.0 as a trial value and adjust according to the response. The pump down routine has to be controlled as follows:

Move control valve into close position

Start pump down by opening the pump isolation valve or starting the pump and sending the first pressure set point to the valve controller. With the example above, the first pressure set point is 510 Torr. At each new interval (exceeding 10 sec) send the new pressure set point. Repeat until process pressure is achieved.

While pumping down chamber pressure and valve position should be data logged to compare the actual pump down curve with the ideal straight pump down line.

If the pressure follows the ideal pump down line with significant delay, the P gain is too low.

If the pressure oscillates around the ideal pump down line or if the valve position oscillates, P gain is too high.

P gain is optimized if the pressure follows the ideal pump down line closely and the valve position is not oscillating at all.

#### Example:

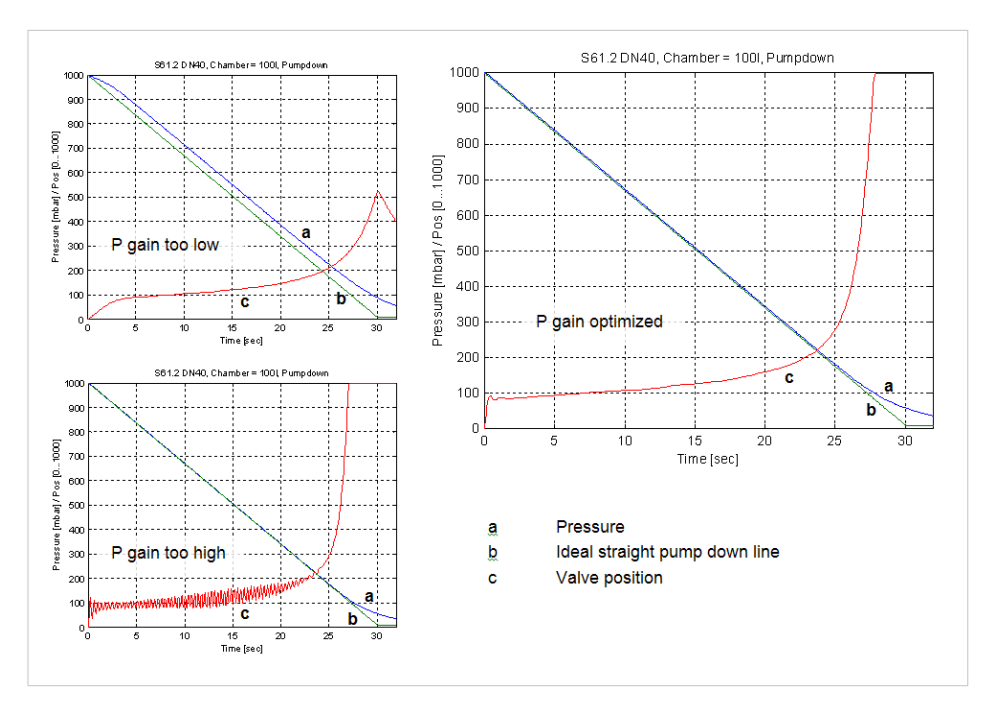

Required information for support:

- Go to 'Tools / Create Diagnostic File' in 'Control View' resp. 'Control Performance Analyzer' and save file
- Pressure / flow / gas conditions to be controlled
- Chamber volume
- Pumping speed (I/s) and pump type (e.g. turbo pump)
- System description
- Problem description

Send diagnostic file with and all required information to tuning-support@vat.ch

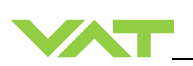

# 4.8 RS232 interface commands

# 4.8.1 RS232 command syntax

- Commands and values are case sensitive.
- Acknowledgement within 10ms after reception of command.
- Wait for acknowledgement before sending a new command.
- Command termination of each command is CR and LF.
   CR = Carriage Return (0D hexadecimal), LF = Linefeed (0A hexadecimal)

### 4.8.2 Control commands

| Control function                                                                                                    | Command                                                                                                    |                                                                                                    | Acknowledgement                                                                                                    |
|----------------------------------------------------------------------------------------------------|----------------------------------------------------------------------------------------------------|----------------------------------------------------------------------------------------------------|----------------------------------------------------------------------------------------------------|
| Control function                                                                                                    | Descriptio                                                                                                    |                                                                                                    | on                                                                                                    |
|                                                                                                    | Set                                                                                                    | C:                                                                                                    | C:                                                                                                    |
| CLOSE VALVE                                                                                                    | Valve                                                                                                    | will close.                                                                                                    |                                                                                                    |
|                                                                                                    | Set                                                                                                    | O:                                                                                                    | 0:                                                                                                    |
| OPEN VALVE                                                                                                    | Valve                                                                                                    | will open.                                                                                                    |                                                                                                    |
|                                                                                                    | Set                                                                                                    | H:                                                                                                    | H:                                                                                                    |
| HOLD                                                                                                    | This function stops the valve at the current position. It is effective in PRESSURE<br>CONTROL and POSITION CONTROL. The function can be revoked by a POSITION<br>CONTROL, PRESSURE CONTROL, OPEN VALVE or CLOSE VALVE command.                                                                                                    |                                                                                                    |                                                                                                    |
|                                                                                                    | Set                                                                                                    | R:aaaaaa                                                                                                    | R:                                                                                                    |
|                                                                                                    | Get                                                                                                    | i:38                                                                                                    | i:38aaaaaaaa                                                                                                    |
| POSITION CONTROL                                                                                                    | IN CONTROL       data length for Set 6 characters, for Get 8 characters         aaaaaa       position SETPOINT, value depends on configuration, refer to «RS232 setup commands, COMMUNICATION RANGE» for details         Change to POSITION CONTROL mode and transfer of position SETPOINT value reading of position SETPOINT.         Remark: Reading returns position setpoint only in case pressure control is not sel |                                                                                                    | acters<br>on configuration,<br>COMMUNICATION RANGE»<br>sfer of position SETPOINT value resp.<br>n case pressure control is not selected. |
|                                                                                                    | Set                                                                                                    | S:aaaaaaa                                                                                                    | S:                                                                                                    |
|                                                                                                    | Get                                                                                                    | i:38                                                                                                    | i:38aaaaaaaa                                                                                                    |
| PRESSURE CONTROL       data length       8 characters         aaaaaaaa       pressure SETPOINT, value depends on configuration,<br>refer to «RS232 setup commands, COMMUNICATION RANGE»<br>for details         Change to PRESSURE CONTROL mode and transfer of pressure SETPOINT<br>reading of pressure SETPOINT.         Remark: Reading returns pressure setpoint only in case pressure control is set<br>otherwise position setpoint is returned. |                                                                                                    | ls on configuration,<br>COMMUNICATION RANGE»<br>ansfer of pressure SETPOINT resp.<br>in case pressure control is selected, |                                                                                                    |

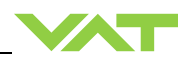

| Control function            |                                                                          |                                                   | Command                                                                                                    | Acknowledgement                                              |  |  |
|-----------------------------|--------------------------------------------------------------------------|---------------------------------------------------|----------------------------------------------------------------------------------------------------|--------------------------------------------------------------|--|--|
|                             |                                                                          | Description                                       |                                                                                                    |                                                              |  |  |
|                             | Set                                                                      | G:ab                                              | comand                                                                                                    | G:abanswer                                                   |  |  |
|                             | data le                                                                  | ength                                             | depending on command "c"                                                                                                    |                                                              |  |  |
|                             | а                                                                        |                                                   | high byte of cluster valve address in                                                                                                    | hexadecimal notation (0 <sub>hex</sub> to F <sub>hex</sub> ) |  |  |
|                             | b                                                                        |                                                   | low byte of cluster valve address in                                                                                                    | hexadecimal notation ( $0_{hex}$ to $F_{hex}$ )              |  |  |
|                             |                                                                          | command to be executed by valve with address "ab" |                                                                                                    |                                                              |  |  |
|                             | Use this command to individually control any valve in the valve cluster. |                                                   |                                                                                                    |                                                              |  |  |
| INDIVIDUAL VALVE<br>CONTROL | Ĺ                                                                        |                                                   | When trying to operate an indiv<br>«Setup commands FREEZE M                                                                                                    | idual valve independently, make sure it is i<br>ODE»)        |  |  |
|                             | Exam                                                                     | ple:                                              |                                                                                                    |                                                              |  |  |
|                             | G:03c:7501                                                               |                                                   | Puts valve with address 3 in "Freeze mode" (it will immediately stop following the master valves plate position and wait for commands addressed directly to it). |                                                              |  |  |
|                             |                                                                          |                                                   | Answer: G:03c:75                                                                                                    |                                                              |  |  |
|                             | G:03C:                                                                   |                                                   | Closes valve with addres                                                                                                    | Closes valve with address 3                                  |  |  |
|                             |                                                                          |                                                   | Answer: G:03C:                                                                                                    |                                                              |  |  |
|                             |                                                                          |                                                   |                                                                                                    |                                                              |  |  |

# 4.8.3 Inquiry commands

| Inquiry function |                                                                                      |         | Command                                                | Acknowledgement      |  |  |
|------------------|--------------------------------------------------------------------------------------|---------|--------------------------------------------------------|----------------------|--|--|
| inquiry runction | Description                                                                          |         |                                                        |                      |  |  |
|                  | Get                                                                                  | A:      |                                                        | <b>A</b> :aaaaaa     |  |  |
|                  | data le                                                                              | ength   | 6 characters                                           |                      |  |  |
|                  | aaaaa                                                                                | a       | position, return value depends on c                    | configuration,       |  |  |
| POSITION         |                                                                                      |         | refer to «RS232 setup commands,                        | COMMUNICATION RANGE» |  |  |
|                  |                                                                                      |         | for details                                            |                      |  |  |
|                  | This fu                                                                              | unctior | returns the current valve position.                    |                      |  |  |
|                  | Remark: 999'999 is returned when the position is unknown, for example after power up |         |                                                        |                      |  |  |
|                  | during synchronization                                                               |         |                                                        |                      |  |  |
|                  | Get                                                                                  | P:      |                                                        | P:saaaaaaa           |  |  |
|                  | data length                                                                          |         | 8 characters                                           |                      |  |  |
|                  | s                                                                                    |         | sign, 0 for positive readings, - for negative readings |                      |  |  |
| PRESSURE         | aaaaaaa                                                                              |         | pressure, return value depends on configuration,       |                      |  |  |
|                  |                                                                                      |         | refer to «RS232 setup commands, COMMUNICATION RANGE»   |                      |  |  |
|                  |                                                                                      |         | for details                                            |                      |  |  |
|                  | This function returns the actual pressure.                                           |         |                                                        |                      |  |  |
|                  | Get                                                                                  | i:60    | i                                                      | <b>60</b> aaaaaaaa   |  |  |
|                  | data le                                                                              | ength   | 8 characters                                           |                      |  |  |
| SENSOR 1 OFFSET  | aaaaa                                                                                | aaa     | sensor 1 offset (-140000 01400                         | 00 = -1.4V +1.4V)    |  |  |
|                  | This function returns the sensor 1 offset voltage (adjusted by ZERO)                 |         |                                                        |                      |  |  |
|                  |                                                                                      |         |                                                        |                      |  |  |

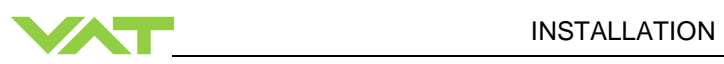

| Inquiry function |                                                           |        | Command                                                  | Acknowledgement                            |  |  |
|------------------|-----------------------------------------------------------|--------|----------------------------------------------------------|--------------------------------------------|--|--|
|                  | Description                                               |        |                                                          |                                            |  |  |
|                  | Get                                                       | i:61   | i                                                        | :61aaaaaaaa                                |  |  |
| SENSOR 2 OFESET  | data le                                                   | ength: | 8 characters                                             |                                            |  |  |
|                  | aaaaa                                                     | aaa    | sensor 2 offset (-140000 01400                           | $00 = -1.4 \text{V} \dots + 1.4 \text{V})$ |  |  |
|                  | This fu                                                   | unctio | n returns the sensor 2 offset voltage                    | (adjusted by ZERO).                        |  |  |
|                  | Get                                                       | i:64   |                                                          | i:64saaaaaaa                               |  |  |
|                  | data length                                               |        | 8 characters                                             |                                            |  |  |
|                  | s                                                         |        | sign, 0 for positive readings, - for negative readings   |                                            |  |  |
| SENSOR 1 READING | aaaaaaa                                                   |        | sensor 1 reading, return value depends on configuration, |                                            |  |  |
|                  |                                                           |        | refer to «RS232 setup commands, COMMUNICATION RANGE»     |                                            |  |  |
|                  |                                                           |        | for details                                              |                                            |  |  |
|                  | This function returns direct reading from sensor 1 input. |        |                                                          |                                            |  |  |
|                  | Get                                                       | i:65   |                                                          | i:65saaaaaaa                               |  |  |
|                  | data le                                                   | ength  | 8 characters                                             |                                            |  |  |
|                  | S                                                         |        | sign, 0 for positive readings, - for negative readings   |                                            |  |  |
| SENSOR 2 READING | aaaaa                                                     | aa     | sensor 2 reading, return value depends on configuration, |                                            |  |  |
|                  |                                                           |        | refer to «RS232 setup commands, COMMUNICATION RANGE»     |                                            |  |  |
|                  |                                                           |        | for details                                              |                                            |  |  |
|                  | This fu                                                   | unctio | n returns direct reading from sensor                     | 2 input.                                   |  |  |
|                  |                                                           |        |                                                          |                                            |  |  |

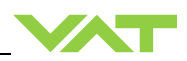

| Inquiry function |                    | Comma                                                                                 | ind                                                                     | Acknowledgement                                                                     |  |  |
|------------------|--------------------|---------------------------------------------------------------------------------------|-------------------------------------------------------------------------|-------------------------------------------------------------------------------------|--|--|
| inquiry function | Description        |                                                                                       |                                                                         |                                                                                     |  |  |
|                  | Get                | i:30                                                                                  |                                                                         | i:30abcdefgh                                                                        |  |  |
|                  | data               | a length 8 characters                                                                 |                                                                         |                                                                                     |  |  |
|                  | а                  | Access Mode                                                                           | <b>0</b> = local operation                                              |                                                                                     |  |  |
|                  |                    |                                                                                       | 1 = remote operation                                                    |                                                                                     |  |  |
|                  |                    |                                                                                       | 2 = locked remote op                                                    | peration                                                                            |  |  |
|                  | b                  | Control Mode                                                                          | 1 = synchronization                                                     |                                                                                     |  |  |
|                  |                    |                                                                                       | 2 = POSITION CON                                                        | TROL                                                                                |  |  |
|                  |                    |                                                                                       | 3 = CLOSED                                                              |                                                                                     |  |  |
|                  |                    |                                                                                       | 4 = OPEN                                                                |                                                                                     |  |  |
|                  |                    |                                                                                       | 5 = PRESSURE CONTROL                                                    |                                                                                     |  |  |
|                  |                    |                                                                                       | 6 = HOLD                                                                |                                                                                     |  |  |
|                  |                    |                                                                                       | 7 = LEARN                                                               |                                                                                     |  |  |
|                  |                    |                                                                                       | 8 = INTERLOCK OPEN (by digital input)                                   |                                                                                     |  |  |
|                  |                    |                                                                                       | 9 = INTERLOCK CLO                                                       | OSED (by digital input)                                                             |  |  |
| DEVICE STATUS    |                    |                                                                                       | C = power failure                                                       |                                                                                     |  |  |
|                  |                    |                                                                                       | <b>D</b> = safety mode                                                  |                                                                                     |  |  |
|                  |                    |                                                                                       | E = fatal error (read <                                                 | FATAL ERROR STATUS» for details)                                                    |  |  |
|                  | с                  | Power Failure Option                                                                  | <b>0</b> = disabled                                                     |                                                                                     |  |  |
|                  |                    |                                                                                       | 1 = enabled                                                             |                                                                                     |  |  |
|                  | d                  | Warning                                                                               | <b>0</b> = no warnings                                                  |                                                                                     |  |  |
|                  |                    |                                                                                       | 1 = warnings<br>(read «WARNING                                          | GS» and «ERROR STATUS» for details)                                                 |  |  |
|                  | efg                | Reserved                                                                              |                                                                         |                                                                                     |  |  |
|                  | h                  | Simulation                                                                            | 0 = normal operation                                                    |                                                                                     |  |  |
|                  |                    |                                                                                       | 1 = system simulation                                                   | n running                                                                           |  |  |
|                  | This               | s function returns status                                                             | s information about the                                                 | valve.                                                                              |  |  |
|                  | Rer<br>inde<br>Nor | <b>mark:</b> In simulation more<br>ependent of other equip<br>mal operation is not po | de the valve can demo<br>oment such as vacuum<br>ssible when simulation | nstrate pressure control capability chamber, flow controller and gauge. is running. |  |  |

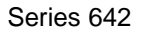

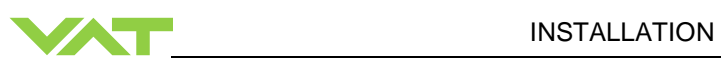

| Control function   |                                                                                                | Comma                  | ind                                                      | Acknowledgement                 |  |  |
|--------------------|------------------------------------------------------------------------------------------------|------------------------|----------------------------------------------------------|---------------------------------|--|--|
| Control function   | Description                                                                                    |                        |                                                          |                                 |  |  |
|                    | Get                                                                                            | i:32                   |                                                          | i:32abcdefgh                    |  |  |
|                    | data                                                                                           | length 8 characters    |                                                          |                                 |  |  |
|                    | а                                                                                              | Running                | <b>0</b> = No                                            |                                 |  |  |
|                    |                                                                                                |                        | <b>1</b> = Yes                                           |                                 |  |  |
|                    | b                                                                                              | Data set present       | <b>0</b> = Ok                                            |                                 |  |  |
|                    |                                                                                                |                        | 1 = No (Learn nece                                       | essary)                         |  |  |
|                    | С                                                                                              | Abortion               | 0 = Ok, Learn comp                                       | bleted                          |  |  |
|                    |                                                                                                |                        | 1 = Abort by user                                        |                                 |  |  |
|                    |                                                                                                |                        | <b>2</b> = Abort by contro                               | l unit                          |  |  |
| LEARN STATUS       | d                                                                                              | Open pressure          | <b>0</b> = Ok                                            |                                 |  |  |
| (adaptive pressure |                                                                                                |                        | 1 = > 50% learn pressure limit (gas flow too high)       |                                 |  |  |
| controller)        |                                                                                                |                        | <b>2</b> = < 0 (no gas flow or zero done with gas flow)  |                                 |  |  |
|                    | е                                                                                              | Close pressure         | <b>0</b> = OK                                            |                                 |  |  |
|                    |                                                                                                |                        | <b>1</b> = < 10% learn pressure limit (gas flow too low) |                                 |  |  |
|                    | f                                                                                              | Pressure raising       | <b>0</b> = Ok                                            |                                 |  |  |
|                    |                                                                                                |                        | 1 = pressure not raising during LEARN (gasflow missing)  |                                 |  |  |
|                    | g                                                                                              | Pressure stability     | <b>0</b> = OK                                            |                                 |  |  |
|                    |                                                                                                |                        | 1 = sensor unstable                                      | e during LEARN                  |  |  |
|                    | h                                                                                              | Reserved               | do not use                                               |                                 |  |  |
|                    | This function checks the status of LEARN and indicates if the conditions during LEARN were ok. |                        |                                                          |                                 |  |  |
|                    | Get                                                                                            | i:34                   |                                                          | i:34aaaaaaaa                    |  |  |
| LEARN PRESSURE     | data                                                                                           | length 8 characters    |                                                          |                                 |  |  |
| LIMIT              | aaaa                                                                                           | aaaa pressure limit    | t for LEARN, return v                                    | value depends on configuration, |  |  |
| (adaptive pressure |                                                                                                | refer to «RS2          | 232 setup commands                                       | S, COMMUNICATION RANGE»         |  |  |
| controller)        |                                                                                                | for details            |                                                          |                                 |  |  |
|                    | This                                                                                           | function returns the p | ressure limit applied                                    | for LEARN.                      |  |  |
|                    | Get                                                                                            | i:50                   |                                                          | i:50abc                         |  |  |
| FATAL ERROR        | data                                                                                           | length 3 characters    |                                                          |                                 |  |  |
| STATUS             | abc                                                                                            | error code             | pooting» for details                                     |                                 |  |  |
|                    | 566                                                                                            |                        |                                                          |                                 |  |  |
|                    | This                                                                                           | function returns an er | ror code in case of a                                    | ny malfunction of the device.   |  |  |

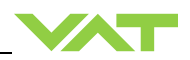

| Inquiry function |                                                                                       |         | Command                                  | Acknowledgement                                 |  |  |  |
|------------------|---------------------------------------------------------------------------------------|---------|------------------------------------------|-------------------------------------------------|--|--|--|
| inquiry runedon  | Description                                                                           |         |                                          |                                                 |  |  |  |
|                  | Get                                                                                   | i:51    |                                          | i:51abcdefgh                                    |  |  |  |
|                  | data I                                                                                | enath   | 8 characters                             |                                                 |  |  |  |
|                  | a                                                                                     | eg.i    | $0 = \mathbf{n}0$ service required       |                                                 |  |  |  |
|                  | -                                                                                     |         | 1 = service request, it is indicated     | when the control unit detects that              |  |  |  |
|                  |                                                                                       |         | motor steps are apparently not ef        | fective. This may happen when the valve         |  |  |  |
|                  |                                                                                       |         | is heavily contaminated or the ga        | te seal is heavily sticking. These ,lost' steps |  |  |  |
|                  |                                                                                       |         | are recognized and will be repeat        | ted to attempt target position in the short     |  |  |  |
| WADNINGS         | h                                                                                     |         | <b>0</b> = 1 EARN data set present $1 =$ | LEARN data set not present                      |  |  |  |
| WAININGS         | C                                                                                     |         | <b>0</b> = power failure battery ready   |                                                 |  |  |  |
|                  | C                                                                                     |         | 1 = power failure battery not read       | ly                                              |  |  |  |
|                  | d                                                                                     |         | <b>0</b> = compressed air supply ok      |                                                 |  |  |  |
|                  |                                                                                       |         | 1 = compressed air supply not ok         |                                                 |  |  |  |
|                  | efgh                                                                                  |         | reserved, do not use                     |                                                 |  |  |  |
|                  | This function returns warning information about the valve. If a warning is present    |         |                                          |                                                 |  |  |  |
|                  | countermeasure should be taken. Use RESET command to delete service request bit.      |         |                                          |                                                 |  |  |  |
|                  | Rema                                                                                  | ark: W  | ithout LEARN the valve is not able       | to run pressure control                         |  |  |  |
|                  | Get                                                                                   | 1:70    | 10 share stars                           | I:70aaaaaaaaaa                                  |  |  |  |
|                  | data i                                                                                | aaa     | number of throttle cycles                |                                                 |  |  |  |
| COUNTER          | This f                                                                                | unction | name of throttle cycles                  | les A movement from max throttle position       |  |  |  |
|                  | to open back to max, throttle position counts as one cycle. Partial movements will be |         |                                          |                                                 |  |  |  |
|                  | added up until equivalent movement is achieved.                                       |         |                                          |                                                 |  |  |  |
|                  | Get                                                                                   | i:71    |                                          | i:71aaaaaaaaaa                                  |  |  |  |
| ISOLATION CYCLE  | data length 10 characters                                                             |         |                                          |                                                 |  |  |  |
| COUNTER          | aaaaaa number of isolation cycles                                                     |         |                                          |                                                 |  |  |  |
|                  |                                                                                       | UNCTIO  | n returns the number of isolation cy     | cies. Each closing of the sealing ring          |  |  |  |
|                  | Got                                                                                   | i.72    |                                          | i-72                                            |  |  |  |
|                  | data I                                                                                | enath   | 10 characters                            |                                                 |  |  |  |
| POWER UP COUNTER | aaa                                                                                   | .aaa    | number of power ups                      |                                                 |  |  |  |
|                  | This function returns the number of control unit power ups.                           |         |                                          |                                                 |  |  |  |

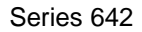

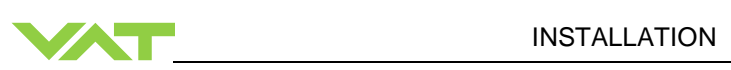

| Inquiry function | Command Acknowledgement                                                                                        |         |                                                                                                 |                                     |  |  |  |
|------------------|----------------------------------------------------------------------------------------------------|---------|-------------------------------------------------------------------------------------------------|-------------------------------------|--|--|--|
| inquiry function | Description                                                                                                    |         |                                                                                                 |                                     |  |  |  |
|                  | Get                                                                                                    | i:76    |                                                                                                 | i:76xxxxxsyyyyyyabc                 |  |  |  |
|                  | data l                                                                                                    | enath   | 17 characters                                                                                   |                                     |  |  |  |
|                  | xxxxx                                                                                                    | x       | position return value depends on a                                                              | configuration                       |  |  |  |
|                  | ^^^^                                                                                                    |         | refer to «RS232 setup commands                                                                  | COMMUNICATION RANGE»                |  |  |  |
|                  |                                                                                                    |         | for details                                                                                     |                                     |  |  |  |
|                  |                                                                                                    |         | sign A for positive pressure readin                                                             | as - for pogative pressure readings |  |  |  |
|                  | S                                                                                                    |         | sign, U for positive pressure readings, - for negative pressure readings                        |                                     |  |  |  |
|                  | ууууу                                                                                                    | уу      | refer to «PS232 setue commands                                                                  |                                     |  |  |  |
|                  |                                                                                                    |         | for details                                                                                     | COMMONICATION NANGE#                |  |  |  |
|                  | а                                                                                                    |         | <b>0</b> = local operation                                                                      |                                     |  |  |  |
|                  |                                                                                                    |         | 1 = remote operation                                                                            |                                     |  |  |  |
|                  |                                                                                                    |         | 2 = locked remote operation                                                                     |                                     |  |  |  |
|                  | b                                                                                                    |         | <b>0</b> = Initialization (refer to chapter: «                                                  | Behavior during power up»)          |  |  |  |
|                  |                                                                                                    |         | 1 = synchronization                                                                             |                                     |  |  |  |
| ASSEMBLY         |                                                                                                    |         | 2 = POSITION CONTROL $3 = CLOSE$                                                                |                                     |  |  |  |
|                  |                                                                                                    |         |                                                                                                 |                                     |  |  |  |
|                  |                                                                                                    |         | 4 = OPEN<br>5 = PRESSURE CONTROL                                                                |                                     |  |  |  |
|                  |                                                                                                    |         | 6 = HOLD                                                                                        |                                     |  |  |  |
|                  |                                                                                                    |         | 7 = LEARN                                                                                       |                                     |  |  |  |
|                  |                                                                                                    |         | 8 = INTERLOCK OPEN (by digital input)                                                           |                                     |  |  |  |
|                  |                                                                                                    |         | 9 = INTERLOCK CLOSE (by digital input)                                                          |                                     |  |  |  |
|                  |                                                                                                    |         | C = power failure                                                                               |                                     |  |  |  |
|                  |                                                                                                    |         | D = safety mode                                                                                 |                                     |  |  |  |
|                  |                                                                                                    |         | $\mathbf{E}$ = fatal error (read «FATAL ERRO                                                    | OR STATUS» for details)             |  |  |  |
|                  | С                                                                                                    |         | <b>0</b> = no warning                                                                           |                                     |  |  |  |
|                  |                                                                                                    |         | (read «WARNINGS» and «FRROR STATUS» for details)                                                |                                     |  |  |  |
|                  | This function returns an accombly consisting of DOSITION DRESSURF and main at                                  |         |                                                                                                 |                                     |  |  |  |
|                  | I his function returns an assembly consisting of POSITION, PRESSURE and main status information for the valve. |         |                                                                                                 |                                     |  |  |  |
|                  | Get                                                                                                    | i:80    | i ile valve.                                                                                    | :80abcdefgh                         |  |  |  |
|                  | data l                                                                                                    | ength   | 8 characters                                                                                    | 5                                   |  |  |  |
|                  | а                                                                                                    | •       | <b>0</b> = Power Failure Option (PFO) not equipped                                              |                                     |  |  |  |
|                  | l. –                                                                                                    |         | 1 = Power Failure Option (PFO) equipped                                                         |                                     |  |  |  |
| HARDWARE         | b                                                                                                    |         | $0 = \pm 15V$ sensor power supply (SPS) not equipped                                            |                                     |  |  |  |
| CONFIGURATION    | c                                                                                                    |         | $T = \pm 15 v$ sensor power supply (SPS) equipped<br>2 = RS232 Interface without analog outputs |                                     |  |  |  |
|                  | Ũ                                                                                                    |         | <b>3</b> = RS232 Interface with analog outputs                                                  |                                     |  |  |  |
|                  | d                                                                                                    |         | 1 = 1 sensor version, 2 = 2 sensor                                                              | version                             |  |  |  |
|                  | efgh                                                                                                    |         | reserved, do not use                                                                            |                                     |  |  |  |
|                  | This f                                                                                                    | unctior | n returns the hardware configuration                                                            | of the device.                      |  |  |  |
|                  | Get                                                                                                    | i:82    | li li                                                                                           | :82aaaaaaaa                         |  |  |  |
| FIRMWARE         | data l                                                                                                    | ength   | o characters                                                                                    | 2                                   |  |  |  |
| CONFIGURATION    | Thin f                                                                                                    | unotio  | niniwale version, e.g. 000F 10000                                                               |                                     |  |  |  |
|                  | THIST                                                                                                    | uncuor  | returns himware version of the dev                                                              |                                     |  |  |  |

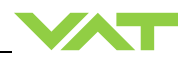

| Inquiry function   |                                                                                             | Command                               | Acknowledgement           |  |  |
|--------------------|---------------------------------------------------------------------------------------------|---------------------------------------|---------------------------|--|--|
| inquiry railetien  |                                                                                             | Descri                                | otion                     |  |  |
|                    | Get                                                                                         | i:83                                  | i:83aaaaaaaaaaaaaaaaaaaaa |  |  |
|                    | data le                                                                                     | ength 20 characters                   |                           |  |  |
|                    | aaaa                                                                                        | aaaaaa identification code, e.g. 642G |                           |  |  |
| IDENTIFICATION     | 642                                                                                         | with spaces (20                       |                           |  |  |
|                    | hexadecimal)                                                                                |                                       |                           |  |  |
|                    | This function returns an identification code. This code is unique for each valve and allows |                                       |                           |  |  |
|                    | tracing                                                                                     | ].                                    | •                         |  |  |
|                    | Get                                                                                         | i:84                                  | i:84aaaaaa                |  |  |
| FIRMWARE<br>NUMBER | data length 20 characters                                                                   |                                       |                           |  |  |
|                    | aaaaa                                                                                       | a Firmware number e.g. 700989         |                           |  |  |
|                    | This function returns the VAT Firmware number.                                              |                                       |                           |  |  |

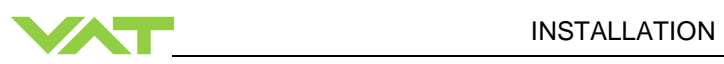

| Inquiry function | Command                                                                        |               |                                                                     | nand                                                                                                    | Acknowledgement                                                                                                    |  |  |
|------------------|--------------------------------------------------------------------------------|---------------|---------------------------------------------------------------------|----------------------------------------------------------------------------------------------------|----------------------------------------------------------------------------------------------------|--|--|
|                  | Description                                                                    |               |                                                                     |                                                                                                    |                                                                                                    |  |  |
|                  | Get                                                                            | i:75          |                                                                     |                                                                                                    | i: <b>75</b> aa                                                                                                    |  |  |
|                  | data l                                                                         | ength         | 2 characte                                                          | ers                                                                                                    |                                                                                                    |  |  |
|                  | aa                                                                             | •             | <b>00</b> = disat                                                   | bled (valve not frozen)                                                                                                    |                                                                                                    |  |  |
| FREEZE MODE      |                                                                                |               | <b>01</b> = enab                                                    | led (valve frozen)                                                                                                    |                                                                                                    |  |  |
|                  | This f                                                                         | unctior       | returns the                                                         | e actual freeze mode c                                                                                                    | f a valve. It is normally used in combination                                                                                                    |  |  |
|                  | with the Fehler! Verweisquelle konnte nicht gefunden werden. command (refer to |               |                                                                     |                                                                                                    |                                                                                                    |  |  |
|                  | ≪⊦eni                                                                          | er! ve        | rweisqueii                                                          | e konnte nicht gefun                                                                                                    | den werden.»).                                                                                                    |  |  |
|                  | Get                                                                            | i:93a         | ıb                                                                  |                                                                                                    | i:93abcdefghij                                                                                                    |  |  |
|                  | data l                                                                         | ength         | 42 charac                                                           | ters                                                                                                    |                                                                                                    |  |  |
|                  | а                                                                              |               | high byte                                                           | of cluster valve addres                                                                                                    | s in hexadecimal notation (0 <sub>hex</sub> to F <sub>hex</sub> )                                                                                                    |  |  |
|                  | b                                                                              |               | low byte c                                                          | of cluster valve address                                                                                                    | in hexadecimal notation (O <sub>hex</sub> to F <sub>hex</sub> )                                                                                                    |  |  |
|                  | ccccc                                                                          | С             | actual pla                                                          | te position (notation de                                                                                                    | pending on communication range)                                                                                                    |  |  |
|                  | ddddd                                                                          | bb            | position of                                                         | ffset (min30000, max                                                                                                    | (. +30000)                                                                                                    |  |  |
|                  | eeee                                                                           |               | valve spe                                                           | ed (min. 0, max. 1000)                                                                                                    |                                                                                                    |  |  |
|                  | f                                                                              |               | freeze mode (0 = disabled (not frozen), 1 = enabled (frozen))       |                                                                                                    |                                                                                                    |  |  |
|                  | g                                                                              |               | access mode (0 = local, 1 = remote, 2 = locked remote)              |                                                                                                    |                                                                                                    |  |  |
|                  | h                                                                              |               | control mode (1 = synchronization, 2 = POSITION CONTROL, 3 = CLOSED |                                                                                                    |                                                                                                    |  |  |
|                  |                                                                                |               | 4 = OPEN                                                            | PEN, 5 = PRESSURE CONTROL, 6 = HOLD , 7 = LEARN                                                                              |                                                                                                    |  |  |
|                  |                                                                                |               | 8 = INIEF                                                           | = INTERLOCK OPEN by digital input 9 = INTERLOCK GLOSED by digital<br>put C = power failure. D = safety mode. E = fatal error |                                                                                                    |  |  |
|                  |                                                                                |               | mpul,C =                                                            | $p_{0}$ = no worning $1 = w_{0}$                                                                                             | (1) (1) $(1)$ $(2)$ $(2)$ $(2)$ $(3)$ $(3)$ |  |  |
|                  | i1                                                                             |               | i1 = paran                                                          | i1 = parameter error, i2 = PFO not ready, i3 = compressed air failure,                                                       |                                                                                                    |  |  |
|                  | i4 = sens                                                                      |               | i4 = senso                                                          | or factor warning, i5 = r                                                                                                    | eserved, i6 = offline, i7 = reserved,                                                                                                    |  |  |
| CLUSTER VALVE    |                                                                                |               | i8 = ROM                                                            | ROM error, i9 = no interface found, i10 = no ADC, i11 = no ADC signal                                                        |                                                                                                    |  |  |
| STATUS           |                                                                                |               | on logic in                                                         | iterface, i12, i13, i14, i1                                                                                                  | 15 reserved                                                                                                    |  |  |
|                  |                                                                                |               | 000000                                                              |                                                                                                    |                                                                                                    |  |  |
|                  | This f                                                                         | unctior       | returns the                                                         | e status information of                                                                                                    | an individual valve in the cluster. This                                                                                                    |  |  |
|                  | with th                                                                        | ne <b>Feh</b> | Inplement                                                           | isquelle konnte nicht                                                                                                    | gefunden werden.                                                                                                    |  |  |
|                  | Exam                                                                           | ple:          |                                                                     |                                                                                                    | 30.0                                                                                                    |  |  |
|                  | [i:930                                                                         | 31 [CR]       | ILF1                                                                | Status inquiry of valve                                                                                                    | e with address 3.                                                                                                    |  |  |
|                  | Answ                                                                           | er: [i:93     | 303012345                                                           | -02500100011200100                                                                                                    | 00000000000000000000000000000000000000                                                                                                    |  |  |
|                  | valve                                                                          | addres        | S                                                                   | 03                                                                                                    |                                                                                                    |  |  |
|                  | actua                                                                          | l positio     | on                                                                  | 012345 (range 0 to 100000)                                                                                                   |                                                                                                    |  |  |
|                  | positio                                                                        | on offs       | et                                                                  | -2500                                                                                                    | ,                                                                                                    |  |  |
|                  | valve                                                                          | speed         |                                                                     | 1000                                                                                                    |                                                                                                    |  |  |
|                  | freeze                                                                         | mode          |                                                                     | 1 (enabled = frozen)                                                                                                    |                                                                                                    |  |  |
|                  | acces                                                                          | s mod         | е                                                                   | 1 (remote)                                                                                                    |                                                                                                    |  |  |
|                  | contro                                                                         | ol mode       | e                                                                   | 2 (position control)                                                                                                    |                                                                                                    |  |  |
|                  | warnii                                                                         | ngs           |                                                                     | 001000000000000 (PFO not ready)                                                                                              |                                                                                                    |  |  |
|                  |                                                                                |               |                                                                     |                                                                                                    |                                                                                                    |  |  |

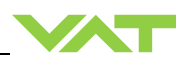

# 4.8.4 Setup commands

| Sotup function |             | Command                                                         | Acknowledgement                                 |                                    |  |  |  |
|----------------|-------------|-----------------------------------------------------------------|-------------------------------------------------|------------------------------------|--|--|--|
| Setup function | Description |                                                                 |                                                 |                                    |  |  |  |
|                | Set         | <b>c:01</b> aa                                                  | c:01                                            |                                    |  |  |  |
|                | data I      | ength: 2 characters                                             |                                                 |                                    |  |  |  |
|                | aa          | <b>00</b> = local operation (servic                             | e port)                                         |                                    |  |  |  |
| ACCESS MODE    |             | 01 = remote operation, cha                                      | nge to lo                                       | cal enabled                        |  |  |  |
|                | <i>,</i>    |                                                                 |                                                 |                                    |  |  |  |
|                | inquir      | unction selects the access authoriz<br>v command DEVICE STATUS. | ation to 1                                      | the valve. To read access mode use |  |  |  |
|                | Rema        | ark: If ACCESS MODE is local oper                               | ration an                                       | d communication to service port is |  |  |  |
|                | interr      | upted the valve will automatically ch                           | remote operation.                               |                                    |  |  |  |
|                | Set         | et s:04abcdefgh s:04                                            |                                                 |                                    |  |  |  |
|                | Get         | i:04                                                            |                                                 | i:04abcdefgh                       |  |  |  |
|                | data I      | ength 8 characters                                              |                                                 |                                    |  |  |  |
|                | a V         | alve position after power up                                    | 0 = close                                       |                                    |  |  |  |
|                |             |                                                                 | 1 = open                                        |                                    |  |  |  |
|                | b Va        | alve position after power failure                               | 0 = close                                       |                                    |  |  |  |
|                |             |                                                                 | 1 = open                                        |                                    |  |  |  |
|                | c E         | External isolation valve function                               | rnal isolation valve function $0 = \mathbf{n}0$ |                                    |  |  |  |
|                |             |                                                                 | 1 = yes                                         |                                    |  |  |  |
|                | d C         | Control stroke limitation                                       | <b>0</b> = no                                   |                                    |  |  |  |
|                |             |                                                                 | 1 = yes                                         |                                    |  |  |  |
| VALVE          | e N         | letwork failure end position                                    | <b>0</b> = va                                   | alve will close                    |  |  |  |
| CONFIGURATION  |             |                                                                 | 1 = valve will open                             |                                    |  |  |  |
|                |             |                                                                 | <b>2</b> = valve stay on actual position        |                                    |  |  |  |
|                | f S         | Slave offline position                                          | <b>0</b> = va                                   | alve will close                    |  |  |  |
|                |             |                                                                 | 1 = valve will open                             |                                    |  |  |  |
|                |             |                                                                 | <b>∠</b> = Va                                   | vaive stay on actual position      |  |  |  |
|                | g S         | Synchronization start                                           | <b>0</b> = standard                             |                                    |  |  |  |
|                |             |                                                                 | 1 = special command                             |                                    |  |  |  |
|                |             |                                                                 | <b>3</b> = al                                   | move commands                      |  |  |  |
|                |             |                                                                 | <b>4</b> = al                                   | ways                               |  |  |  |
|                | h S         | Synchronization mode                                            | <b>0</b> = sł                                   | nort                               |  |  |  |
|                |             | ,                                                               | <b>1</b> = fu                                   | I                                  |  |  |  |
|                | This f      | unction does the valve configuration                            | n                                               |                                    |  |  |  |

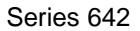

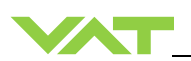

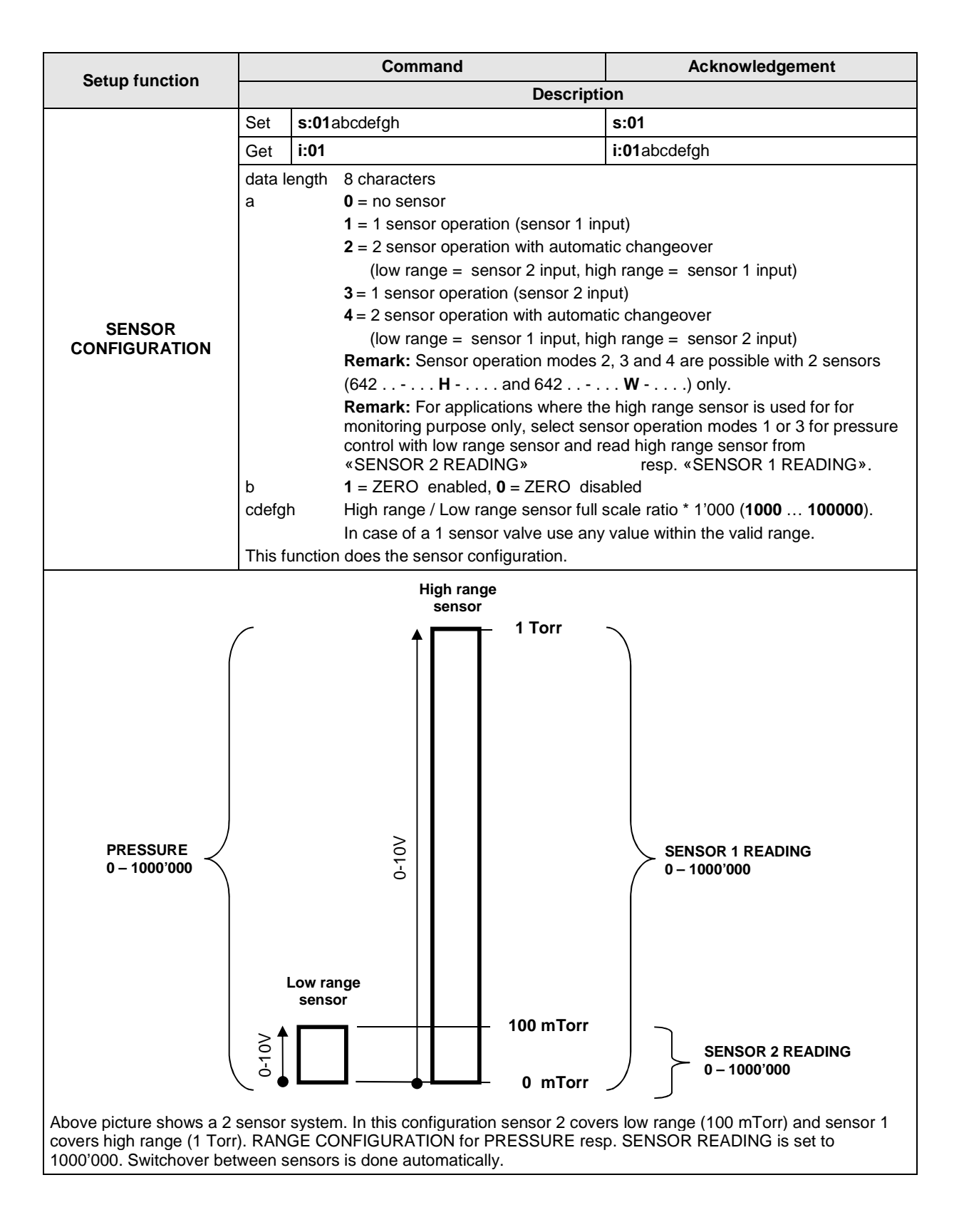

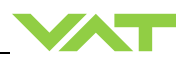

| Cotum fumation |                                                                                                    | Commai                 | nd                             | Acknowledgement   |  |  |  |
|----------------|----------------------------------------------------------------------------------------------------|------------------------|--------------------------------|-------------------|--|--|--|
| Setup function | Description                                                                                                    |                        |                                |                   |  |  |  |
|                | Set                                                                                                    | s:05aaaaabcd           |                                | s:05              |  |  |  |
|                | Get                                                                                                    | i:05                   |                                | i:05aaaaabcd      |  |  |  |
|                | data le                                                                                                    | ength 8 characters     |                                |                   |  |  |  |
|                | а                                                                                                    | Value                  | 00001999999 (1000              | 00 = 1.0000)      |  |  |  |
|                | b                                                                                                    | Sign Exponent          | <b>0</b> = "-", <b>1</b> = "+" |                   |  |  |  |
|                | С                                                                                                    | Exponent               | 04                             |                   |  |  |  |
|                | d                                                                                                    | Pressure Unit          | 0 = Pa<br>1 - bar              |                   |  |  |  |
| SENSOR SCALL   |                                                                                                    |                        | <b>2</b> = mbar                |                   |  |  |  |
|                |                                                                                                    |                        | <b>3</b> = ubar                |                   |  |  |  |
|                |                                                                                                    |                        | 4 = Torr                       |                   |  |  |  |
|                |                                                                                                    |                        | <b>6</b> = atm                 |                   |  |  |  |
|                |                                                                                                    |                        | <b>7</b> = psi                 |                   |  |  |  |
|                | <b>8</b> = psf                                                                                                    |                        |                                |                   |  |  |  |
|                | Example: 10000114 = 10Torr (input from high range sensor)                                                                       |                        |                                |                   |  |  |  |
|                | Set                                                                                                    | s:17aaaabbbb           |                                | s:17              |  |  |  |
|                | Get                                                                                                    | i:17                   |                                | i:17aaaabbbb      |  |  |  |
|                | data length 8 characters                                                                                                    |                        |                                |                   |  |  |  |
|                | a logarithmic resolution[ millivolt /decade]                                                                                    |                        |                                |                   |  |  |  |
|                |                                                                                                    | 0000 = linearizing     | off                            |                   |  |  |  |
|                | 9999 = max. value                                                                                                    |                        |                                |                   |  |  |  |
|                |                                                                                                    | (default value: 000    | <b>0</b> = linearizing off)    |                   |  |  |  |
| SENSOR 1       | b                                                                                                    | full scale [millivolt] |                                |                   |  |  |  |
|                |                                                                                                    | 9999 = max. value      |                                |                   |  |  |  |
|                |                                                                                                    | (default value in lo   | garithmic mode: 5324           | = <b>5.324V</b> ) |  |  |  |
|                |                                                                                                    | (becomes linear fu     | III scale = 1000000)           |                   |  |  |  |
|                | Pressure control algorithm adaptive downstream needs a linear sensor signal, therefore a logarithmic signal must be linearized. |                        |                                |                   |  |  |  |
|                | Example: s:1700000000 = Linear sensor<br>Example: s:1810007800 = Logarithmic sensor (1.0V/decade, Linear full scale at 7.8V)    |                        |                                |                   |  |  |  |

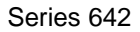

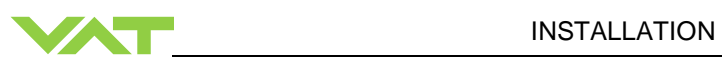

| Sotup function            |                                                                                                    | Command                                                                                                    | Acknowledgement               |  |  |  |  |
|---------------------------|----------------------------------------------------------------------------------------------------|----------------------------------------------------------------------------------------------------|-------------------------------|--|--|--|--|
| Setup function            | Description                                                                                                    |                                                                                                    |                               |  |  |  |  |
|                           | Set                                                                                                    | s:18aaaabbbb                                                                                                    | s:18                          |  |  |  |  |
| SENSOR 2<br>LINEARIZATION | Get                                                                                                    | i:18                                                                                                    | i:18aaaabbbb                  |  |  |  |  |
|                           | data l                                                                                                    | ength 8 characters                                                                                                    |                               |  |  |  |  |
|                           | a logarithmic resolution[ millivolt /decade]<br>0000 = linearizing off<br>0001 = min. value<br>9999 = max. value<br>(default value: 0000 = linearizing off) |                                                                                                    |                               |  |  |  |  |
|                           | b<br>Press                                                                                                    | <ul> <li>full scale [millivolt]</li> <li>0001 = min. value</li> <li>9999 = max. value</li> <li>(default value in logarithmic mode: 5324 = 5.324V)</li> <li>(becomes linear full scale = 1000000)</li> </ul> |                               |  |  |  |  |
|                           | logarithmic signal must be linearized.                                                                                                    |                                                                                                    |                               |  |  |  |  |
|                           | Example: s:1700000000 = Linear sensor<br>Example: s:1810007800 = Logarithmic sensor (1.0V/decade, Linear full scale at 7.8V)                                |                                                                                                    |                               |  |  |  |  |
|                           | Set                                                                                                    | s:19abbbbbbb                                                                                                    | s:19                          |  |  |  |  |
|                           | Get                                                                                                    | i:19                                                                                                    | i:19abbbbbbb                  |  |  |  |  |
|                           | data length 8 characters                                                                                                    |                                                                                                    |                               |  |  |  |  |
|                           | а                                                                                                    | Average time <b>0</b> = 0.0 sec<br><b>1</b> = 0.1 sec<br><b>2</b> = 0.2 sec                                                                                                    |                               |  |  |  |  |
|                           |                                                                                                    | 2 = 0.2  sec<br>3 = 0.3  sec                                                                                                    |                               |  |  |  |  |
|                           |                                                                                                    | <b>4</b> = 0.4 sec                                                                                                    |                               |  |  |  |  |
| SENSOR AVERAGE            |                                                                                                    | <b>5</b> = 0.5 sec<br><b>6</b> = 0.6 sec                                                                                                    |                               |  |  |  |  |
|                           |                                                                                                    | <b>7</b> = 0.7 sec                                                                                                    |                               |  |  |  |  |
|                           |                                                                                                    | <b>8</b> = 0.8 sec                                                                                                    |                               |  |  |  |  |
|                           |                                                                                                    | <b>9</b> = 0.9 sec<br><b>A</b> = 1.0 sec                                                                                                    |                               |  |  |  |  |
|                           | b                                                                                                    | Reserved set to 0000000                                                                                                    |                               |  |  |  |  |
|                           | Rema                                                                                                    | Irk: For pressure control averaging of sense                                                                                                    | or signal is not recommended. |  |  |  |  |
|                           | This f                                                                                                    | unction does the sensor average configurat                                                                                                    | ion.                          |  |  |  |  |

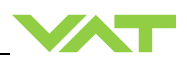

| Setup function                          |                                                                                                    | Command      | Acknowledgement                                                                                                    |  |  |  |
|-----------------------------------------|----------------------------------------------------------------------------------------------------|--------------|----------------------------------------------------------------------------------------------------|--|--|--|
| Setup function                          | Description                                                                                                    |              |                                                                                                    |  |  |  |
| COMMUNICATION<br>RANGE<br>CONFIGURATION | Set                                                                                                    | s:21abcdefgh | s:21                                                                                                    |  |  |  |
|                                         | Get                                                                                                    | i:21         | i:21abcdefgh                                                                                                    |  |  |  |
|                                         | data length       8 characters         a       range for POSITION: 0 = 0 –         bcdefgh       upper value for PRESSURE a         e.g. 0010000 -> pressure ran         This function defines the communication ra         for POSITION, PRESSURE and SENSOR         Remark: In case ZERO has been perform         READING is compensated.         Remark: In case 2 sensor operation for pro- |              | 1 = 0 - 10'000, $2 = 0 - 100'000ENSOR READING: 1000 100000010'000etween the valve and the host computerNING.uge offset for PRESSURE and SENSORcontrol is selected, PRESSURE covers$ |  |  |  |
|                                         | Nigh range gauge because switchover between sensors is done automatically.<br>SENSOR 1 READING and SENSOR 2 READING always return full scale values<br>according to selected range.                                                                                                    |              |                                                                                                    |  |  |  |

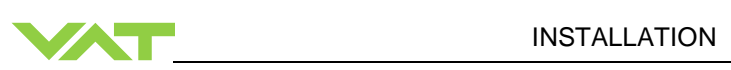

| Satur function             |                                                                                                    | Command                                                                                                    | Acknowledgement) |  |  |
|----------------------------|----------------------------------------------------------------------------------------------------|----------------------------------------------------------------------------------------------------|------------------|--|--|
| Setup function             | Description                                                                                                    |                                                                                                    |                  |  |  |
| INTERFACE<br>CONFIGURATION | Set                                                                                                    | s:20abcdefgh                                                                                                    | s:20             |  |  |
|                            | Get                                                                                                    | i:20                                                                                                    | i:20abcdefgh     |  |  |
|                            | data le                                                                                                    | ength 8 characters                                                                                                    |                  |  |  |
|                            | a<br>b                                                                                                    | baud rate:<br>0 = 600<br>1 = 1200k<br>2 = 2400<br>3 = 4800<br>4 = 9600<br>5 = 19.2k<br>6 = 38.4k<br>7 = 57.6k<br>8 = 115.2k<br>parity bit:<br>0 = even<br>1 = odd<br>2 = mark<br>3 = space |                  |  |  |
|                            | с                                                                                                    | 4 = no<br>data length:<br>0 = 7 bit<br>1 = 8 bit                                                                                                    |                  |  |  |
|                            | d                                                                                                    | number of stop bits:<br><b>0</b> = 1<br><b>1</b> = 2                                                                                                    |                  |  |  |
|                            | е                                                                                                    | 0 (reserved, do not change)                                                                                                    |                  |  |  |
|                            | f                                                                                                    | digital input OPEN VALVE:<br><b>0</b> = not inverted<br><b>1</b> = inverted<br><b>2</b> = disabled                                                                                         |                  |  |  |
|                            | g                                                                                                    | digital input CLOSE VALVE:<br><b>0</b> = not inverted<br><b>1</b> = inverted<br><b>2</b> = disabled                                                                                        |                  |  |  |
|                            | h                                                                                                    | <b>0</b> (reserved, do not change)                                                                                                    |                  |  |  |
|                            | This function does the RS232 and digital input configuration. <b>Remark:</b> Digital outputs are always enabled. |                                                                                                    |                  |  |  |

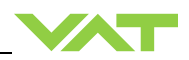

| Setup function         | Command                                                                                                    |               |                                                                                                    | Acknowledgement |  |
|------------------------|----------------------------------------------------------------------------------------------------|---------------|----------------------------------------------------------------------------------------------------|-----------------|--|
|                        | Description                                                                                                    |               |                                                                                                    |                 |  |
| ZERO                   | Set                                                                                                    | <b>Z</b> :    |                                                                                                    | Z:              |  |
|                        | This command initiates ZERO to compensate for offset of gauge(s).<br><b>Remark:</b> Refer to «ZERO» for correct zero procedure.                                                                                                    |               |                                                                                                    |                 |  |
|                        | Set                                                                                                    | <b>c</b> :600 | )2aaaaaaaa                                                                                                    | <b>c</b> :60    |  |
| PRESSURE<br>ALIGNMENT  | data length:<br>aaaaaaaa                                                                                                    |               | 8 characters<br>System base pressure, value depends on configuration,<br>refer to «RS232 setup commands, COMMUNICATION RANGE»<br>for details. Alignment range is equivalent to max. +/-1.4V sensor signal. |                 |  |
|                        | This command aligns PRESSURE to a certain value. Also SENSOR READING will be aligned accordingly. It might be used instead of ZERO in case base pressure is not low enough.                                                                                                    |               |                                                                                                    |                 |  |
| LEARN<br>(adaptive)    | Set                                                                                                    | <b>L:0</b> a  | aaaaaa                                                                                                    | L:              |  |
|                        | data length<br>aaaaaaaa                                                                                                    |               | 8 characters<br>Pressure limit for LEARN, value depends on configuration,<br>refer to «RS232 setup commands, COMMUNICATION RANGE»<br>for details                                                           |                 |  |
|                        | This command starts LEARN.<br>By OPEN VALVE, CLOSE VALVE or POSITION CONTROL commands the routine may<br>be interrupted.<br><b>Remark:</b> Without LEARN the PID adaptivecontroller is not able to perform pressure<br>control. Refer to «Adaptive algorithm» for correct learn gas flow and procedure. |               |                                                                                                    |                 |  |
|                        | Set                                                                                                    | d:pp          | odddddd                                                                                                    | d:ppp           |  |
| DOWNLOAD<br>LEARN DATA | data length3 + 8 charactersppppointer, 000 103ddddddddsingle data set                                                                                                    |               |                                                                                                    |                 |  |
|                        | This command downloads the LEARN data sets from the host computer to the valve.<br>There are a total number of 104 data sets. Each data set consists of 8 data bytes and<br>needs to be uploaded separately.<br><b>Remark:</b> Make sure that all 104 data sets will be downloaded.                     |               |                                                                                                    |                 |  |
|                        | Get                                                                                                    | u:pp          | D                                                                                                    | u:pppddddddd    |  |
| UPLOAD<br>LEARN DATA   | data length3 + 8 charactersppppointer, 000 103ddddddddsingle data set                                                                                                    |               |                                                                                                    |                 |  |
|                        | This command uploads the LEARN data sets from the valve up to the host. There are a total number of 104 data sets. Each data set consists of 8 data bytes and needs to be uploaded separately.<br>Remark: Make sure that all 104 data sets will be uploaded.                                            |               |                                                                                                    |                 |  |

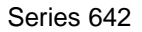

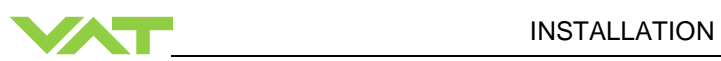

| Setup function             |                                                                                                    | Command                            | Acknowledgement                                                      |  |  |
|----------------------------|----------------------------------------------------------------------------------------------------|------------------------------------|----------------------------------------------------------------------|--|--|
|                            | Description                                                                                                    |                                    |                                                                      |  |  |
| FREEZE MODE                | Set                                                                                                    | c:75xx                             | c:75                                                                 |  |  |
|                            | Get                                                                                                    | i:75                               | i:75xx                                                               |  |  |
|                            | data length 2 characters                                                                                                    |                                    |                                                                      |  |  |
|                            | aa                                                                                                    | 00 = disable freeze mode (valve wi | disable freeze mode (valve will follow master valves plate position) |  |  |
|                            | <b>01</b> = enable freeze mode (valve will stop moving)                                                                                                    |                                    |                                                                      |  |  |
|                            | 02 = enable freeze mode and move to close position                                                                                                    |                                    |                                                                      |  |  |
|                            | <b>03</b> = enable freeze mode and move to open position                                                                                                    |                                    |                                                                      |  |  |
|                            | This function can be used to independently control an individual valve in the cluster. The command must be used in combination with the <b>Fehler! Verweisquelle konnte nicht gefunden werden.</b> command only. |                                    |                                                                      |  |  |
|                            | Example:                                                                                                    |                                    |                                                                      |  |  |
|                            | G:03c:7502 Enables freeze mode and closes valve with address 3<br>Answer: G:03c:75                                                                                                    |                                    |                                                                      |  |  |
| CLUSTER POSITION<br>OFFSET | Set                                                                                                    | c:74abbbbb                         | c:74                                                                 |  |  |
|                            | Get                                                                                                    | i:74                               | i:74abbbbb                                                           |  |  |
|                            | data length 6 characters                                                                                                    |                                    |                                                                      |  |  |
|                            | a sign (+ or -), 0 has equal function as +                                                                                                    |                                    |                                                                      |  |  |
|                            | bbbbb offset value, <b>0 30000</b> (0 to 30% of full stroke)                                                                                                    |                                    |                                                                      |  |  |
|                            | This function adds or subtracts the offset value from the actual plate position that is received from the master valve. It is available on slave valves only.                                                    |                                    |                                                                      |  |  |
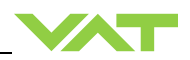

| Setup function         |                                                                                                    | Command                                                                                                    | Acknowledgement                                                                       |  |  |  |
|------------------------|----------------------------------------------------------------------------------------------------|----------------------------------------------------------------------------------------------------|---------------------------------------------------------------------------------------|--|--|--|
| Setup function         | Description                                                                                                    |                                                                                                    |                                                                                       |  |  |  |
|                        | Set                                                                                                    | V:00aaaa                                                                                                    | V:                                                                                    |  |  |  |
|                        | Get                                                                                                    | i:68                                                                                                    | <b>i:68</b> 0000aaaa                                                                  |  |  |  |
|                        | data le                                                                                                    | ength 6 characters starting with double ze<br>8 characters starting with quadruple                                                                                | ero for writing<br>e zero for reading                                                 |  |  |  |
| VALVE SPEED            | aaaa                                                                                                    | valve speed, <b>1 1000</b> (1 = min. sp                                                                                                    | eed, 1000 = max. speed)                                                               |  |  |  |
|                        | This c<br>effecti<br>done v                                                                                                    | ommand allows changing the actuating spe<br>ve for pressure control and position control<br>with max. speed.<br><b>rk</b> : Refer to «Valve speed adjustment» for | eed of the valve plate. Speed selection is<br>. Open valve and close valve are always |  |  |  |
|                        | Rema                                                                                                    |                                                                                                    |                                                                                       |  |  |  |
|                        | Set                                                                                                    | <b>c:82</b> aa                                                                                                    | c:82                                                                                  |  |  |  |
| RESET                  | data length       2 characters         aa <b>00</b> = reset service request bit from WARNINGS <b>01</b> = reset FATAL ERROR (restart control unit)                                                             |                                                                                                    |                                                                                       |  |  |  |
|                        | This function resets warnings and errors.                                                                                                    |                                                                                                    |                                                                                       |  |  |  |
|                        | Set                                                                                                    | <b>s:02Z00</b> a<br>select pressure controller as active<br>pressure controller                                                                                   | s:02                                                                                  |  |  |  |
|                        | Get                                                                                                    | i:02Z00<br>get active pressure controller                                                                                                    | i:02Z00a                                                                              |  |  |  |
|                        | This c                                                                                                    | command selects the pressure controller m                                                                                                    | ode.                                                                                  |  |  |  |
| PRESSURE<br>CONTROLLER | a Pressure controller:<br>0 = Adaptive downstream<br>1 = Fixed 1 (downstream or upstream)<br>2 = Fixed 2 (downstream or upstream)<br>3 = Soft pump                                                             |                                                                                                    |                                                                                       |  |  |  |
|                        | <ul> <li>To set the soft pump pressure controller as active pressure controller, ser s:02Z003</li> <li>If the answer of the command i:02Z00 is i:02Z002, the fixed 2 pressure controller is active.</li> </ul> |                                                                                                    |                                                                                       |  |  |  |

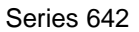

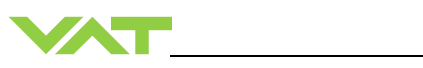

| Setup function |             | Acknowledgement                                                                                                    |                                                |  |  |  |  |
|----------------|-------------|----------------------------------------------------------------------------------------------------|------------------------------------------------|--|--|--|--|
| Oetup function | Description |                                                                                                    |                                                |  |  |  |  |
| PRESSURE       | Set         | s:02abbc<br>configure parameter: set parameter<br>bb of pressure controller <b>a</b> to value <b>c</b>                                                                                                    | s:02                                           |  |  |  |  |
|                | Get         | i:02abb<br>get value c of parameter bb of<br>pressure controller a                                                                                                    | i:02abbc                                       |  |  |  |  |
|                | а           | Pressure controller:<br>A = Adaptive downstream pressure cont<br>B = Fixed 1 pressure controller (downstr<br>C = Fixed 2 pressure controller (downstr<br>D = Soft pump pressure controller                                                                                                    | roller<br>eam or upstream)<br>eam or upstream) |  |  |  |  |
|                | bb          | Parameter number<br>(see table below)                                                                                                    |                                                |  |  |  |  |
| CONFIGURATION  | C           | Parameter value, depends on parameter<br>point type or a integral type value, max le<br>floating-point type<br>format: x.y or x<br>Maximum length of expression: 12<br>Examples: 3455.1505, 21154.0 or 318<br>integer type<br>format: x<br>Maximum length of expression: 12<br>Examples: 9785, 4565, 1 | r number a floating-<br>ength = 20 characters  |  |  |  |  |
|                | For det     | Examples: 9785, 4565, 1<br>ails (commands etc.), see the next tables.                                                                                                    |                                                |  |  |  |  |

# 4.8.4.1 Overview pressure controller

| Parameter                       | Parameter   | Pressure controller (a) |              |              |                |  |
|---------------------------------|-------------|-------------------------|--------------|--------------|----------------|--|
|                                 | number (bb) | A<br>Adaptive           | B<br>Fixed 1 | C<br>Fixed 2 | D<br>Soft pump |  |
| SENSOR DELAY                    | 00          | ~                       | _            | -            | _              |  |
| RAMP TIME                       | 01          | ~                       | ~            | ~            | ~              |  |
| RAMP MODE                       | 02          | ~                       | ~            | ~            | ~              |  |
| CONTROL DIRECTION               | 03          | -                       | ~            | ~            | -              |  |
| P-GAIN (for A = GAIN<br>FACTOR) | 04          | ~                       | ~            | ~            | ~              |  |
| I-GAIN                          | 05          | -                       | ~            | ~            | -              |  |

✓ Existent for this pressure controller / – Not used for this pressure controller

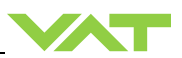

Command examples:

| Set GAIN FACTOR of the adaptive pressure controller to the value 1.075  | s:02A041.075                                     |
|-------------------------------------------------------------------------|--------------------------------------------------|
| GET GAIN FACTOR of adaptive<br>pressure controller                      | i:02A04 → Answer is i:02A041.075 → Value = 1.075 |
| Set RAMP TIME of soft pump pressure controller to the value 281 seconds | s:02D01281                                       |
| Get RAMP TIME of soft pump pressure<br>controller                       | i:02D01 → Answer is i:02D01281 → Value = 281     |

### 4.8.5 Pressure control algorithem

# 4.8.5.1 Adaptive control algorithm (downstream)

| Parameter       | Command |                  | Request          | Data Type | Values                                                                                                   |
|-----------------|---------|------------------|------------------|-----------|----------------------------------------------------------------------------------------------------|
| SENSOR<br>DELAY | Set     | s:02A00 <b>c</b> | s:02             |           | <b>c</b> = 0.001.00<br>Default is: 0.00 s                                                                |
|                 | Get     | i:02A00          | i:02A00 <b>c</b> | FLOAT     |                                                                                                    |
| RAMP TIME       | Set     | s:02A01 <b>c</b> | s:02             | FLOAT     | <b>c</b> = 0.001′000′000.0<br>Default is: 0.00 s                                                         |
|                 | Get     | i:02A01          | i:02A01 <b>c</b> | FLOAT     |                                                                                                    |
| RAMP MODE       | Set     | s:02A02 <b>c</b> | s:02             |           | $\mathbf{c} = 0 \text{ or } 1$<br><b>0</b> = constant time<br><b>1</b> = constant slope<br>Default is: 0 |
|                 | Get     | i:02A02          | i:02A02c         |           |                                                                                                    |
| GAIN<br>FACTOR  | Set     | s:02A04 <b>c</b> | s:02             | FLOAT     | <b>c</b> = 0.00017.5<br>Default is: 1.0                                                                  |
|                 | Get     | i:02A04          | i:02A04 <b>c</b> | FLOAT     |                                                                                                    |

# Explanation:

# SENSOR DELAY

Sensor response time [s]

The SENSOR DELAY is a control parameter to compensate delays during the pressure detection. Pipes and orifices for sensor attachment can cause delays in response time and could impact badly the pressure control stability. By adapting this parameter to the approximate delay time stability problems can be reduced. But control response time will be slowed down by this measure.

### **RAMP TIME**

Pressure setpoint ramp time [s]

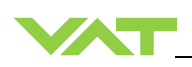

# RAMP MODE

| Mode = 0<br>Cocnstant Time | The RAMP TIME is dependent on the adjusted parameter ramp time and is<br>always the same independent of the control deviation. That means the ramp<br>time from the actual value to the setpoint value is the adjusted parameter<br>ramp time value.                 |
|----------------------------|----------------------------------------------------------------------------------------------------|
| Mode = 1<br>Constant Slope | The RAMP TIME is dependent on the adjusted parameter ramp time and is different depending on the control deviation. The RAMP TIME is calculated corresponding to the sensor full scale value (10V). Ramp time = 10 sec.; ramp time slope is SFS (10V) in 10 Seconds. |

In the adaptive pressure controller mode, the RAMP TIME parameter also can be a value to minimize over- / undershooting. The ramp could be used to harmonize the adaptive control algorithm.

#### GAIN FACTOR

The GAIN FACOTR is a control parameter to adapt the performance of the pressure control algorithm. A higher gain results in faster response, higher over- / undershoot of pressure. A lower gain results in slower response, lower over- / undershoot of pressure.

Example:

Set SENSOR DELAY of the adaptive pressure controller to the value 0.75

| Command | Pressure controller | Parameter selection variable | Parameter value (seconds) |
|---------|---------------------|------------------------------|---------------------------|
| s:02    | <b>A</b> (a)        | <b>00</b> (bb)               | <b>0.75</b> (c)           |

→ s:02A000.75

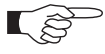

To optimize adaptive control algorithm, refer to chapter «Tuning of control performance».

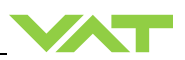

# 4.8.5.2 Fixed 1 control algorithm

| Parameter | Co  | mmand            | Request          | Data Type | Values                                          |
|-----------|-----|------------------|------------------|-----------|-------------------------------------------------|
|           | Set | s:02B01 <b>c</b> | s:02             | EL OAT    | <b>c</b> = 0.00…1'000'000.0<br>Default is: 0.00 |
|           | Get | i:02B01          | i:02B01 <b>c</b> | FLUAT     |                                                 |
| RAMP MODE | Set | s:02B02 <b>c</b> | s:02             |           | <b>c</b> = 0 or 1<br><b>0</b> = constant time   |
|           | Get | i:02B02          | i:02B02 <b>c</b> |           | <b>1</b> = constant slope<br>Default is: 0      |
| CONTROL   | Set | s:02B03 <b>c</b> | s:02             | UINT      | <b>c</b> = 0 or 1<br><b>0</b> = downstream      |
| DIRECTION | Get | i:02B03          | i:02B03 <b>c</b> |           | <b>1</b> = upstream<br>Default is: 0            |
|           | Set | s:02B04 <b>c</b> | s:02             |           | <b>c</b> = 0.001100<br>Default is: 0.1          |
| F-GAIN    | Get | i:02B04          | i:02B04 <b>c</b> | FLOAT     |                                                 |
| I-GAIN    | Set | s:02B05 <b>c</b> | s:02             | FLOAT     | <b>c</b> = 0100.0                               |
|           | Get | i:02B05          | i:02B05 <b>c</b> | FLOAT     | Default is: 0.1                                 |

Explanation:

#### **RAMP TIME**

Pressure setpoint ramp time [s]

#### RAMP MODE

| Mode = 0<br>Constant Time  | The RAMP TIME is dependent on the adjusted parameter ramp time and is<br>always the same independent of the control deviation. That means the ramp<br>time from the actual value to the setpoint value is the adjusted parameter ramp<br>time value.                 |
|----------------------------|----------------------------------------------------------------------------------------------------|
| Mode = 1<br>Constant Slope | The RAMP TIME is dependent on the adjusted parameter ramp time and is different depending on the control deviation. The RAMP TIME is calculated corresponding to the sensor full scale value (10V). Ramp time = 10 sec.; ramp time slope is SFS (10V) in 10 Seconds. |

# CONTROL DIRECTION

The CONTROL DIRECTION defines the type of application, if the valve is mounted in downstream or upstream. Downstream means the valve is after the chamber and before the pump. Upstream, valve is mounted before chamber and pump.

#### P-GAIN / I-GAIN

The P-GAIN is the proportional factor of the fixed control algorithm. The I-GAIN is the integral factor.

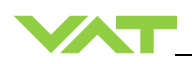

### Example:

| \$<br>Set RAMP MODE of the Fixed 1 pressure controller to the value 0 (fixed time) |                     |                              |                 |  |  |  |
|------------------------------------------------------------------------------------|---------------------|------------------------------|-----------------|--|--|--|
| Command                                                                            | Pressure controller | Parameter selection variable | Parameter value |  |  |  |
| s:02                                                                               | <b>B</b> (a)        | <b>02</b> (bb)               | <b>0</b> (c)    |  |  |  |

→ s:02B020

 $\supset$ 

To optimize Fixed 1 control algorithm, refer to chapter «Tuning of control performance».

# 4.8.5.3 Fixed 2 control algorithm

| Parameter                                          | Command |                  | Request          | Data Type | Values                                          |
|----------------------------------------------------|---------|------------------|------------------|-----------|-------------------------------------------------|
| RAMP TIME<br>Pressure<br>setpoint ramp<br>time [s] | Set     | s:02C01 <b>c</b> | s:02             |           | <b>c</b> = 0.00…1'000'000.0<br>Default is: 0.00 |
|                                                    | Get     | i:02C01          | i:02C01 <b>c</b> | FLUAT     |                                                 |
|                                                    | Set     | s:02C02 <b>c</b> | s:02             |           | <b>c</b> = 0 or 1<br><b>0</b> = constant time   |
| RAMP MODE                                          | Get     | i:02C02          | i:02C02 <b>c</b> | UINT      | <b>1</b> = constant slope<br>Default is: 0      |
| CONTROL                                            | Set     | s:02C03 <b>c</b> | s:02             | UINT      | <b>c</b> = 0 or 1<br><b>0</b> = downstream      |
| DIRECTION                                          | Get     | i:02C03          | i:02C03 <b>c</b> |           | 1 = upstream<br>Default is: 0                   |
| P-CAIN                                             | Set     | s:02C04 <b>c</b> | s:02             | FLOAT     | <b>c</b> = 0.001100                             |
| P-GAIN                                             | Get     | i:02C04          | i:02C04 <b>c</b> | FLOAT     | Default is: 0.1                                 |
| I-GAIN                                             | Set     | s:02C05 <b>c</b> | s:02             | FLOAT     | <b>c</b> = 0100.0<br>Default is: 0.1            |
|                                                    | Get     | i:02C05          | i:02C05 <b>c</b> | FLOAT     |                                                 |

Explanation: Refer to: «Fixed 1 control algorithm»

Edition 2017-11-24

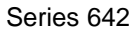

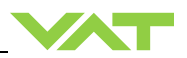

# 4.8.5.4 Soft pump control algorithm

| Parameter | Command |                  | Request          | Data Type | Values                                                             |
|-----------|---------|------------------|------------------|-----------|--------------------------------------------------------------------|
| RAMP TIME | Set     | s:02D01 <b>c</b> | s:02             | FLOAT     | <b>c</b> = 0.00…1'000'000.0<br>Default is: 0.00                    |
|           | Get     | i:02D01          | i:02D01 <b>c</b> |           |                                                                    |
| RAMP MODE | Set     | s:02D02 <b>c</b> | s:02             | UINT      | c = 01<br>0 = constant time<br>1 = constant slope<br>Default is: 0 |
|           | Get     | i:02D02          | i:02D02 <b>c</b> |           |                                                                    |
| P-GAIN    | Set     | s:02D04 <b>c</b> | s:02             | FLOAT     | <b>c</b> = 0.001100<br>Default is: 0.1                             |
|           | Get     | i:02D04          | i:02D04 <b>c</b> |           |                                                                    |

Explanation:

### **RAMP TIME**

Pressure setpoint ramp time [s]

# RAMP MODE

| Mode = 0<br>Constant Time  | The RAMP TIME is dependent on the adjusted parameter ramp time and is<br>always the same independent of the control deviation. That means the ramp<br>time from the actual value to the setpoint value is the adjusted parameter ramp<br>time value.                 |
|----------------------------|----------------------------------------------------------------------------------------------------|
| Mode = 1<br>Constant Slope | The RAMP TIME is dependent on the adjusted parameter ramp time and is different depending on the control deviation. The RAMP TIME is calculated corresponding to the sensor full scale value (10V). Ramp time = 10 sec ; ramp time slope is SFS (10V) in 10 Seconds. |

# P-GAIN

The P-GAIN is the proportional factor of the fixed control algorithm.

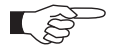

To optimize soft pump control algorithm, refer to chapter «Tuning of control performance».

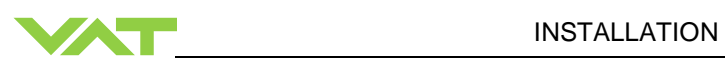

#### 4.8.6 Error messages

| Description                                                                                              | Error message    |
|----------------------------------------------------------------------------------------------------|------------------|
| Protocol                                                                                                 |                  |
| Parity error                                                                                             | <b>E</b> :000001 |
| Input buffer overflow (to many characters)                                                               | <b>E:</b> 000002 |
| Framing error (data length, number of stop bits)                                                         | <b>E:</b> 000003 |
| Overrun (Service interface: Input buffer register overflow)                                              | <b>E:</b> 000004 |
| Commands                                                                                                 |                  |
| <cr> or <lf> missing</lf></cr>                                                                           | <b>E:</b> 000010 |
| : missing                                                                                                | <b>E</b> :000011 |
| Invalid number of characters (between : and )                                                            | <b>E:</b> 000012 |
| Invalid value                                                                                            | <b>E:</b> 000023 |
| Value out of range                                                                                       | <b>E</b> :000030 |
| Hardware                                                                                                 |                  |
| Pressure mode, Zero or Learn without Sensor                                                              | <b>E</b> :000040 |
| Command not applicable for hardware configuration                                                        | <b>E:</b> 000041 |
| Setup                                                                                                    |                  |
| ZERO disabled                                                                                            | <b>E</b> :000060 |
| Device Status                                                                                            |                  |
| Command not accepted due to local operation                                                              | <b>E:</b> 000080 |
| Command not accepted, Service Interface locked                                                           | E:000081         |
| Command not accepted due to synchronization, CLOSED or OPEN by digital input, safety mode or fatal error | <b>E</b> :000082 |
| Not accepted calibration and test mode                                                                   | <b>E</b> :000089 |

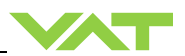

# 5 Operation

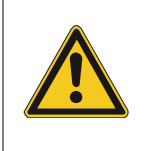

# Unqualified personnel

Inappropriate handling may cause serious injury or property damage. Only qualified personnel are allowed to carry out the described work.

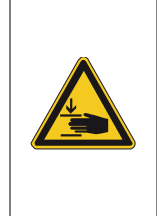

# Valve opening

Risk of serious injury.

Human body parts must be kept out of the valve opening and away from moving parts. Do not connect the controller to power before the valve is installed complete into the system.

**WARNING** 

**WARNING** 

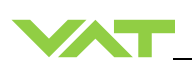

# 5.1 Normal operation

The valve cluster solution is designed to operate multiple valves (exhaust lines) installed on a single process chamber in parallel. The system consists of one Master valve and a number of Slave valves. A valve cluster can have up to 255 valves. Each valve in the Cluster has a unique cluster address (see chapter «Cluster address configuration (setup step 2)» for details). A digital field bus system is used for the inter communication between the Master and the Slave valves.

The Master valve is taking care of the pressure control, while the Slave valves are following the Master valves plate position. It can be operated in pressure control mode or in position control mode. In both cases local or remote operation is possible.

Therefore the host system mainly communicates with the Master valve. The Master valve then takes care of controlling the Slave valves. All status information about the condition of each individual valve in the Cluster can be requested from the Master valve.

For basic operation of the valve cluster the known standard command set is used. In addition there are special commands available for getting status information of each valve connected to the Cluster. Further it is possible to control individual Slave valves independently. For example, it is possible to close a single valve, while the valve cluster is still operational. There is also a parameter (Position offset) for fine tuning single exhaust lines.

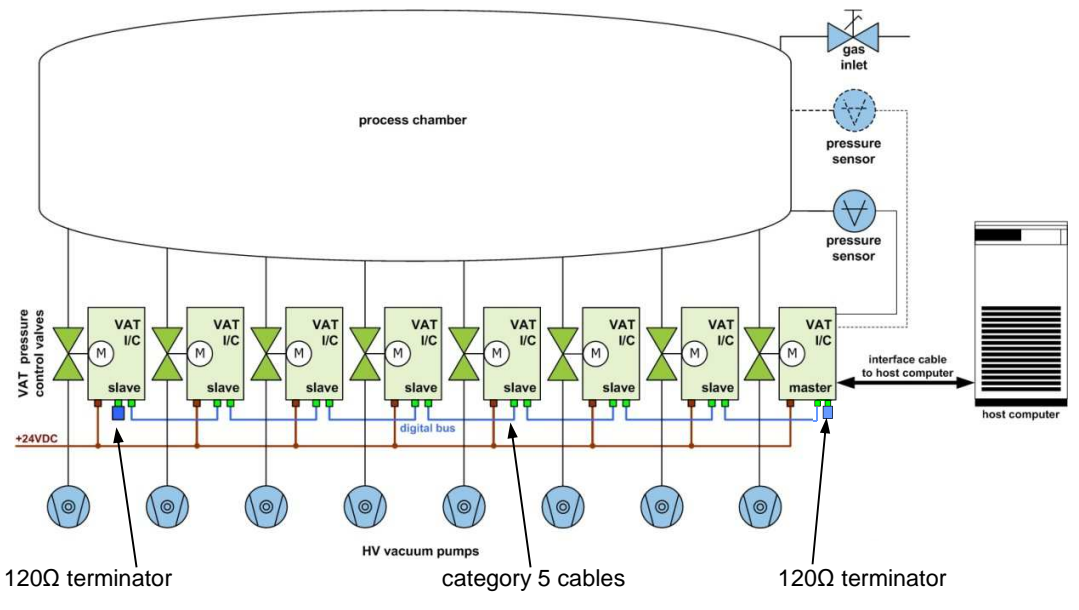

valve cluster daisy chain

# 5.1.1 Individual valve control

This function is available on the Master valve only.

It is possible to individually control any valve in the valve cluster.

When commanding an individual valve to a certain position, make sure the target valve is set to 'Freeze mode' previously (refer to chapter «5.1.3 Freeze mode»), so it will listen to individually addressed commands and execute them. Once set to Freeze Mode the valve will execute any command addressed directly to it, until it is released from Freeze Mode. Refer to chapter «Control commands» > «INDIVIDUAL VALVE CONTROL» for details.

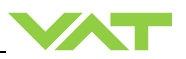

#### 5.1.2 Individual valve status

This function is available on the **Master value only.** 

The Master valve holds a record of information about the status of the complete valve cluster. Therefore status information about all valves (Master and Slave(s)) connected to the valve cluster is available from the Master valve. Refer to chapter «Inquiry commands» > «CLUSTER VALVE STATUS» for details.

#### 5.1.3 Freeze mode

This mode enables an individual valve to be controlled independent of the valve cluster. As soon as a valve is set to Freeze mode (freeze), it will remain in the last position it received from the Master valve before it was frozen. Now it is listening to commands addressed directly to it. Refer to chapter «Setup commands» > «FREEZE MODE» and «Inquiry commands» > «FREEZE MODE» for details.

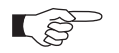

- The Freeze mode status is stored in a power save memory of each individual valve. In case valve was in freeze mode before power cycle (power off, power on), valve will stay in freeze mode after power up.
- Valve will not accept freeze command when:
  - 1. Digital input is active
  - 2. Valve not yet synchronized
- As soon as a valve is unfrozen, the valve starts to follow the Master valves plate position, meaning the plate might move immediately.

# 5.1.4 Position offset

The position offset can be used to add or subtract a certain offset value from the current position that is received from the Master valve. It might be helpful to compensate variations in pumping speed of the individual exhaust lines. Refer to chapter «Setup commands» > «CLUSTER POSITION OFFSET» for details.

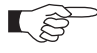

The position offset value will be stored in a power save memory of each individual valve.

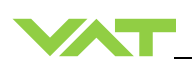

# 5.1.5 Local operation

Local operation means that the valve is operated via the service port using a computer or the Service Box 2. When using a computer, a service cable and a software from VAT is required. You can use our Software (freeware) 'Control Performance Analyzer' which can be downloaded from: http://www.vatvalve.com/customer-service/informations-and-downloads/control-performance-analyzer.

These softwares are beneficial especially for setup, testing and maintenance.

#### How to start:

Connect service cable between PC and valve controller, start software and push button 'LOCAL' to enable for operation. Then enter menu Sensor / Setup and do sensor configuration according to your application to make sure that you get the correct pressure displayed.

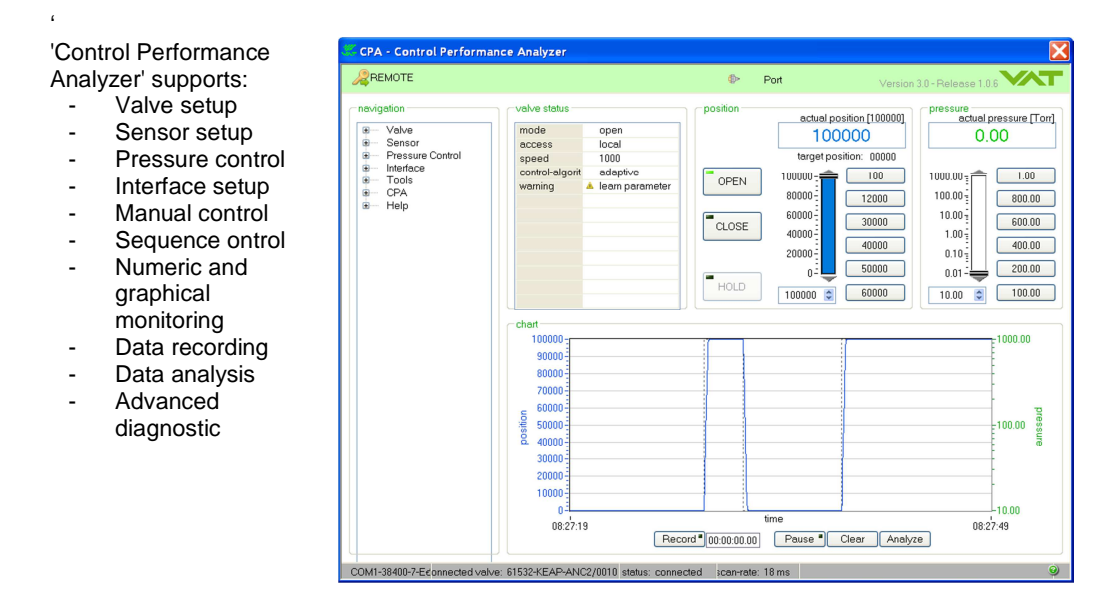

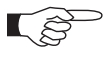

When communication to service port is interrupted the valve will change to remote operation. So when service cable will be disconnected or software will be shut down, the valve returns automatically to remote operation. This may result in an immediate movement of the valve depending on remote control.

Refer to «Accessories» for ordering numbers of service cable and Service Box 2.

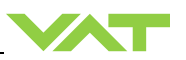

# 5.1.6 Remote operation

This product is equipped with a RS232 interface to allow for remote operation. See section «RS232 interface» for details. 'Control Performance Analyzer' software or 'Service Box 2' may be used for monitoring during remote control.

'Control Performance Analyzer' software

| CPA - Control Performance Analyzer                                                                                                    |                                                                                                    |
|----------------------------------------------------------------------------------------------------|----------------------------------------------------------------------------------------------------|
| 2 REMOTE                                                                                                    | Port Version 3.0 - Release 1.0.6                                                                                                    |
| Revigetion       valve status         Image: Sensor       Image: Sensor         Image: Pressure Control       Image: Sensor         Image: Pressure Control <td< th=""><th>Port         Version 3.0 - Release 1.0 €           position         actual position (10000)<br/>(briggt position: 0000)<br/>(briggt position: 0000)<br/>(ccose         000           0 OPEN         10000         100           10000         12000         000           0 ccose         60000         100.00           HOLD         10000 €         60000</th></td<> | Port         Version 3.0 - Release 1.0 €           position         actual position (10000)<br>(briggt position: 0000)<br>(briggt position: 0000)<br>(ccose         000           0 OPEN         10000         100           10000         12000         000           0 ccose         60000         100.00           HOLD         10000 €         60000 |
| 20000<br>10000<br>0<br>08 27:19<br>Recon                                                                                                    | time 08:27:49<br>d*0000:00.00 Pause Clear Analyze                                                                                                    |
| COM1-38400-7-E€onnected valve: 61532-KEAP-ANC2/0010 status: connected                                                                                                    | ted ;can-rate: 18 ms 🥥                                                                                                    |

'Service Box 2'

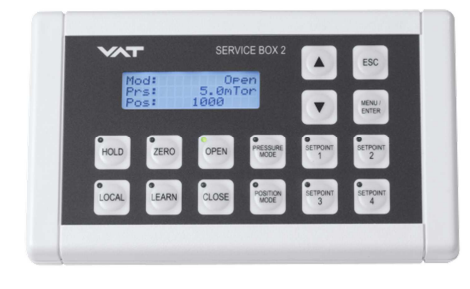

In case 'Control Performance Analyzer' software is connected to valve make sure 'REMOTE' button is pushed to enable for remote operation. In case Service Box 2 is connected to valve make sure the LED on button 'LOCAL' is OFF for remote operation.

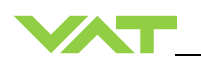

# 5.1.7 Close valve

| Local operation:                                   | Remote operation:                         |
|----------------------------------------------------|-------------------------------------------|
| ('Control View', 'Control Performance Analyzer' or | (Refer to chapter: «Control commands» for |
| 'Service Box 2')                                   | details)                                  |
| Push CLOSE button                                  | Send CLOSE VALVE                          |

### 5.1.8 Open valve

| Local operate  | ion:                                  | Remote operation:                         |
|----------------|---------------------------------------|-------------------------------------------|
| ('Control View | v', 'Control Performance Analyzer' or | (Refer to chapter: «Control commands» for |
| 'Service Box   | 2')                                   | details)                                  |
| Push OPEN      | outton                                | Send OPEN VALVE                           |

# 5.1.9 Position control

The valve position is directly controlled according to the position setpoint.

| Local operation:                                   | Remote operation:                         |
|----------------------------------------------------|-------------------------------------------|
| ('Control View', 'Control Performance Analyzer' or | (Refer to chapter: «Control commands» for |
| 'Service Box 2')                                   | details)                                  |
| Select or enter position setpoint                  | Send POSITION CONTROL                     |

# 5.1.10 Pressure control

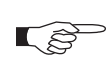

To prepare valve for PRESSURE CONTROL perform complete «Setup procedure». The valve has parameters that may be modified to tune pressure control performance. Refer to «Tuning of control performance».

The included PID controller controls the chamber pressure according to the pressure setpoint by means of the valve position. The PID controller works with an adaptive algorithm to achieve best results under altering conditions (gasflow, gas type).

| Local operation:<br>('Control View', 'Control Performance Analyzer'<br>or 'Service Box 2') | Remote operation:<br>(Refer to chapter: «Control commands» for details) |
|--------------------------------------------------------------------------------------------|-------------------------------------------------------------------------|
| Select or enter pressure setpoint                                                          | Send PRESSURE CONTROL                                                   |

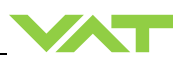

#### 5.1.10.1 Pressure control operation with 2 sensors

[applicable with 642 . . - . . . **H** - . . . . and 642 . . - . . . **W** - . . . . versions only]

If 2 sensor operation is enabled, changeover between the sensors is done automatically during pressure control. For configuration refer to chapter «Setup procedure». We recommend a ratio of 10:1 between the pressure gauges. Max. ratio is 100:1. High range respectively low range pressure gauge may be either connected to sensor 1 or sensor 2 input. It's required to do correct sensor configuration. Between 90 and 100% of the low range sensor full scale, the low range sensor is phased out while high range sensor is phased in during pressure rise. During pressure decrease the high range sensor is phased out while low range sensor is phased in. This maintains a functional response behavior in case of small calibration errors between the two sensors. The PRESSURE output in this range is a blend between both sensors.

For monitoring purpose each sensor signal may be read out individually. Refer to «inquiry commands SENSOR 1 READING and SENSOR 2 READING»

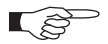

Make sure that both sensors are calibrated. Do not close optional gauge isolation valves during the transition phase between the sensors.

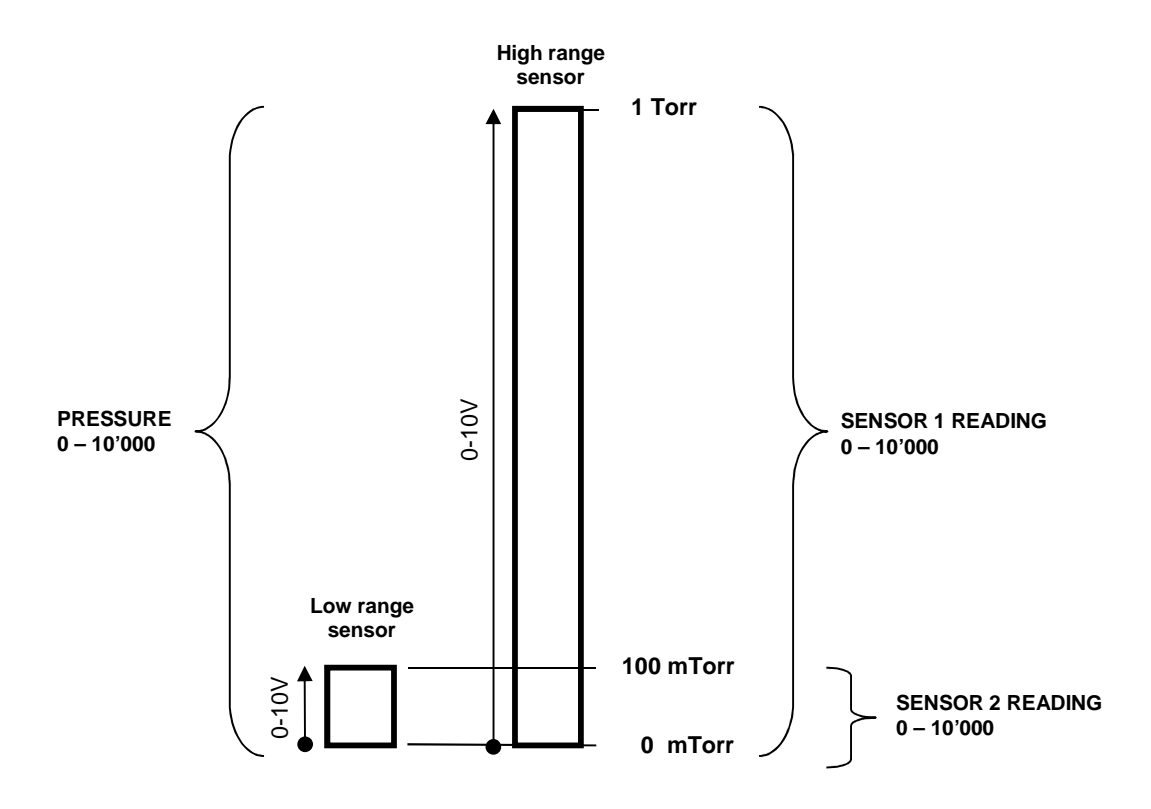

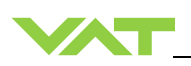

# 5.2 Display information

There is a 4 digit display located on the panel. It displays configuration, status and position information. For details see following tables.

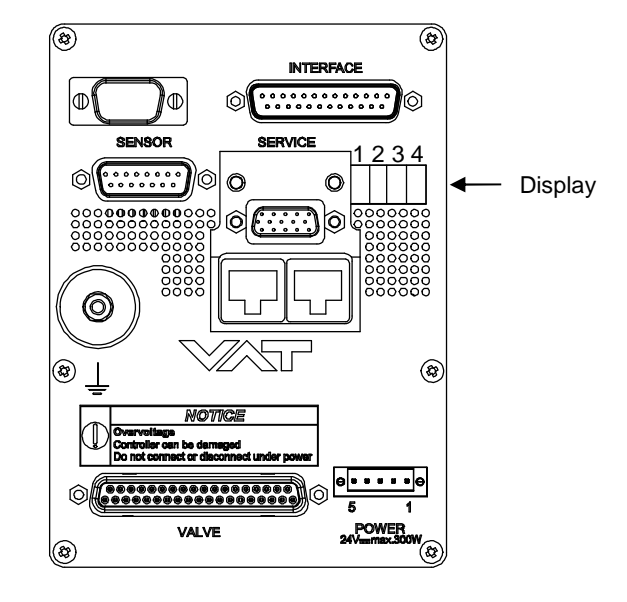

# 5.2.1 Power up

| Description                                                                                                    | Digit 1 | Digit 2                                                                          | Digit 3                                                                                                    | Digit 4                                                  |
|----------------------------------------------------------------------------------------------------|---------|----------------------------------------------------------------------------------|----------------------------------------------------------------------------------------------------|----------------------------------------------------------|
| <ul> <li>Power On:<br/>All dots are illuminated</li> </ul>                                                                                                    | #       | #                                                                                | #                                                                                                    | #                                                        |
| • 1 <sup>st</sup> information for about 3s:<br>Firmware generation<br>[e.g. <b>1G.</b> ]                                                                                          | 1       | G                                                                                |                                                                                                    |                                                          |
| • 2 <sup>st</sup> information for about 3s:<br>Firmware version and firmware<br>revision [e.g. <b>00 06</b> ]                                                                     | 0       | 0                                                                                | 0                                                                                                    | 6                                                        |
| • 3 <sup>nd</sup> information for about 3s:<br>Valve type [e.g. <b>642</b> ]                                                                                                    |         | 6                                                                                | 4                                                                                                    | 2                                                        |
| • 4 <sup>nd</sup> information for about 3s:<br>Controller configuration<br>In case <b>D999</b> is displayed,<br>motor interlock is active. Refer<br>to «Safety mode» for details. |         | 2<br>= RS232<br>interface<br>3<br>= RS232<br>interface<br>with analog<br>outputs | 0 = basic 1 = with SPS <sup>1)</sup> 2 = with PFO <sup>2)</sup> 3 = with SPS <sup>1)</sup> and PFO <sup>2)</sup> | 1<br>= 1 sensor<br>version<br>2<br>= 2 sensor<br>version |
| <b>SYNC</b> indicates that powerup synchronization is running.                                                                                                    | S       | Y                                                                                | Ν                                                                                                    | С                                                        |

<sup>1)</sup> SPS = optional ±15 VDC Sensor Power Supply module, <sup>2)</sup> PFO = Power Failure Option

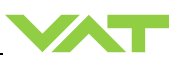

# 5.2.2 Operation

| Description / Mode                                                   | Digit 1                         | Digit 2                                                      | Digit 3         | Digit 4                      |
|----------------------------------------------------------------------|---------------------------------|--------------------------------------------------------------|-----------------|------------------------------|
| PRESSURE CONTROL mode                                                | Р                               |                                                              |                 |                              |
| POSITION CONTROL mode                                                | V                               |                                                              |                 |                              |
| Valve closed                                                         | С                               |                                                              |                 |                              |
| Valve open                                                           | 0                               |                                                              |                 |                              |
| Closed / open interlock<br>(Valve closed / open<br>by digital input) | I                               |                                                              |                 |                              |
| HOLD (position frozen)<br>activated                                  | н                               | <b>0100</b><br>= valve position (%, 0 = closed / 100 = open) |                 | / 100 = open)                |
| ZERO running                                                         | Z                               |                                                              |                 |                              |
| LEARN running                                                        | L                               |                                                              |                 |                              |
| Safety mode established.<br>Refer to «Safety mode» for details.      | D                               |                                                              |                 |                              |
| Power failure                                                        | F                               |                                                              |                 |                              |
| Service request <sup>1)</sup> (valve requires cleaning)              |                                 |                                                              | s               | R                            |
| Cluster address information                                          | MA<br>= Master<br>SL<br>= Slave |                                                              | 0…<br>= cluster | FE <sub>hex</sub><br>address |
| Freeze mode                                                          | FROZ<br>= valve frozen          |                                                              |                 |                              |

<sup>1)</sup> If SR is blinking alternatively with the actual mode display (e.g. P.11  $\Leftrightarrow$  ..SR) the valve requires cleaning.

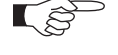

RxD / TxD activity of RS232 communication is displayed by 2 blinking dots in digit 2. The lower dot indicates RxD activity where the upper dot indicates TxD activity. The indication is not real time.

# 5.2.3 Fatal error

| Description          | Digit 1 | Digit 2          | Digit 3            | Digit 4            |
|----------------------|---------|------------------|--------------------|--------------------|
| Fatal error occurred | E       | Error code. Refe | er to «Trouble sho | oting» for details |

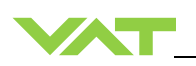

# 5.2.4 Safety mode

By means of an external switch (see connection diagrams «Electrical connection») the motor power supply can be interrupted. In this case the valve enters the 'safety mode'. This motor interlock prevents the valve from moving (e.g. maintenance work). Data reading from the control unit remains possible. When motor interlock is active during power up the valve directly enters the 'safety mode' and is not able to synchronize. Display shows 'D C' or 'D999'. In this case synchronization cycle will be done when motor interlock is deactivated. Then Display shows 'INIT' for a moment followed by 'SYNC'. When 'safety mode' is entered from operation (i.e. pressure control mode), the unit will automatically switch to position control mode and remain at current position. Once motor interlock is deactivated the unit remains in position control mode.

# 5.2.5 Service indication

This product is able to indicate that the valve unit needs to be cleaned, or an obstruction is present. A service request is indicated when the control unit detects that motor steps are apparently not effective. This may happen when the valve unit is heavily contaminated. These lost' steps are recognized and will be repeated to attempt target position in the short term. But in the medium term the valve unit requires cleaning or inspection. 'Service request' (SR) would be indicated on the display or could be read via remote operation. Refer to "Display information" for details.

# 5.3 Operation during power up

| Valve position                       | Reaction                                                                                                    | of valve:                                                                                                    |
|--------------------------------------|----------------------------------------------------------------------------------------------------|----------------------------------------------------------------------------------------------------|
| before<br>power up:                  | Valve power up configuration = closed<br>(default)                                                                                                    | Valve power up configuration = open                                                                                                    |
| Closed (isolated)                    | Valve remains closed.<br>Display shows alternately 'C C' and<br>'INIT'.<br>Synchronization will be done when<br>first movement command is received.                     | Valve runs to max. throttle position to<br>detect the limit stops to synchronize.<br>Display shows configuration of<br>product resp. 'SYNC' until<br>synchronization is done.<br>Valve position after power up is open. |
| All other than closed (not isolated) | Valve runs to max. throttle position to detect limit stop for synchronization.<br>Display shows configuration of product resp. 'SYNC' until synchronization is<br>done. |                                                                                                    |
|                                      | Valve position after power up is closed                                                                                                    | Valve position after power up is open                                                                                                    |

Refer also to chapter: «Display information».

| Valve position | Reaction of valve:                 |                                                                                                    |  |  |
|----------------|------------------------------------|----------------------------------------------------------------------------------------------------|--|--|
| before         | Without Power Failure Option (PFO) | With Power Failure Option (PFO)                                                                                             |  |  |
| power failure: | 642 <b>G</b>                       | 642 <b>-H</b>                                                                                                    |  |  |
|                | 642 <b>A</b>                       | 642 <b>- C</b> . <b>-</b>                                                                                                   |  |  |
|                | 642 <b>T</b>                       | 642 <b>- U</b> . <b>-</b>                                                                                                   |  |  |
|                | 642V                               | 642W                                                                                                    |  |  |
| Any            | Valve remains at current position. | Valve will close or open depending<br>on valve configuration 1).<br>Default is not defined.<br>Display indicates <b>F</b> . |  |  |

1) Provide that battery pack of the VAT controller is charged. Charging time after power up is 2 minutes max..

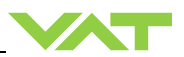

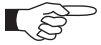

All parameters are stored in a power fail save memory.

# 5.4 Operation under increased temperature

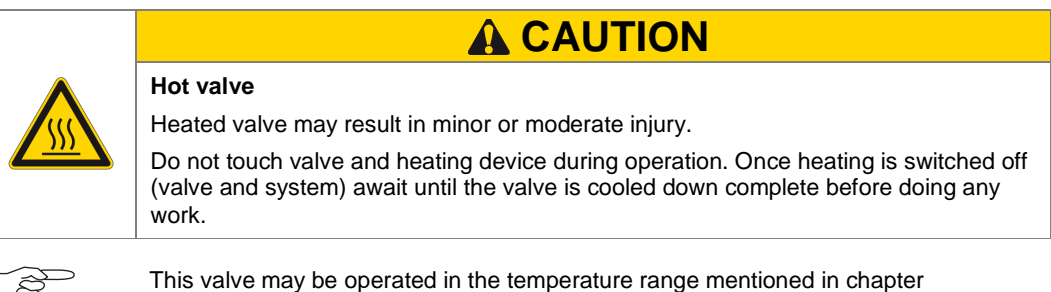

«Technical data».

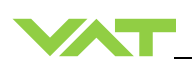

# 6 Trouble shooting

| Failure                                                                                                    | Check                                                                                                    | Action                                                                                                    |
|----------------------------------------------------------------------------------------------------|----------------------------------------------------------------------------------------------------|----------------------------------------------------------------------------------------------------|
| No dots lighted on display                                                                                                    | 24 V power supply ok?                                                                                                    | Connect valve to power supply according to «Electrical connection» and make sure that power supply is working.                                                                                                    |
| Remote operation does not work                                                                                                    | <ul> <li>Local operation via service port active</li> <li>Safety mode active, check for D on display?</li> </ul>                              | <ul> <li>Switch to remote operation.</li> <li>Provide power to motor to allow for operation.</li> <li>Refer to «Electrical connection» for details.</li> </ul>                                                                                                    |
| Display shows <b>«E 20</b> » and position is<br>009999<br>( <b>fatal error</b> - limit stop of valve unit not<br>detected)                            | Internal mechanical valve problem?                                                                                                    | <ul> <li>Open valve bonnet. Check all<br/>mechanical parts are correct installed?</li> <li>Solve mechanical problem.</li> <li>Reset control unit. Cycle power<br/>(OFFàON)</li> <li>or</li> <li>Send reset command: local via service<br/>port with CV/CPA/Service Box2</li> </ul> |
| Display shows <b>«E 21</b> » and position is<br>009999<br>( <b>fatal error</b> - movement of valve plate<br>limited during power up)                  | <ul> <li>Valve unit heavy contaminated?</li> <li>Valve plate mechanically obstructed?</li> <li>Check differential pressure on gate</li> </ul> | <ul> <li>Clean valve unit according to<br/>«Maintenance procedure».</li> <li>Resolve obstruction.</li> <li>Reset control unit. Cycle power<br/>(OFFàON)</li> <li>or</li> <li>Send reset command: local via service<br/>port with CV/CPA/Service Box2</li> </ul>                    |
| Display shows <b>«E 22»</b> or <b>«E 23»</b> and<br>position is 009999<br>( <b>fatal error</b> - movement of valve plate<br>limited during operation) | <ul> <li>Valve unit heavy contaminated?</li> <li>Valve plate mechanically obstructed?</li> <li>Check differential pressure on gate</li> </ul> | <ul> <li>Clean valve unit according to<br/>«Maintenance procedure».</li> <li>Resolve obstruction.</li> <li>Reset control unit. Cycle power<br/>(OFFàON)</li> <li>or</li> <li>Send reset command: local via service<br/>port with CV/CPA/Service Box2</li> </ul>                    |
| Display shows <b>«E 40</b> » and position is<br>009999<br>(fatal error - motor driver failure<br>detected)                                            |                                                                                                    | Replace control and actuating unit according to «Maintenance procedure».                                                                                                    |
| Display shows « <b>D 0</b> »<br>Motor Interlock is open                                                                                               | Motor power supplied?                                                                                                    | <ul> <li>Provide power to motor to allow for operation.</li> <li>Refer to «Electrical connection» for details.</li> </ul>                                                                                                    |
| Display shows « <b>SR</b> »<br>(Service Request)                                                                                                    | Valve unit heavy contaminated? Or gate seal is sticking.                                                                                      | <ul> <li>Clean valve unit according to<br/>«Maintenance procedures».</li> <li>Reset control unit. Cycle power<br/>(OFFàON)</li> <li>or</li> <li>Send reset command: local via service<br/>port with CV/CPA/Service Box2</li> </ul>                                                 |

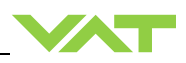

| Failure                                                | Check                                                                                            | Action                                                                                                    |
|--------------------------------------------------------|--------------------------------------------------------------------------------------------------|----------------------------------------------------------------------------------------------------|
| CLOSE VALVE does not work                              | <ul> <li>Safety mode active, check for D on<br/>display?</li> </ul>                              | <ul> <li>Provide power to motor to allow for<br/>operation.</li> <li>Refer to «Electrical connection» for<br/>details.</li> </ul>                                                                                                    |
|                                                        | - Maintenance mode active                                                                        | <ul> <li>Refer to "Display shows «M C»" in this table</li> </ul>                                                                                                    |
| OPEN VALVE does not work                               | <ul> <li>Safety mode active, check for D on display?</li> <li>Maintenance mode active</li> </ul> | <ul> <li>Provide power to motor to allow for operation. Refer to «Electrical connection» for details.</li> <li>Refer to "Display shows «M100»" in this table</li> </ul>                                                                                                    |
| Display shows <b>«M C</b> »<br>Maintenance mode active |                                                                                                  | Pin 14 of service connector is connected<br>to ground. Plate will close. Further<br>movement of plate is blocked.<br><b>Note:</b> Priority of pin 14 is higher than pin<br>13. If pin 14 is connected to ground after<br>pin 13 the valve will close.<br>Ground of service connector is at pin 4<br>and 8. |
| Display shows <b>«M100»</b><br>Maintenance mode active |                                                                                                  | Pin 13 of service connector is connected<br>to ground. Plate will open. Further<br>movement of plate is blocked.                                                                                                    |
| Pressure reading is wrong                              | - Sensor(s) connected?                                                                           | - Refer to «Electrical connection».                                                                                                    |
| pressure reading is negative                           | <ul> <li>2 sensor version present at valve<br/>controller?</li> </ul>                            | <ul> <li>Check valve version on page 1. Verify<br/>configuration. Refer to «Setup<br/>procedure».</li> </ul>                                                                                                    |
|                                                        | - ZERO done?                                                                                     | <ul> <li>Perform ZERO when base pressure is<br/>reached. Refer to «ZERO» for details.</li> </ul>                                                                                                    |
|                                                        | <ul> <li>Does sensor power supply provide<br/>enough power for sensor(s)?</li> </ul>             | - Verify sensor supply voltage.                                                                                                    |
| ZERO does not work                                     | <ul> <li>Valve in open position, check for O on<br/>display?</li> </ul>                          | <ul> <li>OPEN VALVE and bring chamber to<br/>base pressure before performing<br/>ZERO.</li> </ul>                                                                                                    |
|                                                        | - ZERO disabled?                                                                                 | <ul> <li>Enable ZERO. Refer to «Valve<br/>configuration» for details.</li> </ul>                                                                                                    |
| Pressure is not '0' after ZERO                         | - Sensor voltage shifting?                                                                       | <ul> <li>Wait until sensor does not shift any<br/>more before performing ZERO.</li> </ul>                                                                                                    |
|                                                        | - System pumped to base pressure?                                                                | <ul> <li>OPEN VALVE and bring chamber to<br/>base pressure before performing<br/>ZERO.</li> </ul>                                                                                                    |
|                                                        | - Sensor offset voltage exceeds ±1.4V                                                            | - Replace pressure gauge.                                                                                                    |
| PRESSURE CONTROL does not work                         | - Safety mode active, check for D on display?                                                    | <ul> <li>Provide power to motor to allow for<br/>operation. Refer to «Electrical<br/>connection» for details.</li> </ul>                                                                                                    |
|                                                        | - PRESSURE CONTROL selected, check for P on display?                                             | <ul> <li>Select PRESSURE CONTROL mode.<br/>Refer to «Pressure control» for details.</li> </ul>                                                                                                    |
|                                                        | - LEARN done?                                                                                    | - Perform LEARN.<br>Refer to «Setup procedure» for details.                                                                                                    |

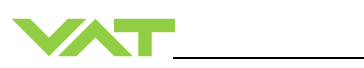

| Failure                      | Check                                     | Action                                                                                                    |
|------------------------------|-------------------------------------------|----------------------------------------------------------------------------------------------------|
| PRESSURE CONTROL not optimal | - Setup done completely?                  | <ul> <li>Perform «Setup procedure»<br/>completely.</li> </ul>                                                                          |
|                              | - LEARN done?                             | <ul> <li>Perform LEARN. Refer to «LEARN» for<br/>details.</li> </ul>                                                                   |
|                              | - ZERO performed before LEARN?            | <ul> <li>Perform ZERO then repeat LEARN.<br/>Refer to «Setup procedure» for details.</li> </ul>                                        |
|                              | - LEARN interrupted?                      | <ul> <li>Repeat LEARN. Refer to «LEARN» for<br/>details.</li> </ul>                                                                    |
|                              | - Was gas flow stable during LEARN?       | <ul> <li>Repeat LEARN with stable gas flow.<br/>Refer to «LEARN» for details.</li> </ul>                                               |
|                              | - Tuning done?                            | <ul> <li>Tune valve for application. Refer to<br/>«Tuning of control performance» for<br/>details.</li> </ul>                          |
|                              | - Is sensor range suited for application? | <ul> <li>Use a sensor with suitable range<br/>(controlled pressure should be &gt;3%<br/>and &lt; 98% of sensor full scale).</li> </ul> |
|                              | - Noise on sensor signal?                 | <ul> <li>Make sure a shielded sensor cable is used.</li> </ul>                                                                         |

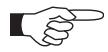

If you need any further information, please contact one of our service centers. You will find the addresses on our website: www.vatvalve.com.

7

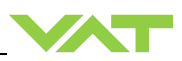

# Maintenance

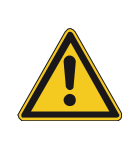

# Unqualified personnel

Inappropriate handling may cause serious injury or property damage. Only qualified personnel are allowed to carry out the described work.

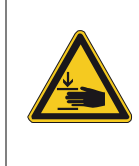

# Valve opening

Contamination

Risk of serious injury.

Human body parts must be kept out of the valve opening and away from moving parts. Disconnect power on controller before doing any work.

🗚 WARNING

# **A**CAUTION

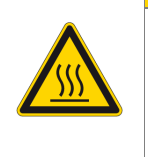

Hot valve Heated valve may result in minor or moderate injury.

Do not touch valve and heating device during operation. Once heating is switched off (valve and system) await until the valve is cooled down complete before doing any work.

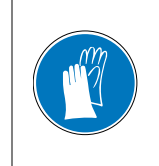

# NOTICE

Gate and other parts of the valve must be protected from contamination.

Always wear clean room gloves when handling the valve.

# 7.1 Maintenance intervals

Under clean operating conditions, the valve does not require any maintenance during the specified cycle life. Contamination from the process may influence the function and requires more frequent maintenance.

Before carrying out any maintenance, please contact VAT. It has to be individually decided whether the maintenance can be performed by the customer or has to be carried out by VAT. Please write down the fabrication number of the valve before contact VAT. Refer to chapter «Identification of product» for fabrication number.

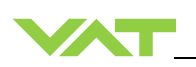

# 7.2 Maintenance procedures

One maintenance procedures are defined for this valve:

#### • Replacement of gate seal (gate and bonnet seal) and valve cleaning

Required frequency of cleaning and replacement of seals is depending on process conditions.

VAT can give the following recommendations for preventive maintenance:

| Replacement of                   | Recommendation       |
|----------------------------------|----------------------|
| Gate seal (gate and bonnet seal) | Every 100'000 cycles |

For spare parts of gate and bonnet seal refer to chapter: «Spare parts»

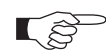

All pictures in maintenance procedure are sample pictures (DN63...400)

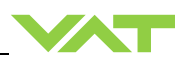

# 7.2.1 Replacement of gate seals and valve cleaning

#### 7.2.1.1 Required tools

- Allen Wrench 4 mm (Allen torque wrench 4 mm)
- 2 × Open end wrench 13 mm
- Open end torque wrench 13 mm
- 2 × Open end wrench 10 mm
- Open end torque wrench 10 mm

- Isopropyl alcohol
- Vacuum grease (see chapter spare parts)
- O-ring removal tool (see chapter Accessories)
- Clean room wiper

|                      | De                                                                                                    | scription                          | Required tool                                                                         |
|----------------------|----------------------------------------------------------------------------------------------------|------------------------------------|---------------------------------------------------------------------------------------|
| 1.<br>2.<br>3.<br>4. | Vent both valve chambers<br>Open the valve<br>Turn off power to valve controller<br>Disable power-fail option (wait 60<br>seconds) |                                    | CPA or Service Box 2                                                                  |
| 5.                   | Disconnect power cable at controller                                                                                               | € 8 8 8 8 0<br>5 1<br>24V=max.300W |                                                                                       |
| 6.                   | Unfasten and remove the bonnet screws                                                                                              |                                    | 2 × Open end wrench<br>10 mm (DN 63 / 100)<br>2 × Open end wrench<br>13 mm (DN160400) |
| 7.<br>8.             | Remove valve bonnet and bonnet seal<br>Deposit both parts on a clean place                                                         |                                    |                                                                                       |

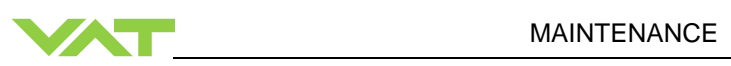

| De                                                                                                    | scription | Required tool       |
|----------------------------------------------------------------------------------------------------|-----------|---------------------|
| 9. Pull out the gate until the crank bolt can be reached                                                                                                |           |                     |
| 10. Loosen and remove the crank bolt screw                                                                                                    |           | Allen wrench 4 mm   |
| 11. Remove the crank bolt from lever                                                                                                    |           |                     |
| <ul> <li>12. Pull out the gate assembly complete</li> <li>Caution!</li> <li>Take care that gate is not scratching at lever while pulling out</li> </ul> |           |                     |
| <ul><li>13. Place the gate on a clean place</li><li>14. Remove the gate o-ring</li></ul>                                                                |           | O-ring removal tool |

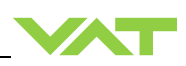

| De                                                                                                    | Required tool |                                                                                                    |
|----------------------------------------------------------------------------------------------------|---------------|----------------------------------------------------------------------------------------------------|
| 15. Clean the o-ring groove and the gate assembly                                                                                                    |               | Clean room wiper a<br>little soaked with<br>isopropyl alcohol                                                          |
| 16. Install the new o-ring equally in o-ring<br>groove (for new o-ring refer to<br>chapter: «Spare parts»)                                                     |               |                                                                                                    |
| 17. Clean the valve body inside                                                                                                    |               | Cleaning tool a little<br>soaked with isopropyl<br>alcohol<br>(refer to chapter<br>«Spare parts» for<br>cleaning tool) |
| 18. Clean the sealing surface of valve                                                                                                    |               | Clean room wiper a<br>little soaked with<br>isopropyl alcohol                                                          |
| <ul> <li>19. Push in the gate assembly untilsee step 20</li> <li>Caution! Take care that gate is not scratching at lever and body while pushing in.</li> </ul> |               |                                                                                                    |

l

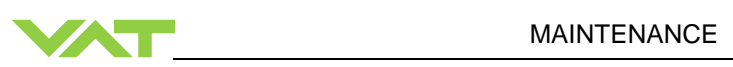

| Description                                                                                                    |  | Required tool                                                 |
|----------------------------------------------------------------------------------------------------|--|---------------------------------------------------------------|
| 20. Insert the crank bolt at lever<br>If necessary use a new crank bolt<br>(for new crank bolt refer to<br>chapter: «Spare parts»).                                                                                                    |  |                                                               |
| 21. Fasten the crank bolt screw adequately                                                                                                    |  | Allen torque wrench<br>4 mm                                   |
| 22. Push in the gate assembly into valve body                                                                                                    |  |                                                               |
| 23. Clean the valve bonnet                                                                                                    |  | Clean room wiper a<br>little soaked with<br>isopropyl alcohol |
| <ul> <li>24. Clean or replace the bonnet seal</li> <li>25. Lubricate the seal side with 0.1 ml vacuum grease</li> <li>If necessary to use a new bonnet seal (for new bonnet seal (for new bonnet seal refer to chapter: «Spare parts»). If new bonnet seal is used (also in case of VATSEAL), no cleaning and lubrication is needed.</li> </ul> |  | Clean room wiper<br>Vacuum grease                             |

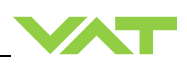

| De                                                                                                    | scription | Required tool                                                                                                    |
|----------------------------------------------------------------------------------------------------|-----------|----------------------------------------------------------------------------------------------------|
| 26. Reassemble the bonnet and bonnet seal with valve                                                                 |           |                                                                                                    |
| <ul> <li>27. Fasten the bonnet screws with:</li> <li>DN 63 / 100 with 10 Nm</li> <li>DN 160400 with 18 Nm</li> </ul> |           | DN 63 / 100<br>1 × Open end torque<br>wrench 13 mm<br>1 × Open end wrench<br>13 mm<br>DN 160400<br>1 × Open end torque<br>wrench 13 mm<br>1 × Open end wrench<br>13 mm |

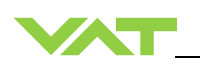

# 7.2.2 Replacement of Option board

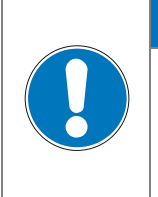

# NOTICE

# Electrostatic discharge

Electronic components could be damage.

All work on the control and actuating unit has to be done under ESD protected environment to prevent electronic components from damage.

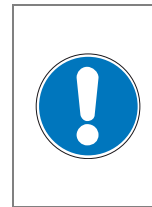

# Burned connector pins (spark)

Connector pins or electronic parts could damage, if plugged and unplugged under power.

NOTICE

Do not plug or unplug connectors under power.

The option board may or may not be equipped in your valve depending on the order. Refer to page 1 of this manual to check valve version. This board includes the optional modules for the valve which are:

- ±15 VDC sensor power supply (SPS)
- Power failure option (PFO)

It is available in 3 versions. These are:

- SPS module only
- PFO module only
- SPS and PFO module

The modules may be retrofitted or replaced easily. The battery lifetime of the PFO module depends on the ambient temperature (see below). To assure PFO function the option board must be replaced after battery life has expired. For ordering number of the modules refer to chapter «Spare parts».

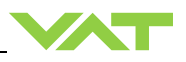

#### 7.2.2.1 Durability of power fail battery

The curves in the graph show the estimated life of Ultra Cap PFO in the worst condition (max. sensor load = 1 A, valve heating temperature = 150 °C).

If the SPS is not fully loaded (< 1 A) or heating temperature of valve body is lower than 150 °C, the corresponding life time curve will be somewhere in between the upper and the lower curve.

Therefore please determine the equivalent maintenance period for replacing the Ultra Cap battery (Option board).

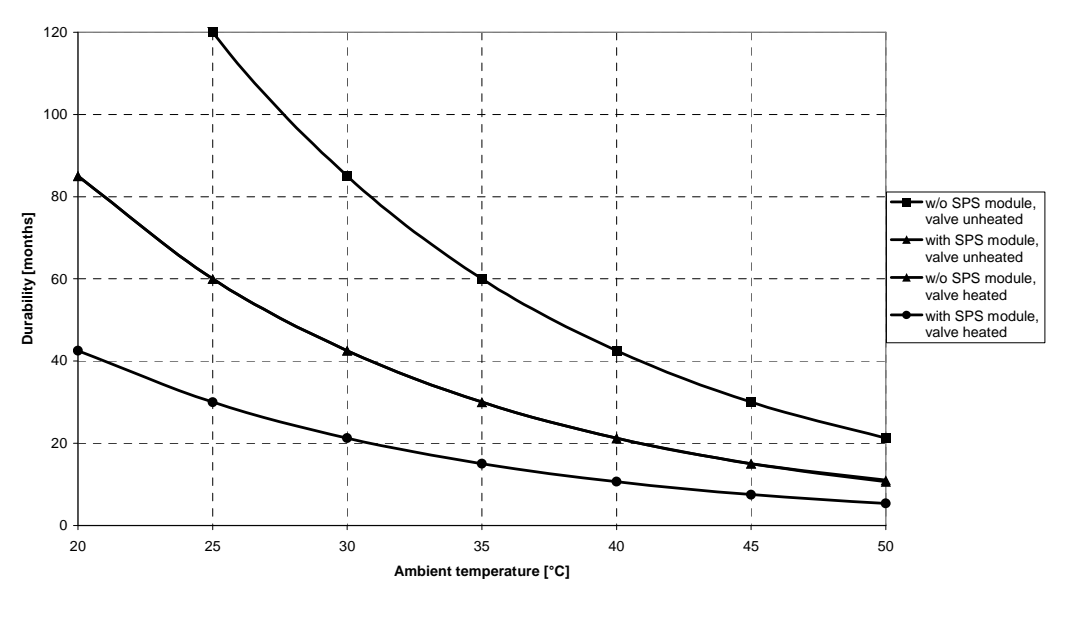

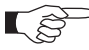

This graph shows estimated life of Ultra Cap PFO for reference and not as guaranteed value.

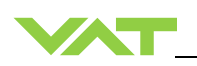

# 7.2.3 Retrofit / replacement procedure

Top view on control and actuating unit with panel removed:

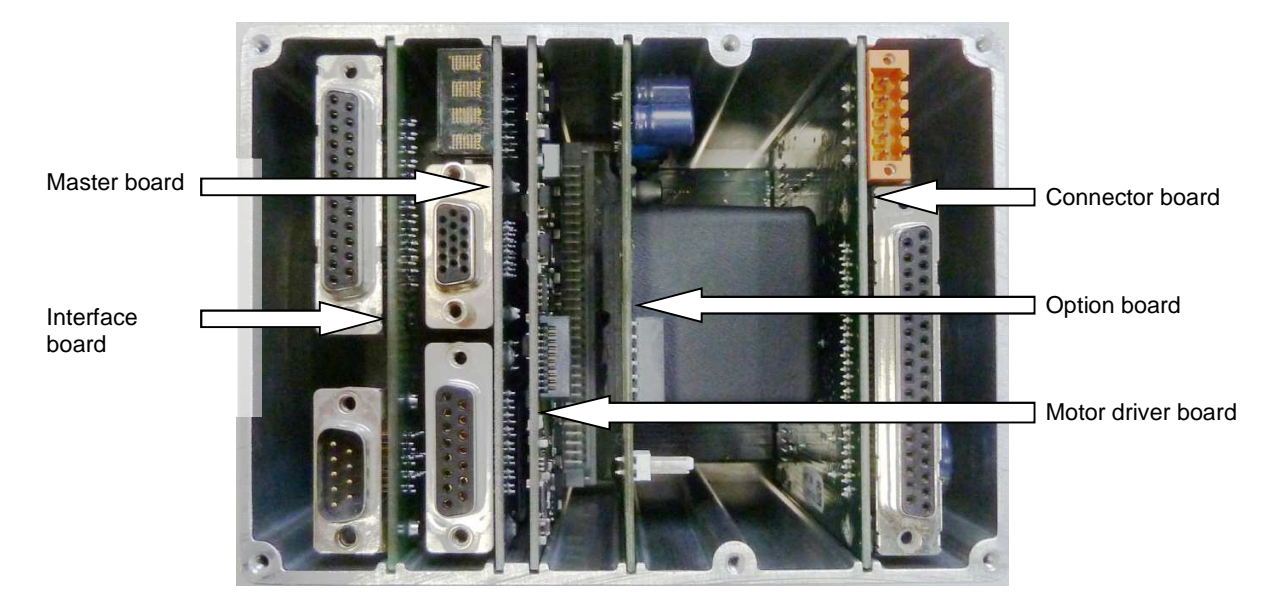

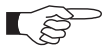

All boards have a fixed position into control and actuating unit. It is not possible to fit a board in other position as shown in picture above!

# 7.2.3.1 Required tools

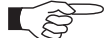

- Open end wrench 4.5 mm
  - Open end wrench 7 mm
- Pozidriv screw driver size 1
- Screw driver size 2

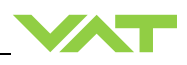

|    | Desc                                       | ription                      | Required tools              |
|----|--------------------------------------------|------------------------------|-----------------------------|
| 1. | Disconnect all electrical connections      | Attention to ESD protection! | Pozidriv screw driver size1 |
|    | at controller.                             |                              | Open end wrench 7 mm        |
| 2. | Remove the panel screws.                   |                              | Pozidriv screw driver size1 |
| 3. | Remove this screws and the cover.          |                              | Screw driver size 2         |
| 4. | Remove female screw locks from connectors. |                              | Open end wrench 4.5 mm      |
| 5. | Lift controller panel carefully.           |                              | (sample picture)            |

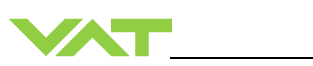

| Description |                                                                                                    | Required tools |                                                     |
|-------------|----------------------------------------------------------------------------------------------------|----------------|-----------------------------------------------------|
| 6.          | Remove or replace option board.                                                                               |                | (sample picture)                                    |
| 7.<br>8.    | Reassemble all parts in reverse<br>order (see steps 63).<br>Tighten panel screws with 1.1 Nm<br>(see step 3). |                |                                                     |
| 9.          | Connect all electrical connections.                                                                           |                | Pozidriv screw driver size1<br>Open end wrench 7 mm |

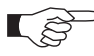

If you need any further information, please contact one of our service centers. You can find the addresses on our website: www.vatvalve.com.

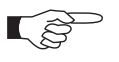

If you need any further information, please contact one of our service centers. You can find the addresses on our website: www.vatvalve.com.

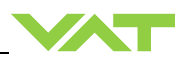

# 8 Repairs

Repairs may only be carried out by the VAT service staff. In exceptional cases, the customer is allowed to carry out the repairs, but only with the prior consent of VAT.

Please contact one of our service centers. You will find the addresses on our website www.vatvalve.com.

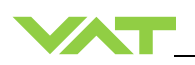

# 9 Dismounting and Storage

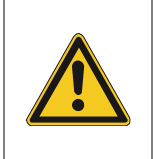

# Unqualified personnel

Inappropriate handling may cause serious injury or property damage. Only qualified personnel are allowed to carry out the described work.

**WARNING** 

NOTICE

# 9.1 Dismounting

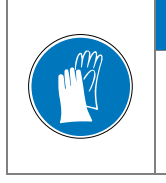

# Contamination

Gate and other parts of the valve must be protected from contamination. Always wear clean room gloves when handling the valve.

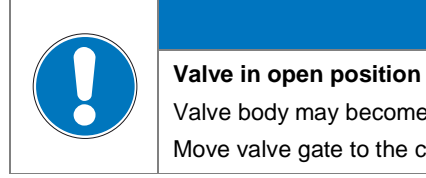

# NOTICE

Valve body may become damaged if valve gate is in open position. Move valve gate to the closed position before dismounting the valve.

- 7. Close the valve
- 8. For dismounting the valve please follow the instructions of chapter: «Installation», however in reverse order.
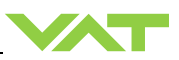

### 9.2 Storage

|  | NOTICE                                                                                                    |
|--|----------------------------------------------------------------------------------------------------|
|  | Wrong storage                                                                                                    |
|  | Inappropriate temperatures and humidity may cause damage to the product.                                                                       |
|  | Valve must be stored at:<br>– relative humidity between 10% and 70%<br>– temperature between +10 °C and +50 °C<br>– non-condensing environment |
|  |                                                                                                    |
|  | NOTICE                                                                                                    |

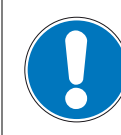

### Inappropriate packaging

Product may get damaged if inappropriate packaging material is used. Always use the original packaging material and handle product with care.

- 1. Clean / decontaminate valve.
- 2. Cover all valve openings with a protective foil.
- 3. Pack valve appropriately, by using the original packaging material.

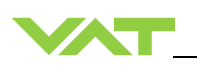

## 10 Packaging and Transport

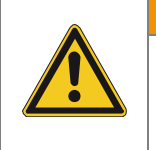

## A WARNING

#### **Unqualified personnel**

Inappropriate handling may cause serious injury or property damage. Only qualified personnel are allowed to carry out the described work.

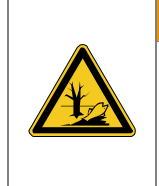

## A WARNING

#### Harmful substances

Inappropriate packaging

Risk of injury in case of contact with harmful substances.

Remove harmful substances (e. g. toxic, caustic or microbiological ones) from valve before you return the valve to VAT.

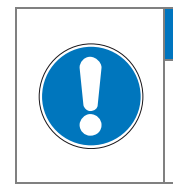

## NOTICE

Product may get damaged if inappropriate packaging material is used. Always use the original packaging material and handle product with care.

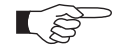

- When returning products to VAT, please fill out the VAT form «Declaration of Chemical Contamination of Vacuum Valves and Components» and send it to VAT in advance. The form can be downloaded from our website www.vatvalve.com (Section: Services – Aftersales).
- If products are radioactively contaminated, the VAT form «Contamination and Radiation Report» must be filled out. Please contact VAT in advance.
- If products are sent to VAT in contaminated condition, VAT will carry out the decontaminating procedure at the customer's expense.

NOTICE

### 10.1 Packaging

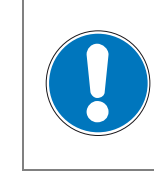

#### Valve in open position

Valve mechanism may get damaged if valve is in open position. Make sure that the valve is closed.

- 1. Cover all valve openings with a protective foil.
- 2. Pack valve appropriately, by using the original packaging material.

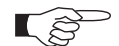

VAT disclaims any liability for damages resulting from inappropriate packaging.

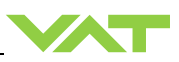

### 10.2 Transport

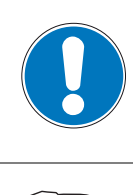

### Inappropriate packaging

Product may get damaged if inappropriate packaging material is used. Always use the original packaging material and handle product with care.

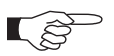

VAT disclaims any liability for damages resulting from inappropriate packaging.

NOTICE

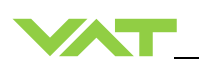

## 11 Disposal

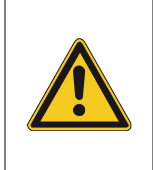

## Unqualified personnel

Inappropriate handling may cause serious injury or property damage. Only qualified personnel are allowed to carry out the described work.

**WARNING** 

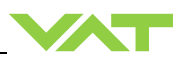

## 12 Spare parts

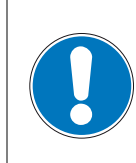

### Non-original spare parts

Non-original spare parts may cause damage to the product. Use original spare parts from VAT only.

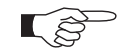

• Please specify the fabrication number of the product when you place an order for spare parts; see chapter: «Identification of product». This is to ensure that the appropriate spare parts are supplied.

NOTICE

- VAT makes a difference between spare parts that may be replaced by the customer and those that need to be replaced by the VAT service staff.
- The following table(s) contain spare parts that may be replaced by the customer. If you need any other spare parts, please contact one of our service centers. You will find the addresses on our website www.vatvalve.com.

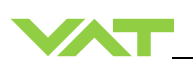

## 12.1 Drawing

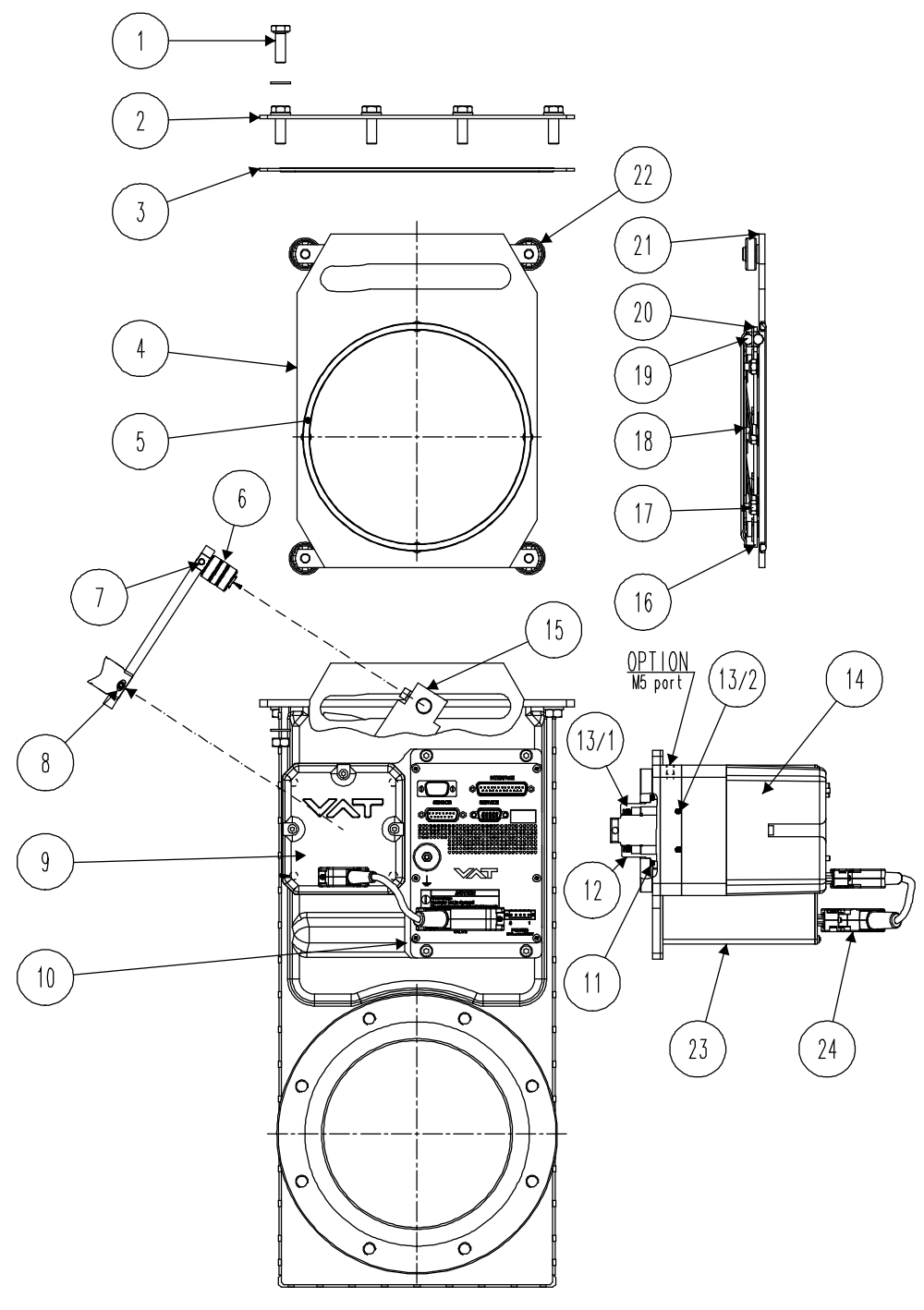

Sample picture

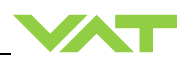

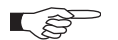

All "Item" refer to chapter «Drawing»

### 12.1.1 Valve unit with seals and grease

| ltem | Description                                           | DN 63                        | DN 80                    | DN 100                   | DN 160                   | DN 200                   | DN 250                   | DN 320<br>DN 350         | DN 400                   |
|------|-------------------------------------------------------|------------------------------|--------------------------|--------------------------|--------------------------|--------------------------|--------------------------|--------------------------|--------------------------|
| 3    | Bonnet seal                                           | 77775-R1                     | 77775-R1                 | 77778-R1                 | 77781-R1                 | 77784-R1                 | N-5100-378               | N-5100-382               | N-5100-383               |
| 4    | Gate assembly                                         | 591063                       | 590996                   | 590858                   | 84275-R1                 | 84608-R1                 | 83481-R1                 | 409173                   | 215561                   |
| 5    | Gate O-ring                                           | N-5102-340                   | 220113                   | N-5102-351               | N-5102-364               | N-5100-372               | N-5102-453               | N-5102-457               | N-5100-461               |
| 6    | Crank bolt                                            | 79090-R1                     | 79090-R1                 | 79090-R1                 | 79090-R1                 | 79090-R1                 | 85783-R1                 | 85783-R1                 | 87749-R1                 |
| 7    | Crank bolt<br>mounting screw<br>with spring<br>washer | N-6005-458<br>N-6162-405     | N-6005-458<br>N-6162-405 | N-6005-458<br>N-6162-405 | N-6005-458<br>N-6162-405 | N-6005-458<br>N-6162-405 | N-6005-502<br>N-6162-407 | N-6005-502<br>N-6162-407 | N-6005-502<br>N-6162-407 |
| 8    | Feedtrough<br>connection pin                          | N-6097-478                   | N-6097-478               | N-6097-478               | N-6097-480               | N-6097-480               | N-6097-509               | N-6097-509               | N-6097-509               |
| 14   | Actuator:<br>standard<br>with pumping port            | 546656<br>489236             | 546656<br>489236         | 546656<br>489236         | 478357<br>487706         | 478357<br>487706         | 711045<br>539937         | 711045<br>539937         | 707681<br>587193         |
| 11   | Static actuator seal                                  | N-5100-222                   | N-5100-222               | N-5100-222               | N-5100-225               | N-5100-225               | N-5100-228               | N-5100-228               | N-5100-228               |
| 21   | Locking balls                                         | N-6121-052<br>(8 pcs)        | N-6121-052<br>(8 pcs)    | N-6121-052<br>(12 pcs)   | N-6121-051<br>(18 pcs)   | N-6121-051<br>(24 pcs)   | N-6121-081<br>(18 pcs)   | N-6121-081<br>(24 pcs)   | N-6121-097<br>(32 pcs)   |
| 23   | Controller                                            | On request. To many to list. |                          |                          |                          |                          |                          |                          |                          |
| 22   | Ball bearing<br>assembly                              | 66856-R1<br>(1 pc)           | 66856-R1<br>(1 pc)       | 67064-R1<br>(2 pcs)      | 84326-R1<br>(2 pcs)      | 80642-R1<br>(2 pcs)      | 99205-R1<br>(4 pcs)      | 99205-R1<br>(4 pcs)      | 77286-01<br>(4 pcs)      |
|      | Seal kit vacuum                                       | 97442-R1                     | 225315                   | 97446-R1                 | 85047-R1                 | 95939-R1                 | 98472-R1                 | 98474-R1                 | 98476-R1                 |
|      | Feedtrough<br>assembling tool                         |                              | 91001-R1                 |                          |                          |                          | 227400                   |                          |                          |
|      | VAT vacuum<br>grease (40g)                            |                              | N-6951-012               |                          |                          |                          |                          |                          |                          |

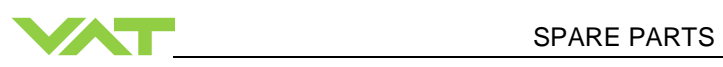

#### 12.1.2 Controller

| ltem | Description                                                          | Part number                           |
|------|----------------------------------------------------------------------|---------------------------------------|
|      | Control and actuating unit                                           | Too many to list. Please contact VAT. |
|      | Option board with SPS module<br>(±15 VDC sensor power supply)        | 371399                                |
|      | Option board with PFO module DN63250 (power failure option)          | 376419                                |
|      | Option board with PFO module DN320400 (power failure option)         | 875669                                |
|      | Option board with SPS und PFO module DN63250 (power failure option)  | 376098                                |
|      | Option board with SPS und PFO module DN320400 (power failure option) | 875668                                |

### 12.1.3 Accessories

| Description                                                                                                    | Part number                                                                                                    |  |  |
|----------------------------------------------------------------------------------------------------|----------------------------------------------------------------------------------------------------|--|--|
| 24 VDC power supply unit<br>(input: 100 – 240 VAC)                                                               | 572699                                                                                                    |  |  |
| 'Control Performance Analyzer' package for Windows®                                                              | free download from:<br>http://www.vatvalve.com/customer-service/informations-<br>and-downloads/control-performance-analyzer |  |  |
| Service cable                                                                                                    | 230327                                                                                                    |  |  |
| (PC to valve Service connector)                                                                                  | free wiring information available for download from<br>www.vatvalve.com                                                     |  |  |
| Connector kit consisting of:<br>•DB-9 female POWER plug<br>•DB-15 male SENSOR plug<br>•DB-25 male INTERFACE plug | 242411                                                                                                    |  |  |
| Service Box 2                                                                                                    | 601BS-29NN-000                                                                                                    |  |  |
| Control panel (rack-mount version of Service Box 2)                                                              | 602BS-29LE-000                                                                                                    |  |  |
| O-ring removal tool                                                                                              | 234859                                                                                                    |  |  |
| VAT valve cleaning tool                                                                                          | 305709                                                                                                    |  |  |

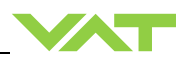

### 12.1.3.1 Centering ring with Viton o-ring

| Valve size<br>Product ordering number                                   |                    | DN 63 / 2½"<br>64236 | DN 80 / 3"<br>64238 | DN 100 / 4"<br>64240 |
|-------------------------------------------------------------------------|--------------------|----------------------|---------------------|----------------------|
| Centering ring<br>with Viton o-ring<br>(for ISO-F<br>installation only) | Aluminum           | 32036-QAZV           | 32038-QAZV          | 32040-QAZV           |
|                                                                         | Stainless<br>steel | 32036-QEZV           | 32038-QEZV          | 32040-QEZV           |

| Valve size<br>Product ordering number |                    | DN 160 / 6"<br>64244 | DN 200 / 8"<br>64246 | DN 250 / 10"<br>64248 |  |
|---------------------------------------|--------------------|----------------------|----------------------|-----------------------|--|
| Centering ring<br>with Viton o-ring   | Aluminum           | 32044-QAZV           | 32046-QAZV           | 32048-QAZV            |  |
| (for ISO-F<br>installation only)      | Stainless<br>steel | 32044-QEZV           | 32046-QEZV           | 32048-QEZV            |  |

| Valve size                                                              | umber    | DN 320 / 12" | DN 350 / 14" | DN 400 / 16" |
|-------------------------------------------------------------------------|----------|--------------|--------------|--------------|
| Product ordering n                                                      |          | 64250        | 64251        | 64252        |
| Centering ring<br>with Viton o-ring<br>(for ISO-F<br>installation only) | Aluminum | 32050-QAZV   | none         | 32052-QAZV   |

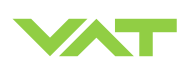

# 13 Appendix

No information entered on time.

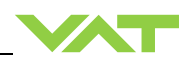

This page left blank intentionally.